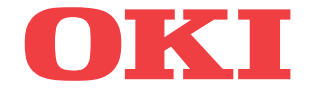

ML5720/ML5721/ML5790/ML5791

# Guide de l'utilisateur

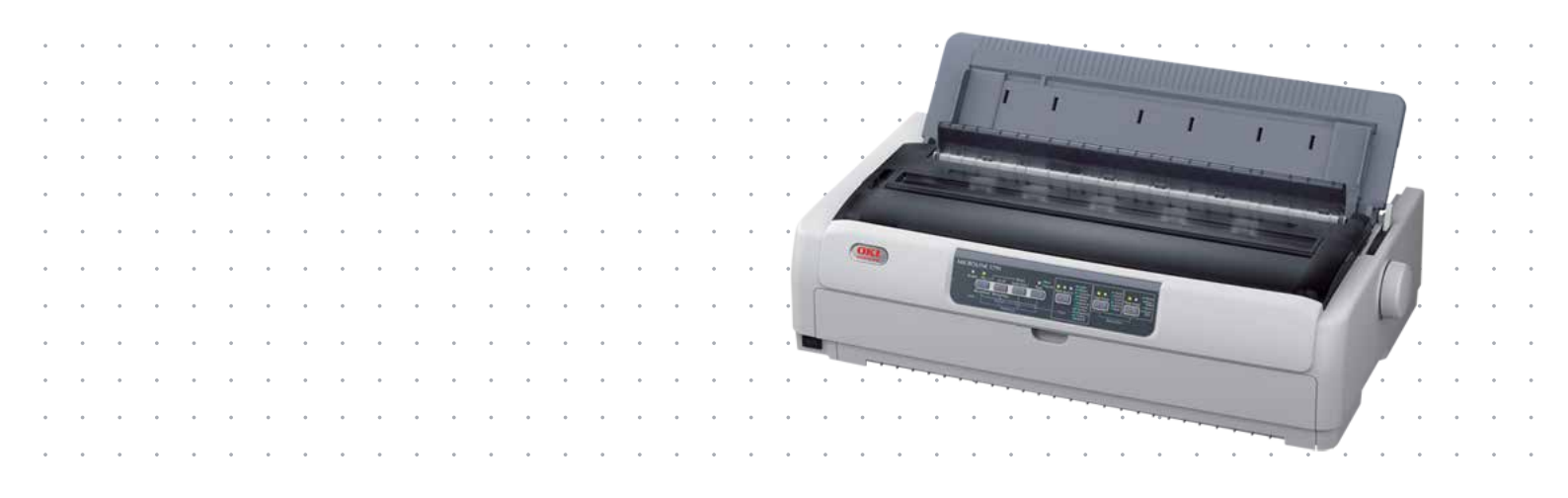

# PRÉFACE

Tout a été mis en oeuvre pour que les informations contenues dans ce document soient complètes, précises et à jour. Le fabricant décline toute responsabilité quant aux conséquences d'erreurs échappant à son contrôle. Le fabricant ne peut en outre garantir que les changements éventuellement apportés aux logiciels et matériels mentionnés dans ce guide par leurs fabricants respectifs n'affectent pas la validité de ces informations. Les références faites dans ce document à des logiciels d'autre provenance ne constituent pas un accord de la part du fabricant.

Toutes les mesures ont été prises pour que ce document vous apporte une aide précieuse, toutefois nous ne pouvons garantir qu'il traite dans son intégralité toutes les informations contenus.

Les derniers pilotes et manuels sont disponibles sur le site Web :

### www.oki.com/printing/

Copyright © 2012 OKI Data Corporation. Tous droits réservés.

OKI est une marque déposée d'OKI Electric Industry Co., Ltd.

OKI Printing Solutions est une marque d'OKI Data Corporation.

Hewlett-Packard, HP et LaserJet sont des marques déposées de Hewlett-Packard Company.

Microsoft, MS-DOS et Windows sont des marques déposées de Microsoft Corporation.

Apple, Macintosh, Mac et Mac OS sont des marques d'Apple Inc.

D'autres noms de produits et noms de fabriques sont des marques ou marques déposées de leur propriétaire.

Ce produit est conforme aux exigences des directives du conseil 2014/30/EU (EMC), 2014/35/EU (LVD) et 2011/65/EU (ROHS) avec les amendements éventuellement applicables par rapport aux lois des États membres relatives à la compatibilité électromagnétique, à la basse tension et à la limitation de substances dangereuses.

Ce produit est conforme aux limitations de classe B de la norme EN55022. Toutefois, lorsqu'il est utilisé avec la carte d'interface réseau, la carte d'interface série RS232C ou le chargeur feuille à feuille en option, le produit est conforme aux limitations de classe A de la norme EN55022. Dans un environnement domestique, cette configuration peut causer des perturbations radio, auquel cas il peut être demandé à l'utilisateur de prendre les mesures de contrôle appropriées. Les câbles suivants ont été utilisés pour évaluer la conformité de ce produit à la directive EMC 2014/30/EU, ainsi que les autres configurations qui pourraient avoir un effet négatif sur cette conformité.

| TYPE DE CÂBLE      | LONGUEUR<br>(MÈTRE) | ÂME | BLINDAGE |
|--------------------|---------------------|-----|----------|
| Alimentation       | 1.8                 | ×   | ×        |
| USB                | 5.0                 | ×   | ~        |
| Parallèle          | 1.5                 | ×   | *        |
| LAN (Réseau local) | 5.0                 | ×   | ×        |
| Série              | 2.1                 | ×   | ~        |

# **INFORMATIONS RELATIVES À L'ENVIRONNEMENT**

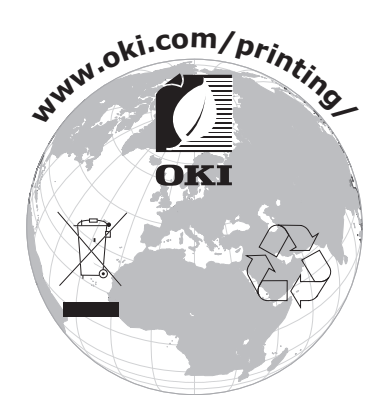

# CONTENU

| Préface                                             |
|-----------------------------------------------------|
| Informations relatives à l'environnement            |
| Contenu                                             |
| Remarques, mises en garde et avertissements         |
| Introduction                                        |
| À propos de ce guide                                |
| Utilisation en lighe                                |
| Mise en route                                       |
| Conservation des matériaux d'emballage              |
| Identification des pièces                           |
| Vue de face                                         |
| Vue arrière                                         |
| Mise en place de l'imprimante                       |
| Mise sous tension de l'imprimante                   |
| Mise hors tension de l'imprimante                   |
| Paccardoment à un ordinateur                        |
| Raccordement de l'imprimante et de l'ordinateur     |
| Interfaces                                          |
| Interconnexion                                      |
| Emulations                                          |
| Impression d'une page de test                       |
| Impression à partir d'un ordinateur                 |
| OKI DIPUS                                           |
| Contrôle de l'imprimante à l'aide de DIPUS          |
| Alimentation du papier                              |
| Chargement de formulaires en continu                |
| Chargement par l'arrière (propulsion)               |
| Chargement par l'avant (propulsion)                 |
| Découpage de formulaires en continu                 |
| Alignement des perforations de découpage            |
| Chargement de papier feuille à feuille              |
| Ejection du papier feuille à feuille                |
| Modification des emplacements de papier             |
| Chargement du chargeur feuille à feuille facultatif |
| (MI 5720/MI 5790) 33                                |
| Réglage du levier d'épaisseur de papier             |
| Mode d'emploi                                       |
| Panneau de commande                                 |
| Voyants                                             |
| Réglage des valeurs de menus 42                     |
| Confirmation des paramètres actuels                 |

| Réglage des menus                                            |
|--------------------------------------------------------------|
| Dépannage                                                    |
| Suppression des bourrages papier                             |
| Comment réagir aux conditions d'alarme                       |
| Nettovage de l'imprimante                                    |
| Extérieur de l'imprimante                                    |
| Consommables et accessoires                                  |
| Consommables                                                 |
| Changement de la cartouche de ruban                          |
| Installation des options                                     |
| Installation du chargeur feuille à feuille                   |
| Installation du support de papier en rouleau (ML5720/ML5790) |
| Caractéristiques                                             |
| Index                                                        |
|                                                              |
| Contact Us                                                   |

### **REMARQUES, MISES EN GARDE ET AVERTISSEMENTS**

### NOTE

Cette indication donne des informations supplémentaires complétant le texte.

### **ATTENTION !**

Cette indication donne des informations supplémentaires à respecter pour éviter des dysfonctionnements de la machine.

### **AVERTISSEMENT !**

Cette indication donne des informations supplémentaires à respecter pour éviter tout risque d'accident corporel.

Pour garantir la protection de votre produit et vous assurer de bénéficier de toutes ses fonctionnalités, ce modèle a été conçu pour fonctionner uniquement avec les cartouches de ruban d'origine. Toute autre cartouche de ruban risque de ne pas fonctionner du tout, même si elle est décrite comme étant « compatible ». Si elle fonctionne, les performances du produit et la qualité de l'impression risquent d'être moindres.

Les spécifications pourront faire l'objet de modifications sans préavis. Toutes marques déposées reconnues.

# INTRODUCTION

Félicitations pour votre achat de cette imprimante !

Cette série d'imprimantes est conçue pour fournir une qualité d'impression de lettre à haute fiabilité et de graphiques à haute résolution pour l'environnement d'impression de bureau. Elle allie la technologie d'impression matricielle 18 broches (ML5720/ML5721) et 24 broches (ML5790/ML5791) Serial Impact haut de gamme à des matériaux sophistiqués et une construction supérieure afin de procurer des performances élevées et une polyvalence dans une unité aux dimensions réduites. Grâce à l'attention particulière apportée à l'ergonomie et aux besoins d'applications, elle offre une convivialité et une facilité d'utilisation pour les opérateurs de tout niveau de compétences.

# À PROPOS DE CE GUIDE

Ce manuel est le Guide de l'utilisateur de votre imprimante (pour en obtenir la dernière version, consultez le site Web de OKI à l'adresse www.oki.com/printing/). Il fait partie de la documentation générale de l'utilisateur répertoriée ci-dessous :

Brochure sur la sécurité de l'installation : fournit des informations sur la sécurité.

Ce document papier fourni avec l'imprimante doit être lu avant l'installation de l'imprimante.

> Manuel d'installation : explique comment déballer l'imprimante, la brancher et la mettre sous tension.

Il s'agit d'un document papier fourni avec l'imprimante.

Le présent Guide de l'utilisateur : vous permet de vous familiariser avec votre imprimante et d'exploiter au mieux ses multiples fonctionnalités. Il contient également des instructions pour la résolution des problèmes et la maintenance, garantissant ainsi un fonctionnement optimal de l'imprimante.

Il s'agit d'un document stocké sur le CD-ROM de documentation.

Guide de référence technique : contient des informations techniques détaillées destinées aux programmeurs et aux utilisateurs avancés.

Il s'agit d'un document électronique disponible sur le site Web de prise en charge.

Guide de réseau : contient des informations techniques détaillées destinées aux administrateurs réseau portant sur la configuration de l'interface réseau optionnelle.

Il s'agit d'un document électronique disponible sur le CD-ROM fourni avec la carte d'interface réseau optionnelle.

> **Aide en ligne** : fournit des informations en ligne, accessibles à partir du pilote de l'imprimante et de l'utilitaire.

### UTILISATION EN LIGNE

Ce guide est destiné à la lecture sur écran à l'aide de Adobe Acrobat Reader. Pour ce faire, utilisez les outils de navigation et d'affichage contenus dans Acrobat.

Vous pouvez accéder à des informations spécifiques des deux façons suivantes :

- Dans la liste des signets située à gauche de l'écran, cliquez sur la rubrique qui vous intéresse pour y accéder directement. Si les signets ne sont pas disponibles, utilisez la « Contenu » à la page 4.
- Dans la liste des signets, cliquez sur Index pour accéder directement à l'index. Si les signets ne sont pas disponibles, utilisez la « Contenu » à la page 4. Recherchez le terme qui vous intéresse dans l'index, classé par ordre alphabétique, puis cliquez sur le numéro de page associé au terme pour y accéder directement.

### **IMPRESSION DE PAGES**

Il est possible d'imprimer tout le manuel, des pages ou des sections spécifiques. Pour imprimer, procédez comme suit :

- Dans la barre d'outils, sélectionnez Fichier, Imprimer (ou appuyez sur les touches Ctrl + P).
- 2. Choisissez les pages à imprimer :
  - (a) **Toutes les pages**, (1), pour l'ensemble du manuel.
  - (b) **Page active**, (2), pour la page en cours d'affichage.

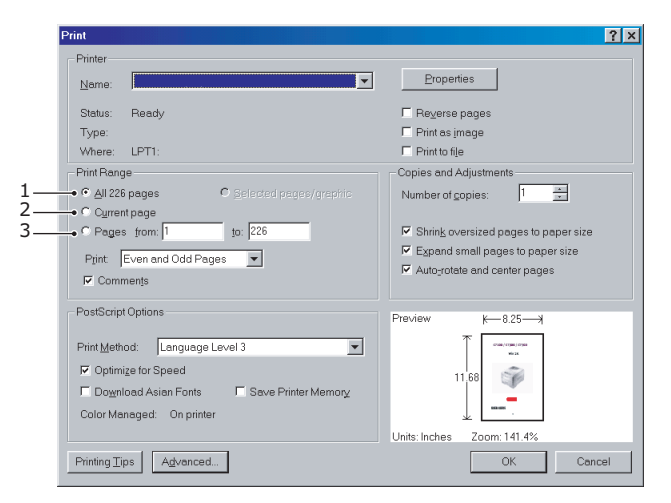

(c) **Pages de** et **à**, (3), pour spécifier les pages à imprimer en entrant leur numéro.

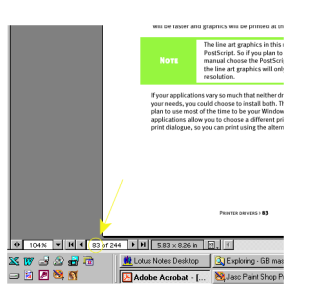

3. Cliquez sur OK.

# MISE EN ROUTE

### **AVERTISSEMENT !**

Si ce n'est déjà fait, familiarisez-vous avec le contenu de la brochure sur la sécurité de l'installation fournie avec votre imprimante.

### **CONSERVATION DES MATÉRIAUX D'EMBALLAGE**

Après avoir installé votre imprimante conformément aux instructions du Manuel d'installation, conservez les matériaux d'emballage et le carton pour le cas où vous auriez besoin d'expédier ou de transporter votre imprimante.

### **IDENTIFICATION DES PIÈCES**

Les pièces principales de votre imprimante sont identifiées et décrites brièvement ci-dessous.

### **VUE DE FACE**

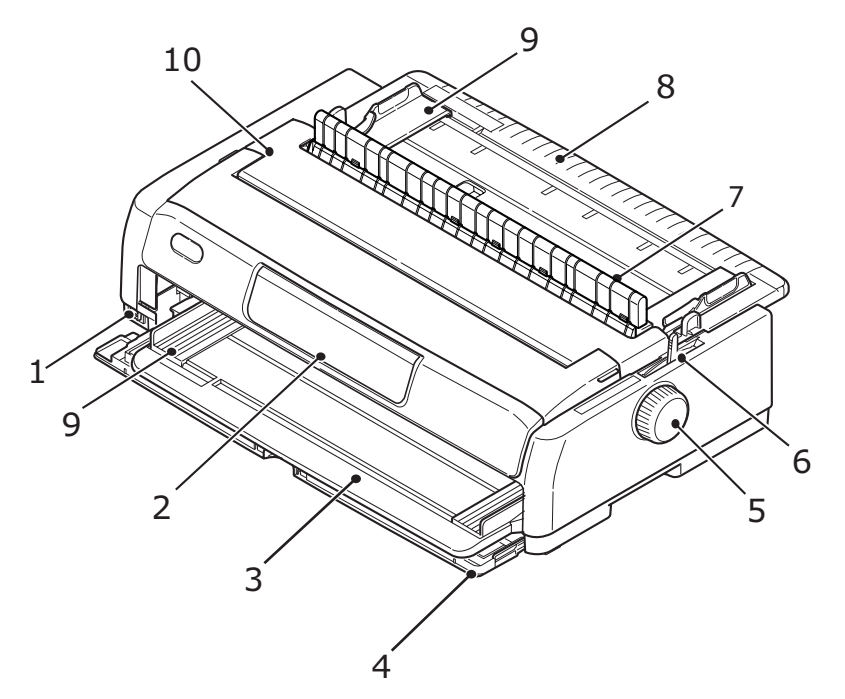

- **1.** Interrupteur d'alimentation : permet de mettre l'imprimante sous tension ou hors tension.
- 2. Panneau de commande : contient des boutons et des voyants (décrits en détail plus loin : « Panneau de commande » à la page 37) qui vous permettent de contrôler l'imprimante.
- **3.** Bac de chargement papier par l'avant : pour un chargement feuille à feuille par l'avant.
- **4.** Capot avant : ouvrez-le pour ajuster le bac de chargement papier par l'avant ou l'entraînement.
- **5.** Bouton du cylindre d'impression
- **6.** Levier de type de papier : Ajustez-le en fonction du type de chargement papier : chargement par l'avant (feuille à feuille), chargement continu par l'arrière, chargement continu par l'avant ou chargement continu par le dessous.

- 7. Support d'assemblage du guide d'entraînement remonté
- **8.** Bac de chargement papier par le dessus : se soulève pour un chargement feuille à feuille par le dessus.
- **9.** Guide papier : réglables selon les besoins pour positionner le bord gauche de la feuille.
- **10.** Capot supérieur : s'ouvre et se ferme afin d'offrir un accès à l'imprimante, par exemple pour un changement de cartouche de ruban. Pour minimiser le bruit, laissez le capot fermé.

### **COMPOSANTS INTERNES**

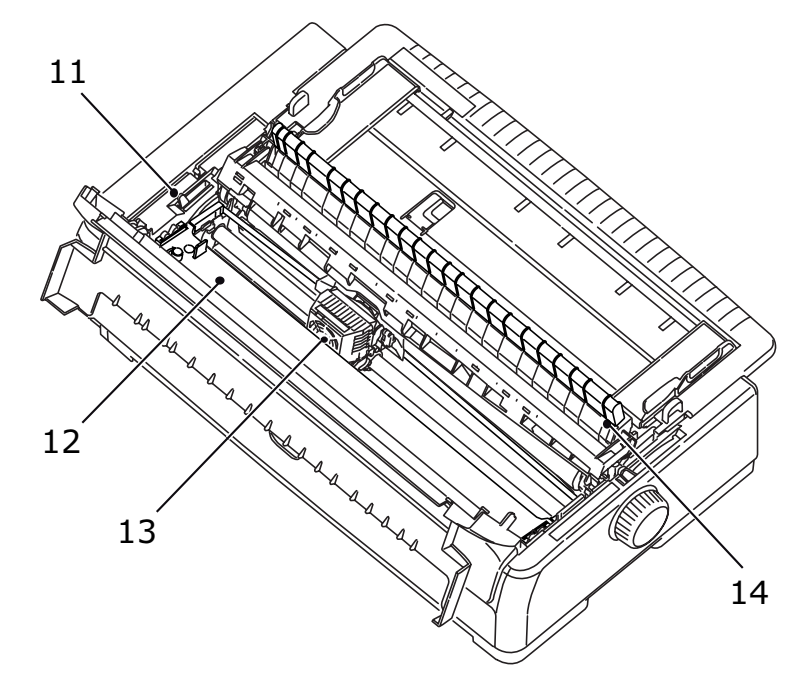

- **11.** Levier d'épaisseur de papier : réglé en fonction de l'épaisseur du papier.
- **12.** Cartouche de ruban : contient le ruban d'imprimante.
- **13.** Tête d'impression : imprime les caractères sur le papier.
- **14.** Assemblage du guide d'entraînement remonté : retirez-le lorsque vous utilisez l'entraînement par traction et le chargeur feuille à feuille facultatifs.

### **VUE ARRIÈRE**

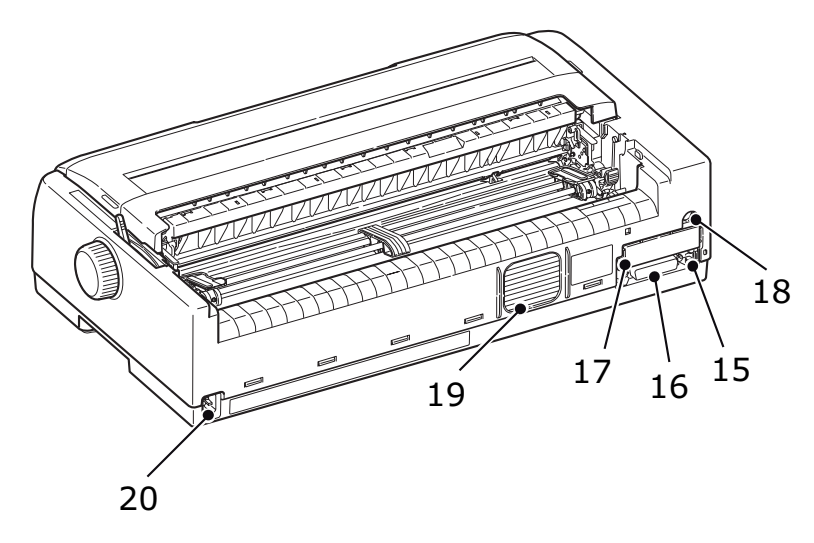

- **15.** Connecteur USB : connexion à un câble d'interface USB.
- **16.** Connecteur parallèle : connexion à un connecteur d'interface parallèle.
- **17.** Connecteur réseau/série en option : connexion à un réseau ou une interface série.
- **18.** Connecteur CSF/RPS en option : connexion à un chargeur feuille à feuille ou un support de papier en rouleau.
- 19. Ventilateur
- **20.** Entrée A/C : connexion au câble d'alimentation de l'imprimante.

### MISE EN PLACE DE L'IMPRIMANTE

- > Choisissez une surface solide et stable où placer votre imprimante.
- Laissez suffisamment d'espace autour de l'imprimante (par exemple, ne pas la placer à moins de 60 cm d'un mur) afin de ne pas entraver l'accès aux chargeurs de papier.

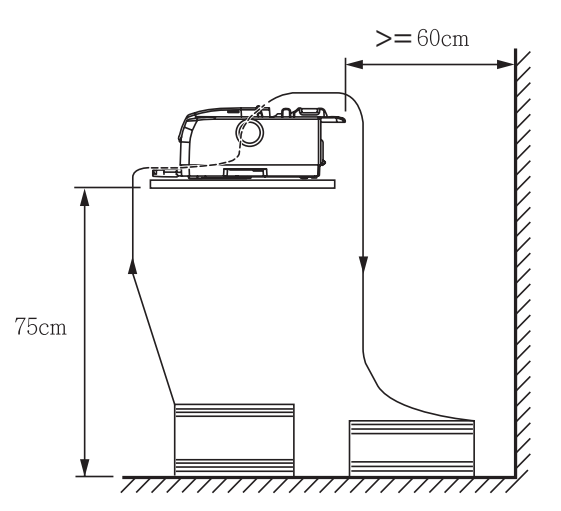

> Assurez-vous qu'une prise électrique reliée à la terre est disponible à proximité.

### MISE SOUS TENSION DE L'IMPRIMANTE

### **AVERTISSEMENT !**

L'utilisation de ce matériel n'est pas garantie lorsqu'il est connecté à un onduleur et/ou à un inverseur. Une telle utilisation risque d'endommager ce matériel. N'utilisez ni onduleur ni inverseur.

**1.** Assurez-vous que l'interrupteur d'alimentation de l'imprimante est en position OFF.

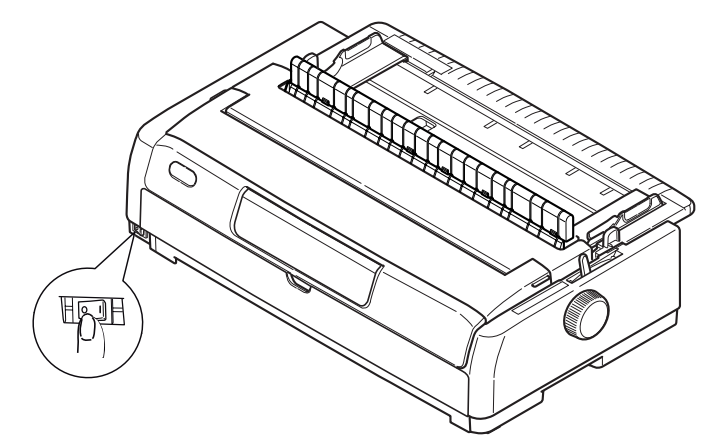

**2.** Raccordez le connecteur du câble d'alimentation (1) à l'entrée A/C (2) sur l'imprimante.

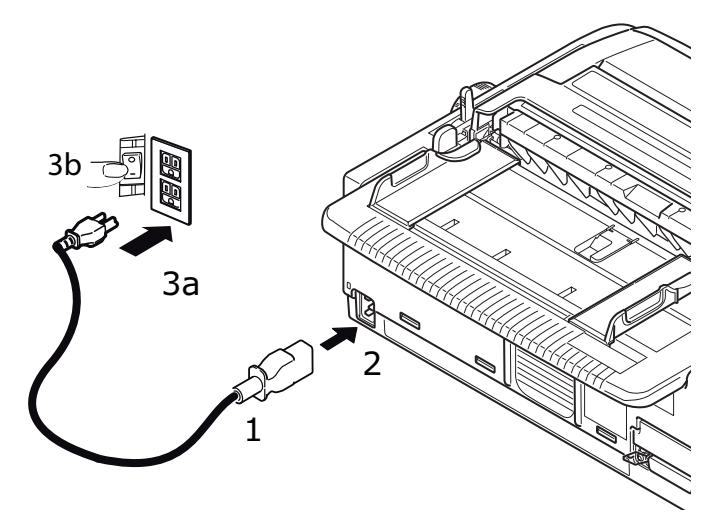

**3.** Raccordez le câble d'alimentation à une prise secteur 220/240 V (3a) et allumez l'interrupteur de la prise secteur (3b).

### **AVERTISSEMENT !**

Soyez prudent lorsque vous insérez une prise secteur à trois broches. Avant de la brancher, vérifiez la position du terminal FG. Un branchement incorrect pourrait endommager non seulement l'imprimante en elle-même mais aussi les appareils périphériques et provoquer des chocs électriques, de la fumée et une ignition. **4.** Placez l'interrupteur d'alimentation de l'imprimante en position ON.

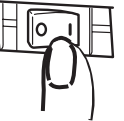

5. Vérifiez que les indicateurs SLEEP (VEILLE), ALARM (ALARME), SEL (SÉLECTION), TEAR (DÉCOUPAGE), PRINT QUALITY (QUALITÉ D'IMPRESSION), CHR PITCH (ESPACEMENT CHR) et PRINT SPEED (VITESSE D'IMPRESSION) du panneau de commande s'allument.

### MISE HORS TENSION DE L'IMPRIMANTE

**1.** Placez l'interrupteur d'alimentation de l'imprimante en position OFF.

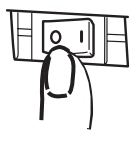

2. Éteignez l'interrupteur de la prise secteur (1a) et débranchez la prise secteur (1b).

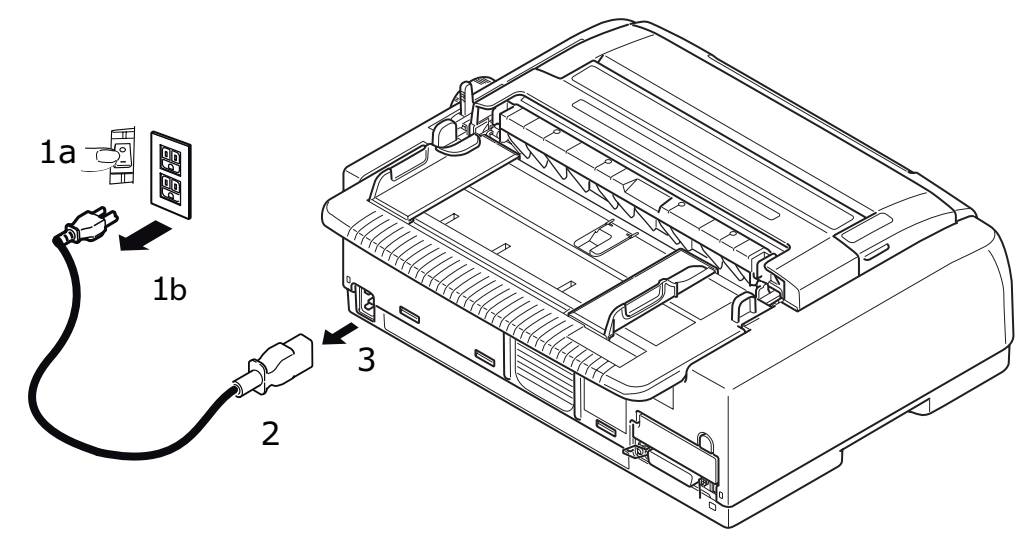

**3.** Débranchez le connecteur du câble d'alimentation (2) de l'imprimante (3).

### **E**XÉCUTION D'UN TEST D'IMPRESSION

Pour vérifier que votre imprimante est opérationnelle, exécutez un test d'impression sur une feuille de papier 80 g de format A4 (par exemple) comme suit :

# Après avoir éteint l'imprimante, attendez au moins 5 secondes avant de la rallumer. Un délai plus court entre la mise hors tension et la mise sous tension peut provoquer une panne d'alimentation de l'imprimante. Ne mettez pas l'imprimante hors tension lorsqu'elle est en train

- d'imprimer, car cela risque d'endommager la tête d'impression.
- 1. Placez l'interrupteur d'alimentation de l'imprimante en position OFF.

*REMARQUE Vérifiez que la cartouche de ruban est correctement installée avant d'imprimer une page de test.* 

- **2.** Réglez le levier de type de papier sur le mode feuille à feuille et le levier d'épaisseur de papier sur la position 1.
- **3.** Maintenez les boutons SEL (SÉLECTION) et LF/FF (SAUT DE LIGNE/ALIMENTATION PAPIER) enfoncés et placez l'interrupteur d'alimentation en position ON. Le voyant DEL SEL clignote.
- **4.** Maintenez le bouton LF/FF (SAUT DE LIGNE/ALIMENTATION PAPIER) enfoncé et appuyez de nouveau sur le bouton LOAD/EJECT (CHARGEMENT/ÉJECTION). Le voyant d'alarme s'allume pour signaler l'absence de papier dans l'imprimante.
- **5.** Insérez le papier soigneusement dans l'imprimante, avec le bord long du papier contre le guide papier. L'imprimante saisit automatiquement le papier.
- **6.** L'imprimante démarre l'impression test.

### NOTE

*Si nécessaire, vous pouvez interrompre le test d'impression en appuyant sur le bouton SEL, puis reprendre l'impression en rappuyant sur ce même bouton.* 

**7.** Une fois le test d'impression terminé, appuyez sur le bouton LOAD/EJECT (CHARGEMENT/ÉJECTION) pour éjecter le papier.

### REMARQUE

*Si pour une raison quelconque vous souhaitez abandonner le test d'impression, appuyez sur le bouton SEL (SÉLECTION) puis sur le bouton LOAD/EJECT (CHARGEMENT/ÉJECTION) pour éjecter le papier, puis placez l'interrupteur d'alimentation de l'imprimante en position OFF.* 

# **RACCORDEMENT À UN ORDINATEUR**

Dans cette section, vous allez raccorder votre imprimante à votre ordinateur, installer le pilote d'imprimante sur votre ordinateur et imprimer une page de test.

### **R**ACCORDEMENT DE L'IMPRIMANTE ET DE L'ORDINATEUR

### INTERFACES

Votre imprimante dispose de deux interfaces de données standard :

- Parallèle : pour une connexion directe à un PC. Ce port nécessite un câble parallèle (conforme IEEE 1284) bi-directionnel.
- > USB : pour une connexion à un PC exécutant Windows 2000 ou une version ultérieure. Ce port nécessite un câble blindé de 5 m de long conforme à la norme USB version 2.0.

### NOTE

- Cette interface par défaut est définie sur Interface automatique : « Host Interface (Interface de l'hôte) » à la page 57. La fonction Interface automatique permet à l'imprimante de recevoir des données de l'ordinateur, même lorsque toutes les interfaces, c'est-à-dire l'interface parallèle, l'interface USB et les interfaces réseau ou série facultatives, sont connectées au même moment. Vous pouvez également sélectionner une interface individuelle pour la connecter à l'imprimante.
- > Les câbles d'interface ne sont pas fournis avec l'imprimante.

Les interfaces suivantes sont disponibles en tant qu'accessoires optionnels et sont décrites dans leur documentation d'installation :

- Interface série RS232
- Connexion réseau 100BASE-TX/10BASE-T

*REMARQUE Pour plus d'informations sur la configuration de la connexion réseau, consultez le Guide de réseau.* 

### INTERCONNEXION

- **1.** Assurez-vous que l'imprimante et l'ordinateur sont hors tension.
- Raccordez le câble d'interface requis, USB (1), parallèle (2) ou série ou réseau (3), à l'imprimante puis à l'ordinateur.

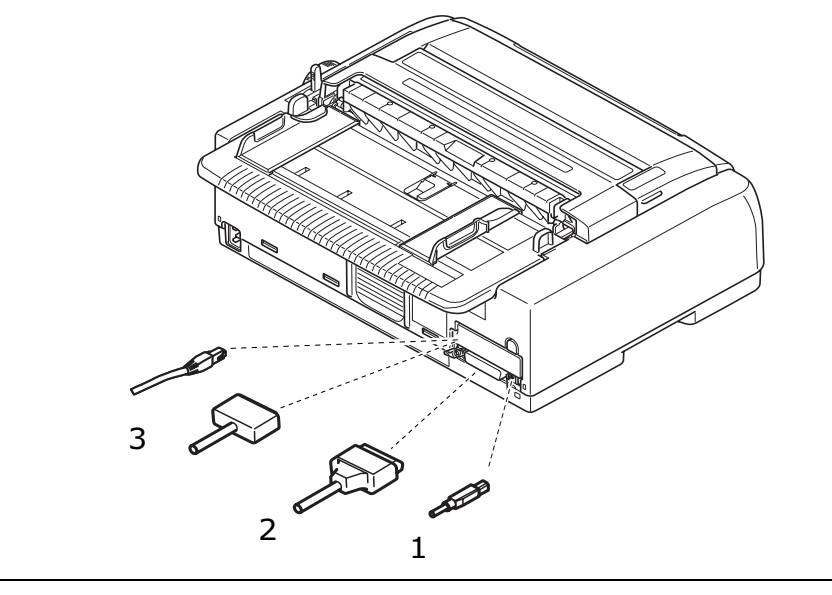

*REMARQUE Lorsque la connexion Interface automatique est activée, vous pouvez également connecter toutes les interfaces en même temps.* 

**3.** Allumez l'imprimante puis l'ordinateur.

# ÉMULATIONS

L'émulation définie par le fabricant pour votre imprimante est IBM PPR.

Si vous souhaitez la remplacer par une émulation Epson ou Microline, consultez les chapitres « Pour modifier un paramètre : » à la page 43 et « Printer Control (Contrôle de l'imprimante) » à la page 44.

### **INSTALLATION DU PILOTE D'IMPRIMANTE**

Le pilote de votre imprimante est fourni sur le CD-ROM qui accompagne l'imprimante.

Insérez le CD-ROM de pilotes dans votre ordinateur et suivez les instructions affichées à l'écran pour installer le pilote d'imprimante à utiliser avec votre imprimante.

*REMARQUE Si le CD n'est pas exécuté automatiquement, cliquez sur Démarrer > Exécuter > Parcourir, recherchez le lecteur de CD-ROM, double-cliquez sur Setup.exe et cliquez sur OK.* 

### **IMPRESSION D'UNE PAGE DE TEST**

Exemple avec Windows XP :

- 1. Utilisez **Démarrer > Imprimantes et télécopieurs** pour afficher la fenêtre Imprimantes et télécopieurs.
- **2.** Sélectionnez le pilote de votre imprimante.
- 3. Utilisez Fichier > Propriétés pour afficher la fenêtre Propriétés.
- 4. Sous l'onglet **Général**, cliquez sur le bouton **Imprimer une page de test**.
- **5.** Assurez-vous qu'une page de test a été imprimée, afin de vérifier la connexion entre l'imprimante et l'ordinateur.

# **IMPRESSION À PARTIR D'UN ORDINATEUR**

Lorsque vous imprimez sur votre imprimante à partir (par exemple) d'une application Windows sur votre ordinateur, effectuez vos sélections d'impression à partir de la fenêtre de pilote affichée à l'écran. Ces fenêtres de pilote ont été conçues afin d'offrir une utilisation conviviale et intuitive ; vous pouvez également afficher une aide en ligne en cliquant sur le bouton Aide de chaque fenêtre.

## **OKI DIPUS**

L'utilitaire **OKI DIPUS** vous permet d'accéder à distance aux paramètres de l'imprimante à l'aide des applications disponibles. Vous pouvez accéder à DIPUS à partir de **Démarrer > Tous les programmes > Okidata > OKI DIPUS**.

### CONTRÔLE DE L'IMPRIMANTE À L'AIDE DE DIPUS

Quatre utilitaires sont à votre disposition dans **OKI DIPUS**. Chaque utilitaire fournit l'accès aux paramètres de l'imprimante à partir de votre ordinateur. Ces utilitaires vous permettent d'afficher l'état actuel de l'imprimante et de modifier les paramètres du bouton, les paramètres du menu et les paramètres du Haut du formulaire. Toute modification apportée peut alors être chargée dans l'imprimante où elle sera enregistrée comme nouveau paramètre. Ces utilitaires représentent une alternative au panneau de commandes de l'imprimante.

### Utilitaire d'installation du bouton

Cet utilitaire vous permet d'activer ou de désactiver les boutons du panneau de commandes de votre imprimante. Chaque bouton et sa fonction est décrit dans un message.

### Utilitaire d'installation du menu

Cet utilitaire vous permet d'afficher et de modifier les paramètres de menu de vos imprimantes.

### Moniteur d'état

L'utilitaire Moniteur d'état vous permet d'afficher l'état actuel de vos imprimantes, tel que En ligne, En ligne (économie d'énergie), etc. Si une erreur d'imprimante se produit, un message d'avertissement s'affiche également.

### Utilitaire d'installation du Haut du formulaire

Cet utilitaire vous permet de définir la première ligne imprimée (Haut du formulaire) sur chaque page. Cet utilitaire vous permet de traiter chaque tâche d'impression individuellement.

Pour des informations détaillées sur chaque utilitaire et les différents paramètres qu'ils contiennent, reportez-vous à l'aide en ligne en cliquant sur le bouton Aide de chaque fenêtre.

# **ALIMENTATION DU PAPIER**

Cette section décrit comment utiliser du papier feuille à feuille et des formulaires en continu dans votre imprimante.

### CHARGEMENT DE FORMULAIRES EN CONTINU

### Installation de formulaires en continu

- **1.** Pour éviter tout problème d'alimentation du papier, procédez comme suit : Vérifiez que votre imprimante est installée sur une surface à environ 75 cm au-dessus du sol.
- 2. Placez les formulaires en continu juste au-dessous de l'imprimante, de sorte qu'ils ne soient pas décalés de plus de 3 cm vers la gauche ou vers la droite par rapport au chemin du papier.
- **3.** Assurez-vous que l'arrière de l'imprimante est placé à proximité et parallèlement au bord de la surface sur laquelle elle est posée, et à au moins 60 cm du mur.

### Chargement par l'arrière (propulsion)

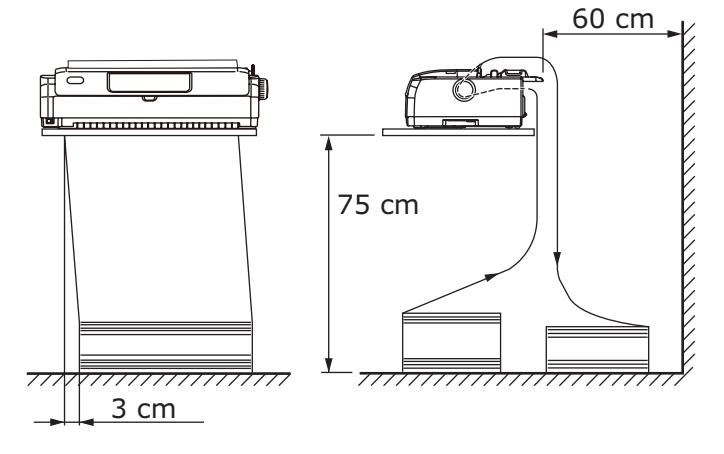

Chargement par le dessous (entraînement par traction)

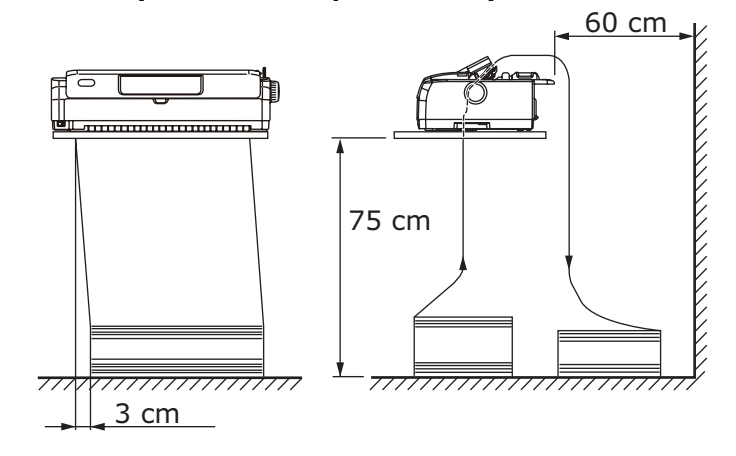

*REMARQUE Lorsque l'entraînement par traction facultatif est utilisé.* 

### Chargement par l'avant (propulsion)

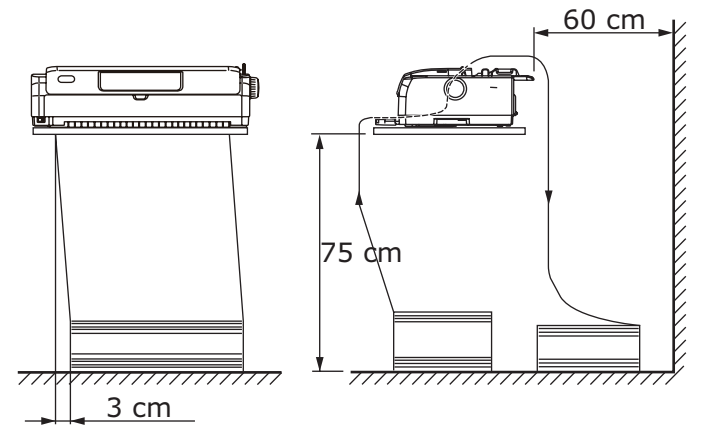

### **ALIMENTATION DE FORMULAIRES EN CONTINU**

### CHARGEMENT PAR L'ARRIÈRE (PROPULSION)

**1.** Assurez-vous que l'imprimante est sous tension.

### REMARQUE

*Si l'imprimante contient des feuilles de papier, éjectez-les en appliquant la procédure décrite dans « Ejection du papier feuille à feuille » à la page 31.* 

2. Assurez-vous que le levier de type de papier est en position formulaires en continu «

ARRIÈRE ».

**3.** Ouvrez le capot et ajustez le levier d'épaisseur de papier en fonction du papier. Reportez-vous à « Réglage du levier d'épaisseur de papier » à la page 35.

Ensuite, fermez le capot.

### REMARQUE

*Si le réglage du levier d'épaisseur de papier n'est pas adapté au papier utilisé, l'alimentation du papier et l'impression peuvent ne pas fonctionner correctement.* 

**4.** Retirez le bac de chargement papier par le dessus en le saisissant par les onglets de chaque côté et en le tirant vers le haut.

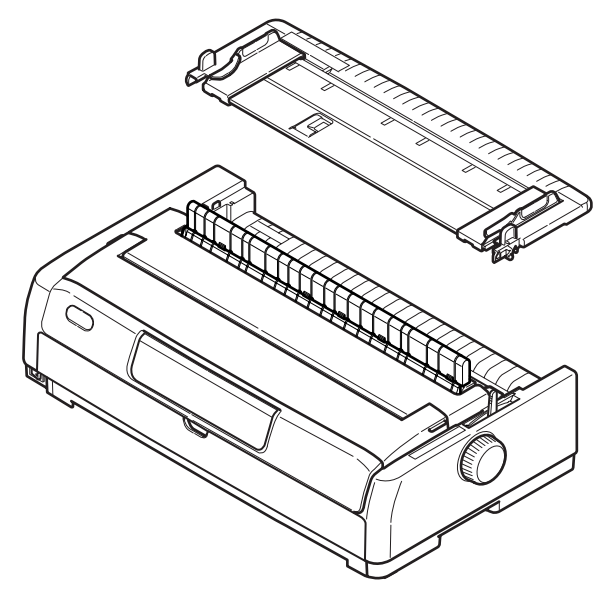

**5.** Levez le levier de verrouillage (1) de l'entraînement à broches droit et faites glisser celui-ci de manière à ajuster la position du papier par rapport à la première marque centrale de caractère horizontale.

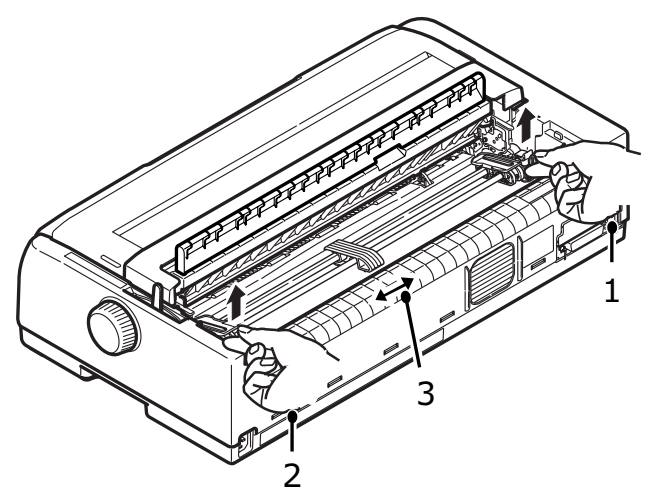

Appuyez sur le levier de verrouillage afin de verrouiller l'entraînement à broches dans la position souhaitée.

- **6.** Levez le levier de verrouillage (2) de l'entraînement à broches gauche et faites glisser celui-ci dans la position requise en fonction de la largeur des formulaires en continu à utiliser. Déplacez le guide papier arrière (3) à mi-chemin entre les entraînements à broches gauche et droit.
- 7. Ouvrez les capots des entraînements à broches gauche et droit (1) et insérez les formulaires en continu dans le sens des flèches, en plaçant les trous à picots (2) dans les formulaires sur les broches à picots. Assurez-vous que les formulaires sont alignés correctement avec les broches à picots, puis fermez les capots.

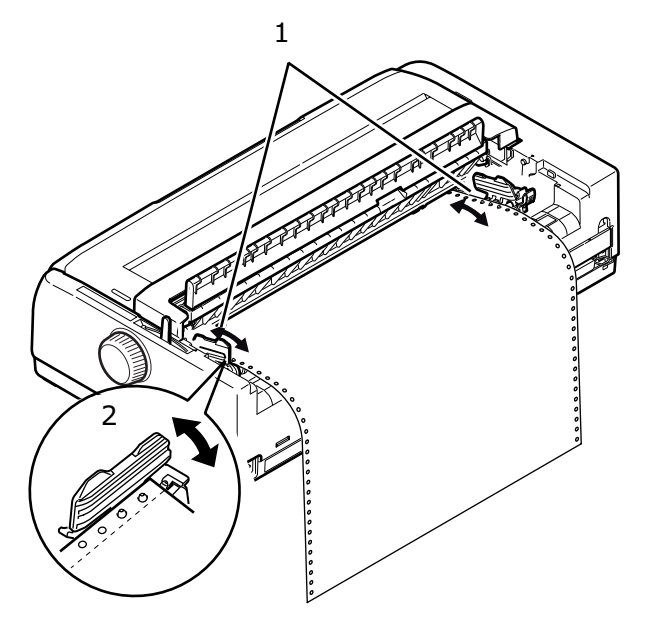

8. Réglez l'entraînement à broches gauche en fonction de la largeur des formulaires en continu, en veillant à ce que les formulaires soient maintenus correctement (ni trop serrés, ni trop lâches) entre les entraînements à broches. Appuyez sur le levier de verrouillage afin de verrouiller l'entraînement à broches droit dans la position souhaitée.

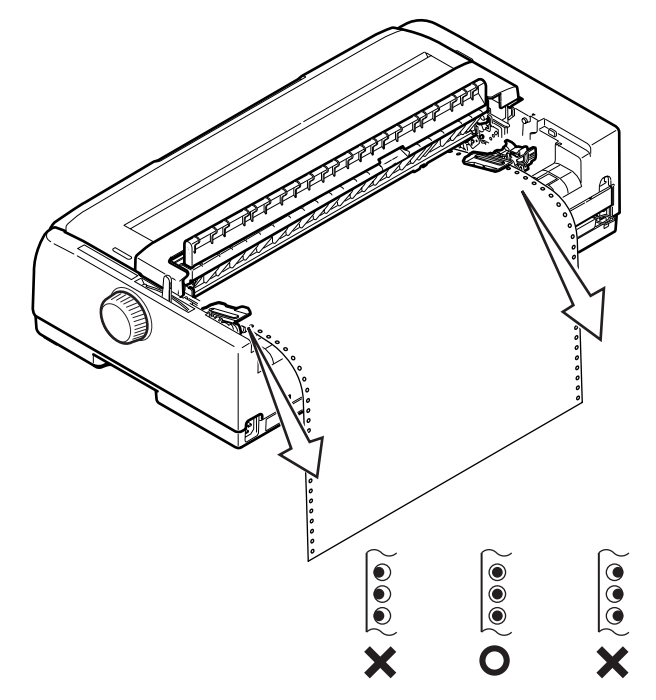

- **9.** Abaissez le bac de chargement papier par le dessus et faites-le glisser vers l'avant de l'imprimante jusqu'à ce que les marques soient alignées.
- **10.** Appuyez sur le bouton LOAD/EJECT (CHARGEMENT/ÉJECTION) . Les formulaires en continu sont insérés automatiquement dans l'imprimante et placés à la position d'impression de première ligne, puis le voyant SEL s'allume.

### REMARQUE

- Soulevez le bac de chargement papier par le dessus si l'alimentation du papier ne fonctionne pas correctement lorsque l'entraînement arrière est utilisé. Cette opération va stabiliser le mouvement du papier et empêcher un mauvais alignement significatif entre les feuilles, lors de l'utilisation de papier multiparties, et des espacements de ligne irréguliers.
- Lors du chargement d'un type de support continu spécifique par l'arrière, en cas de bourrage papier, d'espacement de ligne irrégulier ou de mauvais alignement entre les feuilles de papier multiparties en raison d'un froissement du papier aux perforations et d'une variation de la reliure, utilisez l'entraînement par traction facultatif (chargement par le dessous) pour charger ce type de support.

### Démontage de l'entraînement à broches arrière

Pour démonter :

- **1.** Assurez-vous que l'imprimante est hors tension.
- 2. Retirez le bac de chargement papier par le dessus en le saisissant par les onglets de chaque côté et en le tirant vers le haut.
- 3. Saisissez l'entraînement à broches par les onglets de chaque côté.

**4.** Poussez les onglets dans le sens de la flèche et tirez ensuite l'entraînement à broches dans votre direction pour le libérer.

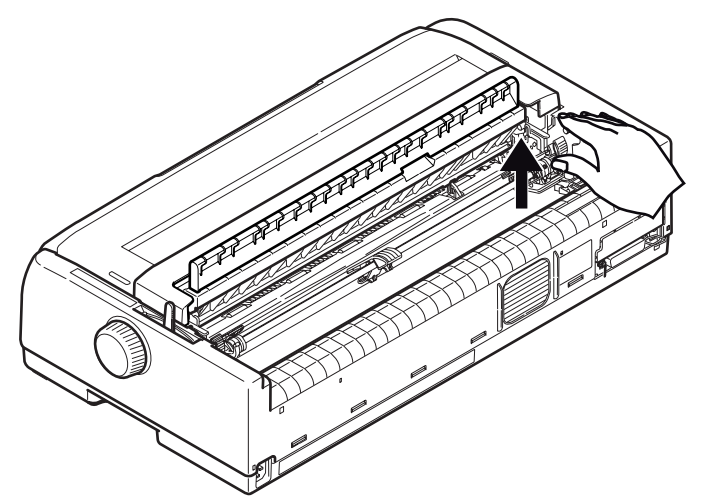

### CHARGEMENT PAR L'AVANT (PROPULSION)

REMARQUE

*Si l'imprimante contient des feuilles de papier, éjectez-les en appliquant la procédure décrite dans « Ejection du papier feuille à feuille » à la page 31.* 

### Déplacement de l'assemblage d'entraînement

- **1.** Assurez-vous que l'imprimante est hors tension.
- 2. Déconnectez le cordon d'alimentation.
- **3.** Ouvrez le capot.

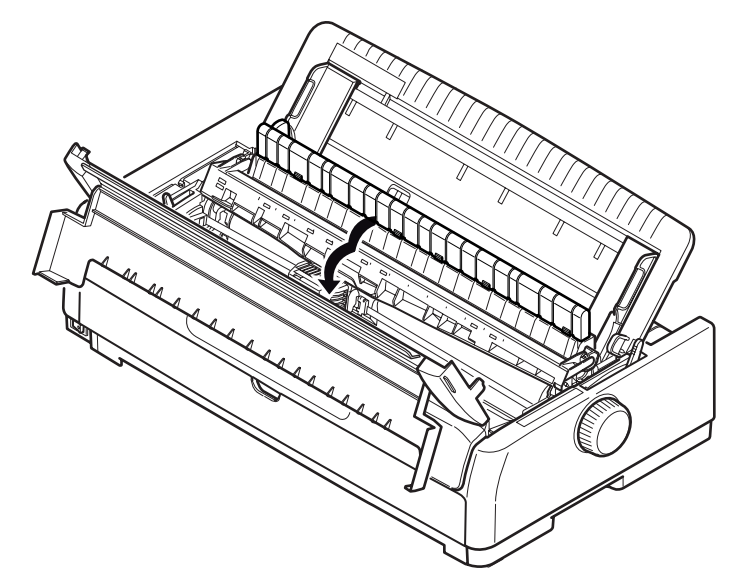

### **ATTENTION !**

Soyez prudent car la tête d'impression peut être chaude après l'impression. Laissez-la refroidir avant de la toucher. **4.** Retirez le support d'assemblage du guide d'entraînement remonté.

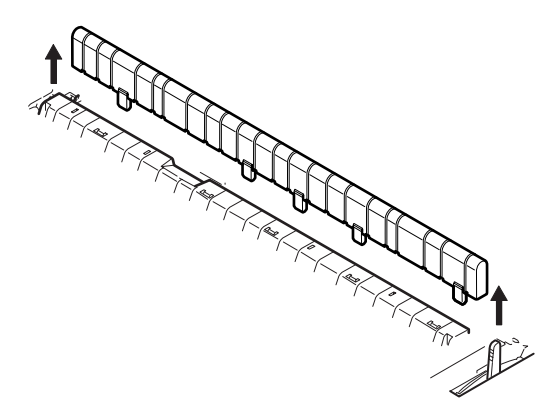

**5.** Retirez le bac de chargement papier par le dessus en le saisissant par les onglets de chaque côté et en le tirant vers le haut.

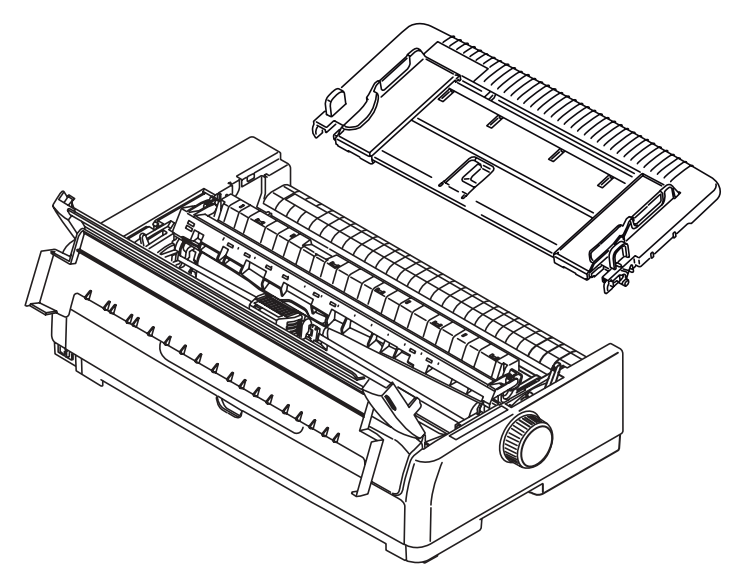

- **6.** Faites pivoter l'imprimante pour vous retrouver face au dos de celle-ci.
- **7.** Retirez l'assemblage d'entraînement. Reportez-vous à la section « Démontage de l'entraînement à broches arrière » à la page 22.

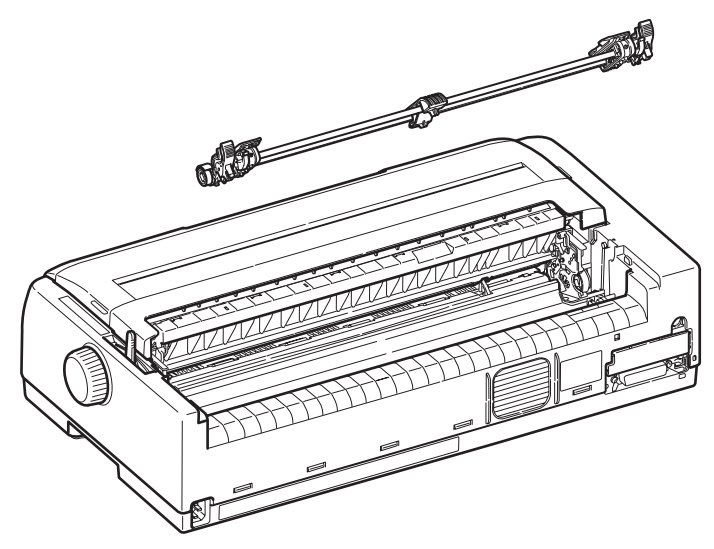

- **8.** Faites pivoter l'imprimante pour vous retrouver face à l'avant de celle-ci.
- **9.** Replacez le bac de chargement papier par le dessus en alignant les flèches puis poussez-le vers le bas.
- 10. Fermez le capot.
- **11.** Ouvrez le capot avant et retirez-le (1).

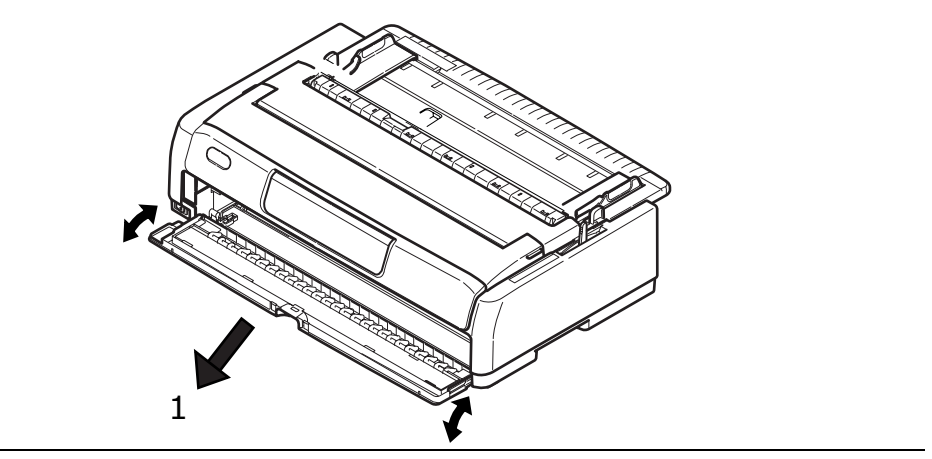

### REMARQUE

*Si le capot avant est déjà ouvert et que le bac feuille à feuille avant a été installé, soulevez doucement le bac et retirez-le, puis retirez le capot avant.* 

**12.** En saisissant les onglets, guidez l'entraînement vers les châssis latéraux et poussezle vers le bas afin de le bloquer.

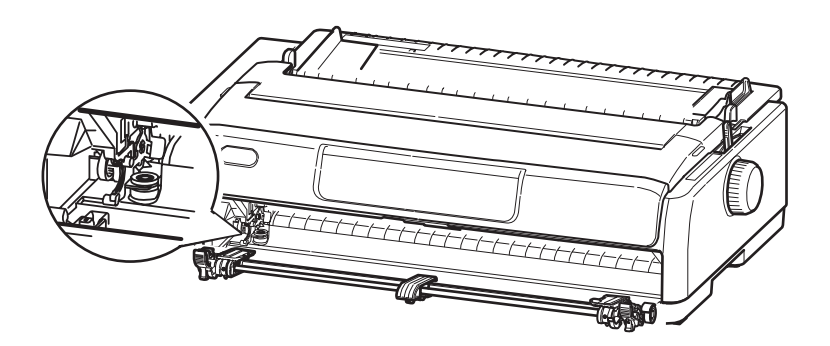

### Chargement de formulaires en continu (avant)

- **1.** Assurez-vous que l'imprimante est sous tension.
- 2. Assurez-vous que le levier de type de papier est en position formulaires en continu « AVANT »
- **3.** Ouvrez le capot et ajustez le levier d'épaisseur de papier en fonction du papier. Reportez-vous à « Réglage du levier d'épaisseur de papier » à la page 35.
- **4.** Levez le levier de verrouillage de l'entraînement à broches gauche et faites glisser celui-ci de manière à ajuster la position du papier puis appuyez sur le levier de verrouillage afin de verrouiller l'entraînement à broches dans la position souhaitée.
- **5.** Levez le levier de verrouillage de l'entraînement à broches droit et faites glisser celui-ci dans la position requise en fonction de la largeur des formulaires en continu à utiliser. Déplacez le guide papier à mi-chemin entre les entraînements à broches gauche et droit.

**6.** Ouvrez les capots des entraînements à broches gauche et droit et insérez les formulaires en continu dans le sens de la flèche, en plaçant les trous à picots dans les formulaires sur les broches à picots.

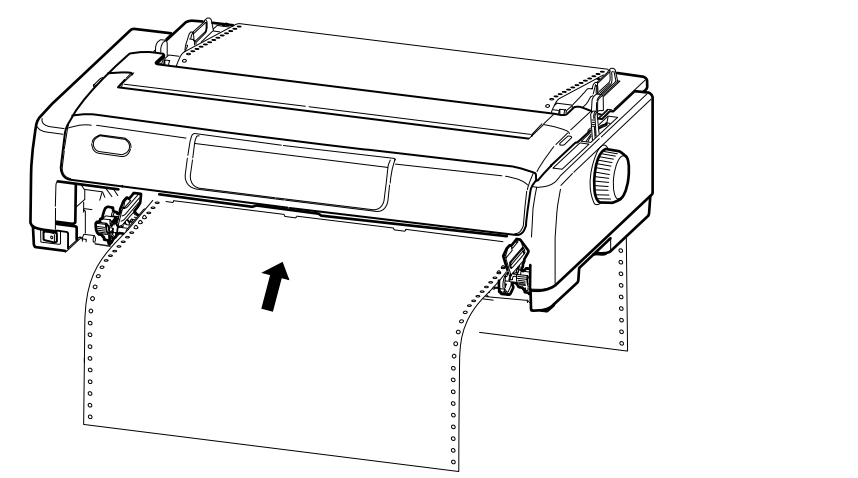

### REMARQUE

Assurez-vous que le papier est aligné dans l'imprimante, afin d'éviter toute inclinaison, tout saut de ligne irrégulier et tout bourrage de papier durant l'impression.

- **7.** Assurez-vous que les formulaires sont alignés correctement avec les broches à picots, puis fermez les capots d'entraînement à broches.
- **8.** Réglez l'entraînement à broches droit en fonction de la largeur des formulaires en continu, en veillant à ce que les formulaires soient maintenus correctement (ni trop serrés, ni trop lâches) entre les entraînements à broches. Appuyez sur le levier de verrouillage afin de verrouiller l'entraînement à broches droit dans la position souhaitée.
- **9.** Remettez le capot avant en place et fermez-le.
- **10.** Appuyez sur le bouton LOAD/EJECT (CHARGEMENT/ÉJECTION). Les formulaires en continu sont insérés automatiquement dans l'imprimante et placés à la position d'impression de première ligne, puis le voyant SEL (SÉLECTION) s'allume.

### REMARQUE

Lors du chargement d'un type de support continu spécifique par l'avant, en cas de bourrage papier, d'espacement de ligne irrégulier ou de mauvais alignement entre les feuilles de papier multiparties en raison d'un froissement du papier aux perforations et d'une variation de la reliure, utilisez l'entraînement par traction facultatif (chargement par le dessous) pour charger ce type de support.

### Démontage de l'entraînement à broches avant

Pour démonter :

- **1.** Assurez-vous que l'imprimante est hors tension.
- 2. Saisissez l'entraînement à broches par les onglets de chaque côté.
- **3.** Poussez les onglets dans le sens de la flèche et tirez ensuite l'entraînement à broches dans votre direction pour le libérer.

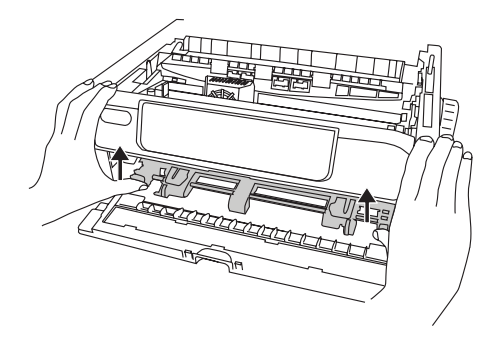

### DÉCOUPAGE DE FORMULAIRES EN CONTINU

- 1. Avec le voyant SEL (SÉLECTION) allumé, appuyez sur le bouton TEAR (DÉCOUPAGE) pour insérer les formulaires en continu en position de découpage.
- 2. Découpez soigneusement les formulaires le long des perforations, dans le sens indiqué. Ne tirez pas trop fort, car vous risqueriez de déchirer les formulaires à un endroit autre que les perforations de découpage.
- **3.** Lorsque l'imprimante reçoit des données ou lorsque vous appuyez sur le bouton SEL (SÉLECTION) pour sélectionner l'imprimante, les formulaires en continu sont repositionnés à la position d'impression de première ligne.

### **ALIGNEMENT DES PERFORATIONS DE DÉCOUPAGE**

Si les perforations de découpage ne sont pas alignées avec le tranche-papier sur le capot supérieur, alignez-les de la manière suivante :

- Avec le voyant SEL (SÉLECTION) allumé, appuyez sur le bouton TEAR (DÉCOUPAGE) afin de déplacer les perforations de découpage jusqu'au tranche-papier sur le capot supérieur.
- **2.** Vérifiez la position des perforations de découpage par rapport au tranche-papier. Ajustez à la position de découpage désirée à l'aide du Saut de ligne :
  - (a) Pour déplacer le formulaire vers l'avant, appuyez en même temps sur les boutons TEAR (DÉCOUPAGE) et SEL (SÉLECTION).
  - (b) Pour déplacer le formulaire vers l'arrière, appuyez en même temps sur les boutons TEAR (DÉCOUPAGE) et LF/FF (SAUT DE LIGNE/ALIMENTATION PAPIER).

REMARQUE ML5720/ML5721 : La valeur du saut de ligne est définie sur 1/144 pouces. ML5790/ML5791 : La valeur du saut de ligne est définie sur 1/180 pouces.

**3.** Relâchez les boutons une fois que les perforations de découpage sont alignées avec le tranche-papier.

Lorsque l'imprimante reçoit des données ou lorsque vous appuyez sur le bouton SEL (SÉLECTION) pour sélectionner l'imprimante, le papier recule jusqu'à sa nouvelle position.

### **E**JECTION DE FORMULAIRES EN CONTINU

- **1.** Découpez les formulaires en continu. Reportez-vous à « Découpage de formulaires en continu » à la page 27.
- **2.** Appuyez sur le bouton LOAD/EJECT (CHARGEMENT/ÉJECTION) pour déplacer le bord avant des formulaires en continu vers l'arrière, jusqu'aux Entraînements à broches.

### REMARQUE

- > L'imprimante bascule en mode Hors ligne.
- > Le voyant ALARM s'allume pour indiquer qu'il n'y a pas de papier.
- Si les broches à picots sortent des trous à picots de la dernière page des formulaires, n'essayez pas d'éjecter le papier car un bourrage papier risquerait de se produire.
- **3.** Levez le capot de l'entraînement à broches (1) et retirez les formulaires.

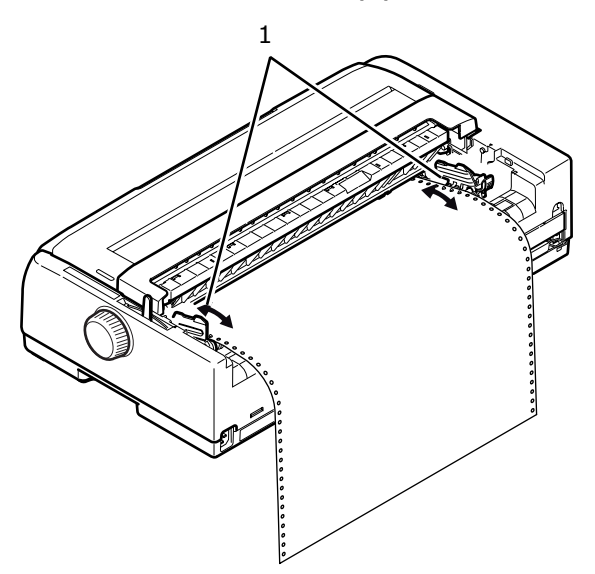

**4.** Fermez le capot de l'entraînement à broches.

### CHARGEMENT DE PAPIER FEUILLE À FEUILLE

**1.** Assurez-vous que l'imprimante est sous tension.

*NOTE Si l'imprimante contient des formulaires en continu, éjectez-les en appliquant la procédure décrite dans « Ejection de formulaires en continu » à la page 28.* 

**2.** Assurez-vous que les capots d'entraînement à broches (1) sont fermés, afin d'éviter tout risque de bourrage papier.

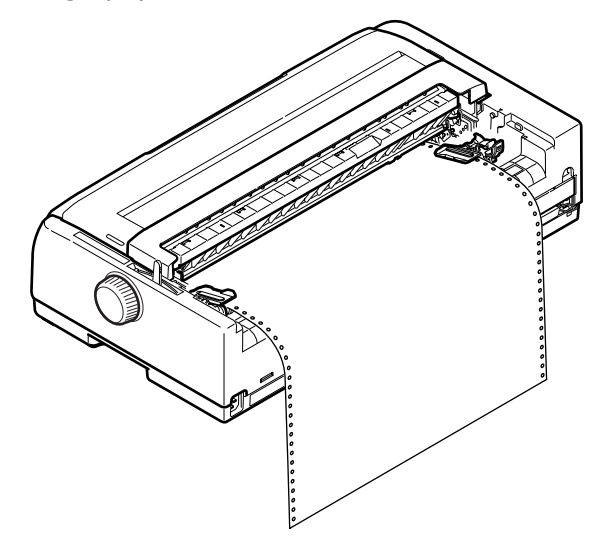

**3.** Assurez-vous que le levier de type de papier est en position feuille à feuille.  $\square$ 

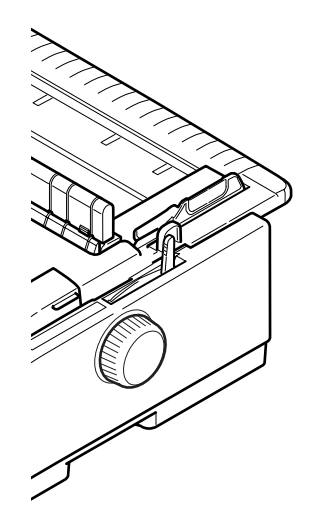

**4.** Pour charger la feuille de papier dans le bac de chargement papier par le dessus, soulevez le bac par le dessus.

Pour charger la feuille de papier dans le bac de chargement papier par l'avant, ouvrez le capot avant et installez le bac à papier avant.

**5.** Réglez la marge de gauche du papier en ajustant le Guide papier (1) le long de l'échelle (2) relativement au début de la marque (flèche) de ligne imprimée.

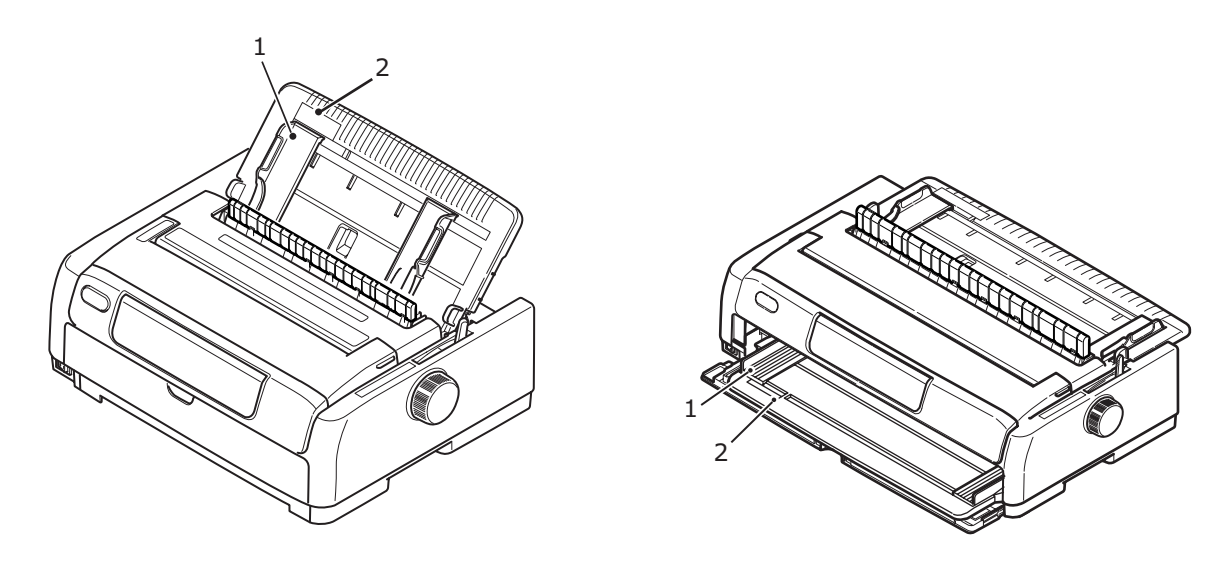

Chargement par le dessus

Chargement par l'avant

**6.** Ouvrez le capot et ajustez le levier d'épaisseur de papier en fonction du papier. Reportez-vous à « Réglage du levier d'épaisseur de papier » à la page 35.

> *REMARQUE Si le réglage du levier d'épaisseur de papier n'est pas adapté au papier utilisé, l'alimentation du papier et l'impression peuvent ne pas fonctionner correctement.*

7. Avec le côté à imprimer vers le bas pour le chargement par le dessus et vers le haut pour le chargement par l'avant et le bord gauche aligné avec le guide papier (1), insérez soigneusement le papier dans le bac à papier (2) de l'imprimante, jusqu'à ce qu'il soit saisi.

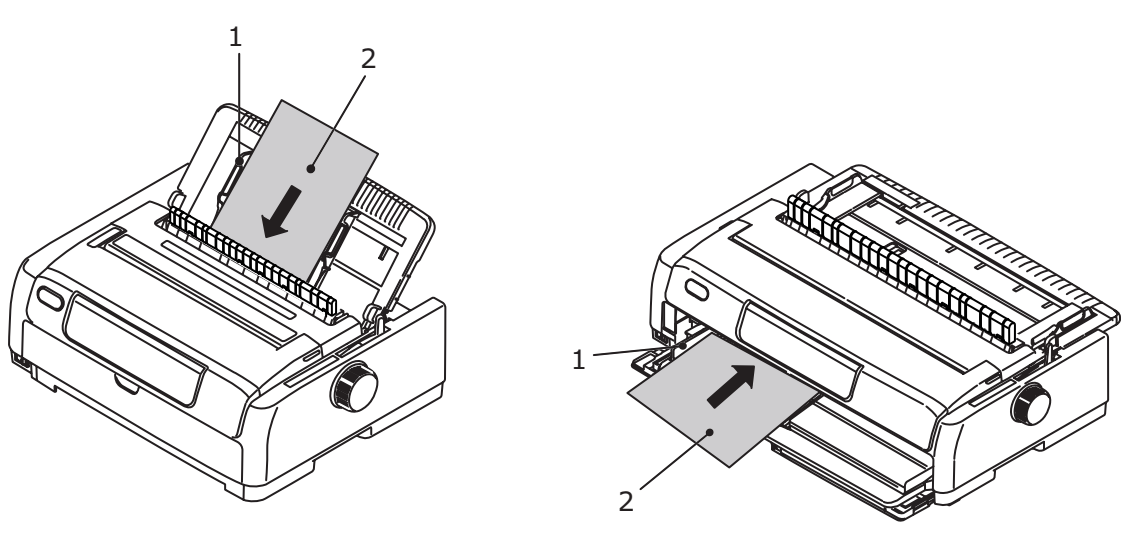

Chargement par le dessus

Chargement par l'avant

REMARQUE

- > Assurez-vous que le papier est aligné précisément le long du guide papier, afin d'éviter qu'il ne s'incline durant l'impression et qu'il ne provoque un bourrage.
- Lorsque vous imprimez une enveloppe, ne repliez pas le rabat. Un rabat aligné le long du Guide papier peut entraîner une inclinaison du papier lors de l'impression.
- Si vous chargez du papier épais, poussez-le suffisamment jusqu'à ce qu'il touche les galets d'alimentation, afin d'éviter toute inclinaison et tout bourrage de papier durant l'impression.

### **E**JECTION DU PAPIER FEUILLE À FEUILLE

Lorsque l'imprimante atteint l'extrémité de la feuille, elle l'éjecte automatiquement. Si nécessaire, ajoutez une autre feuille de sorte que l'imprimante continue l'impression là où elle s'est arrêtée.

Pour éjecter une feuille laissée dans l'imprimante, procédez comme suit :

- **1.** Appuyez sur le bouton SEL (SELECTION) pour mettre l'imprimante hors ligne.
- 2. Appuyez sur le bouton LOAD/EJECT (CHARGEMENT/ÉJECTION) pour éjecter le papier dans le bac à papier.

### REMARQUE

*Les feuilles de longueur supérieure au format A4 (297 mm) peuvent dépasser l'extrémité du bac et éventuellement tomber.* 

### **MODIFICATION DES EMPLACEMENTS DE PAPIER**

Vous pouvez basculer en mode d'impression feuille à feuille sans supprimer les formulaires en continu de l'imprimante.

### Formulaires en continu à feuille à feuille

- **1.** Découpez le formulaire en continu à l'endroit de découpage.
- 2. Appuyez sur le bouton LOAD/EJECT (CHARGEMENT/ÉJECTION). L'imprimante recule automatiquement le formulaire en continu. Placez ensuite l'imprimante en mode Hors ligne.
- **3.** Réglez le levier de type de papier en mode feuille à feuille.
- Pour charger du papier feuille à feuille, voir « Chargement de papier feuille à feuille » à la page 29.

### Feuille à feuille à formulaires en continu

- **1.** Retirez toutes les feuilles de papier de l'imprimante.
- **2.** Placez le levier de type de papier en position formulaires en continu (ARRIÉRE ou AVANT ou PAR TRACTION).
- **3.** Pour charger des formulaires en continu, voir « Chargement de formulaires en continu » à la page 19.

### CHARGEMENT DU CHARGEUR FEUILLE À FEUILLE FACULTATIF

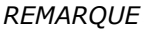

Pour connaître les instructions d'installation, voir « Installation du chargeur feuille à feuille » à la page 79.

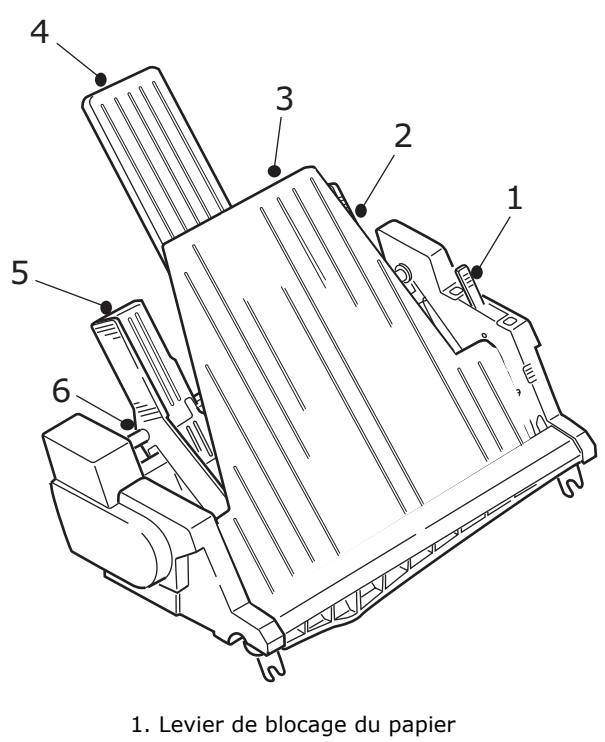

- 2. Guide papier de droite
- 3. Support de feuille avant
- 4. Support de feuille arrière
- 5. Guide papier de gauche
- 6. Levier de verrouillage
- **1.** Assurez-vous que le levier de type de papier est en position feuille à feuille.  $\downarrow$
- 2. Ouvrez le capot et ajustez le levier d'épaisseur de papier en fonction du papier. Reportez-vous à « Réglage du levier d'épaisseur de papier » à la page 35.
- **3.** Retirez le support de feuille avant (3).
- **4.** Placez le levier de blocage du papier dans la position RESET (RÉINITIALISER) (1).
- **5.** Libérez les guides papier (2, 5) en poussant les leviers de blocage (6) vers le bas.
- **6.** Déplacez le guide papier de gauche sur la position où vous souhaitez définir le bord gauche de la feuille, en vous assurant que ce guide papier n'est pas défini sur la droite du capteur plus de papier (creux dans le cylindre d'impression).
- Pliez une pile de papier (au maximum 170 feuilles de 60 gm<sup>2</sup>). Alignez bien la pile, retournez et répétez la pliure. La pile de papier ne doit pas dépasser 16 mm d'épaisseur.
- **8.** Insérez la pile de papier dans le magasin d'alimentation et poussez-la contre le guide papier de gauche (5), en vous assurant que le papier s'adapte sous les séparateurs d'angle.
- **9.** Placez le support de feuille arrière (4) au centre.

- **10.** Ajustez le guide papier de droite sur la largeur du papier (2).
- **11.** Poussez les deux leviers de blocage de guide papier (6) vers le haut dans la position de blocage.
- **12.** Poussez doucement le levier de blocage du papier vers l'arrière dans la position de réglage.

### **ATTENTION !**

Assurez-vous que le levier du blocage du papier est fermé (vers la position de réglage) avant d'imprimer avec CSF. S'il est ouvert, les rouleaux d'entraînement par friction ne pourront pas assurer l'alimentation en papier. L'imprimante imprimera alors sur le cylindre, ce qui pourrait endommager la tête d'impression et le cylindre.

**13.** Fixez le support de feuille avant (3).

### CHARGEMENT DU SUPPORT DE PAPIER EN ROULEAU FACULTATIF (ML5720/ML5790)

REMARQUE Pour connaître les instructions d'installation, voir « Installation du support de papier en rouleau (ML5720/ML5790) » à la page 81.

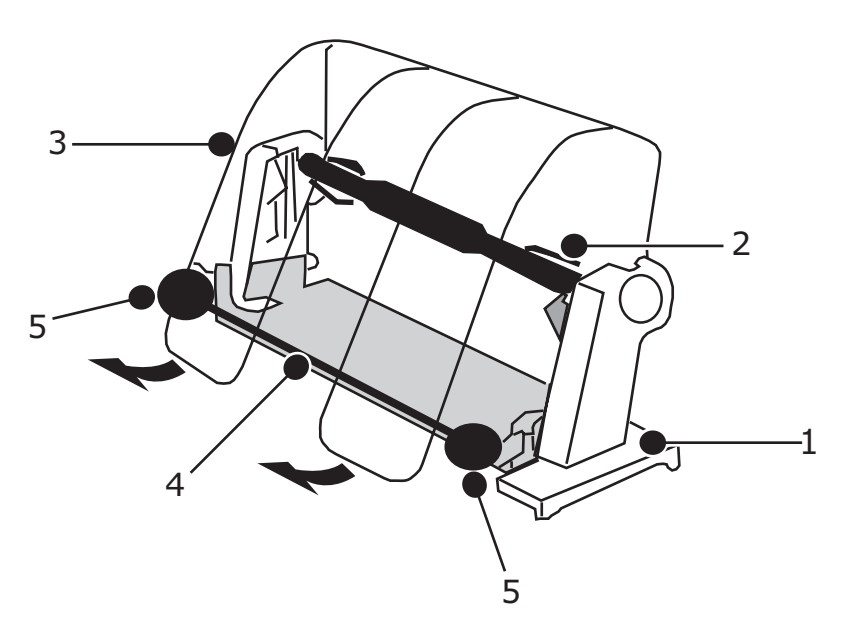

- 1. Support de papier en rouleau
- 2. Axe du papier
- 3. Séparateur de papier
- 4. Barre de tension
- 5. Guide papier
- **1.** Réglez le levier de type de papier sur RPS.
- 2. Ouvrez le capot et ajustez le levier d'épaisseur de papier en fonction du papier. Reportez-vous à « Réglage du levier d'épaisseur de papier » à la page 35.
- **3.** Ouvrez complètement le séparateur de papier.

- **4.** Retirez le galet presse-papier. Notez le disque à l'extrémité gauche du galet.
- Faites glisser le galet dans un tube de papier. Vérifiez que le disque se trouve sur le côté gauche et que le papier s'enroule à partir du bas.
- **6.** Replacez le galet presse-papier dans le support, avec le disque sur le côté gauche.
- 7. Alimentez le papier par-dessus le rouleau sur le support.
- 8. Placez le papier sur le cylindre en partant du haut de la barre de tension.
- **9.** Faites tourner le bouton de cylindre d'impression jusqu'à ce que le bord supérieur du papier atteigne le papier en rouleau, puis réglez le levier de type de papier sur PULL (ENTRAÎNEMENT PAR TRACTION) pour ajuster aisément la position du papier.
- **10.** Alignez les bords de sortie et d'entrée du papier.
- **11.** Réinitialisez le levier de type de papier sur RPS.
- **12.** Déplacez le guide papier et ajustez-le sur la largeur du papier.
- **13.** Abaissez le séparateur de papier dans sa position originale.
- **14.** Tournez le bouton du cylindre d'impression pour placer le papier à la position où l'impression doit commencer.

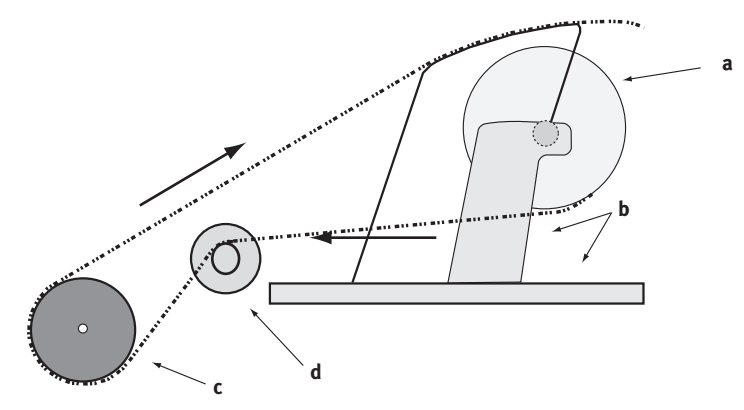

| CHEMIN CORRECT DU PAPIER |                                 |  |  |  |  |
|--------------------------|---------------------------------|--|--|--|--|
| a. Rouleau de papier     | b. Support de papier en rouleau |  |  |  |  |
| c. Cylindre d'impression | d. Guide papier                 |  |  |  |  |

### **RÉGLAGE DU LEVIER D'ÉPAISSEUR DE PAPIER**

Ce levier possède 10 positions pour l'impression. La  $10^{\rm e}$  permet de faciliter le remplacement du ruban.

|                                                                  | POSITION DU LEVIER |   |   |   |   |   |   |   |   |    |                 |
|------------------------------------------------------------------|--------------------|---|---|---|---|---|---|---|---|----|-----------------|
|                                                                  | 1                  | 2 | 3 | 4 | 5 | 6 | 7 | 8 | 9 | 10 | REMARQUES       |
| Papier feuille à feuille                                         |                    |   |   |   |   |   |   |   |   |    | Voir ci-dessous |
| 52 – 81 g/m²                                                     | Х                  |   |   |   |   |   |   |   |   |    |                 |
| 81 - 128 g/m²                                                    |                    | Х |   |   |   |   |   |   |   |    |                 |
| 128 - 156 g/m²                                                   |                    |   | Х |   |   |   |   |   |   |    |                 |
| Carte postale                                                    |                    |   |   | Х |   |   |   |   |   |    |                 |
| Enveloppe                                                        |                    |   |   |   |   |   | Х |   |   |    |                 |
| Papier en continu                                                |                    |   |   |   |   |   |   |   |   |    | Voir ci-dessous |
| 52 – 81 g/m²                                                     | Х                  |   |   |   |   |   |   |   |   |    |                 |
| 81 - 128 g/m²                                                    |                    | Х |   |   |   |   |   |   |   |    |                 |
| Papier carbone ou<br>papier autocollant<br>(40 gm <sup>2</sup> ) |                    |   |   |   |   |   |   |   |   |    | Voir ci-dessous |
| 2 parties                                                        |                    | Х |   |   |   |   |   |   |   |    |                 |
| 3 parties                                                        |                    |   | Х |   |   |   |   |   |   |    |                 |
| 4 parties                                                        |                    |   |   | Х |   |   |   |   |   |    |                 |
| 5 parties                                                        |                    |   |   |   | Х |   |   |   |   |    |                 |
| 6 parties                                                        |                    |   |   |   |   | Х |   |   |   |    |                 |
| 7 parties                                                        |                    |   |   |   |   |   | Х |   |   |    |                 |

Réglez le levier d'épaisseur de papier pour les différents types de papier comme suit :

Réglez le levier d'épaisseur de papier pour l'épaisseur globale du papier comme suit :

| ÉPAISSEUR GLOBALE DU PAPIER | POSITION DU LEVIER |  |  |  |  |
|-----------------------------|--------------------|--|--|--|--|
| 0,06 – 0,10 mm              | 1                  |  |  |  |  |
| 0,11 – 0,15 mm              | 2                  |  |  |  |  |
| 0,16 – 0,20 mm              | 3                  |  |  |  |  |
| 0,21 – 0,25 mm              | 4                  |  |  |  |  |
| 0,26 – 0,30 mm              | 5                  |  |  |  |  |
| 0,31 – 0,35 mm              | 6                  |  |  |  |  |
| 0,36 – 0,40 mm              | 7                  |  |  |  |  |
| 0,41 – 0,45 mm              | 8                  |  |  |  |  |
| 0,46 – 0,50 mm              | 9                  |  |  |  |  |
| 0,51 – 0,53 mm              | 10                 |  |  |  |  |

NOTE

- > L'impression dans les positions 5 10 n'est pas garantie.
- Si la position du levier n'est pas adaptée à l'épaisseur du papier, l'alimentation du papier et l'impression peuvent ne pas fonctionner correctement.
- > N'imprimez pas sur des livrets bancaires, car vous risqueriez d'endommager les broches ou le ruban.
- Lorsque le levier est en position 5 10, la qualité d'impression sur le papier carbone peut se dégrader et les caractères imprimés peuvent être illisibles.

### REMARQUE

- Lors de l'utilisation d'un support de 3 pouces de large, modifiez la Position de centrage dans les Paramètres de menu en Mode 1. Si la Position de centrage n'est pas définie sur 1, un bourrage papier est possible.
- Lors du chargement d'enveloppes, définissez l'écartement de la tête d'impression en fonction de l'épaisseur des zones superposées et recouvertes de colle de l'enveloppe et non des zones plus minces. De cette manière, vous empêcherez une impression en teintes foncées sur certaines parties de l'enveloppe.
- N'utilisez pas du papier brillant s'il n'a pas été testé soigneusement. Ce type de papier porte des marques du galet d'alimentation en papier ou de frottements. Par conséquent, le papier ne peut pas être chargé correctement et provoque des espacements de ligne incorrects.
- L'utilisation de feuilles au format enveloppe (par exemple pour imprimer des extraits de comptes bancaires ou de cartes de crédit) peut provoquer des transferts d'encre si les côtés imprimés se superposent. Testez cette opération soigneusement pour vous assurer qu'elle ne cause aucun problème.

### **ATTENTION !**

- N'utilisez pas d'étiquettes dans des feuilles individuelles car l'impression n'est pas garantie. Faites d'abord soigneusement un test.
- Soyez prudent lorsque vous utilisez des étiquettes car elles peuvent se décoller de leur planche si la partie adhésive n'est pas résistante. Cela peut provoquer un bourrage papier. Chargez les étiquettes dans le bac avant plutôt que dans le bac du dessus, car elles pourraient se décoller et provoquer un bourrage.

*Pour obtenir plus d'informations sur l'utilisation d'enveloppes, d'étiquettes et de papiers cartonnés, reportez-vous au Guide de référence technique.*
# MODE D'EMPLOI

## PANNEAU DE COMMANDE

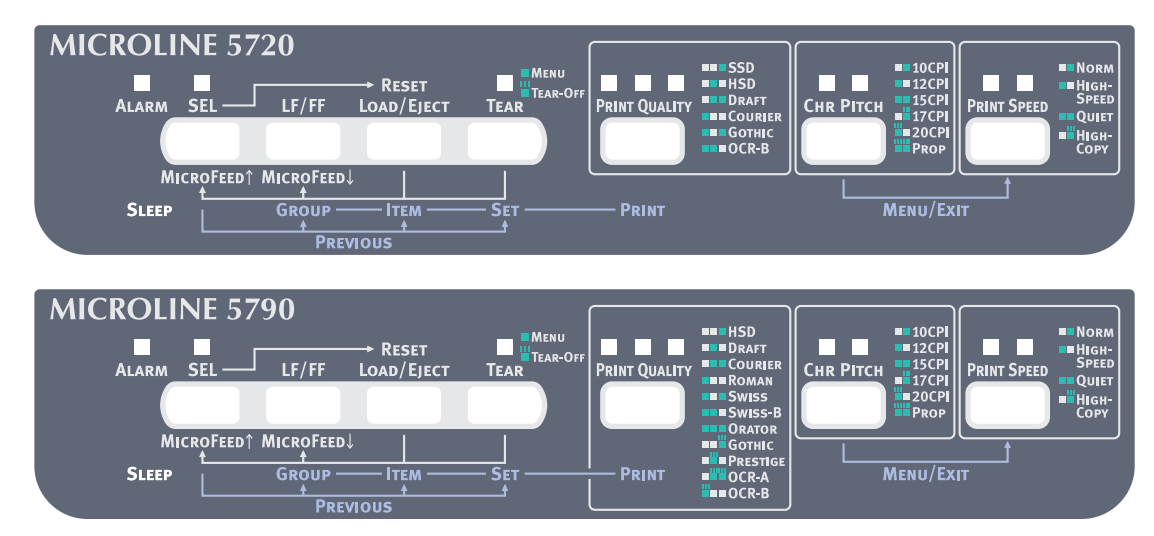

Les voyants d'état/alarme et les boutons du panneau de commande vous permettent de contrôler l'imprimante et de vérifier son état. Les utilitaires OKI DIPUS permettent également de vérifier l'état de l'imprimante et de contrôler l'imprimante à partir de votre ordinateur. Reportez-vous à « OKI DIPUS » à la page 18.

## VOYANTS

| VOYANTS                                                                       | COULEUR | ÉTAT                                                                                 | SIGNIFICATION                                                                                                    |
|-------------------------------------------------------------------------------|---------|--------------------------------------------------------------------------------------|----------------------------------------------------------------------------------------------------|
| SEL (SÉLECTION)                                                               | Vert    | OUI                                                                                  | L'imprimante est en ligne (disponible pour l'impression).                                                                                                    |
|                                                                               |         | SANS                                                                                 | L'imprimante est hors ligne (non disponible pour l'impression).                                                                                                    |
|                                                                               |         | CLIGNOTANT                                                                           | Lorsque ce voyant et le voyant ALARM<br>(ALARME) clignotent, cela signifie que<br>l'impression ne peut pas reprendre à ce<br>stade. Éteignez l'imprimante, vérifiez que le<br>chariot se déplace correctement, puis<br>rallumez l'imprimante.<br>Si le problème persiste après que vous avez<br>rallumé l'imprimante, contactez votre<br>revendeur |
|                                                                               |         |                                                                                      | Si le voyant TEAR (DÉCOUPAGE) clignote<br>également, ceci indique que le capot est<br>ouvert.                                                                                                    |
| ALARM (ALARME)                                                                | Rouge   | OUI                                                                                  | État de fin de papier (aucun papier présent).                                                                                                    |
|                                                                               |         | SANS                                                                                 | L'imprimante présente un état normal.                                                                                                    |
|                                                                               |         | CLIGNOTANT                                                                           | Lorsque ce voyant et le voyant SEL<br>(SÉLECTION) clignotent, cela signifie que<br>l'impression ne peut pas reprendre à ce<br>stade. Éteignez l'imprimante, vérifiez que le<br>chariot se déplace correctement, puis<br>rallumez l'imprimante.                                                                                                    |
|                                                                               |         |                                                                                      | Si le problème persiste après que vous avez<br>rallumé l'imprimante, contactez votre<br>revendeur.                                                                                                    |
|                                                                               |         |                                                                                      | Indique un bourrage papier/un changement<br>de support/un mauvais positionnement du<br>levier de blocage du papier                                                                                                    |
|                                                                               |         |                                                                                      | Si le voyant TEAR (DÉCOUPAGE) clignote<br>également, ceci indique un État d'alarme de<br>température élevée.                                                                                                    |
| TEAR                                                                          | Vert    | OUI                                                                                  | Mode Menu.                                                                                                    |
| (DECOUPAGE)                                                                   |         | SANS                                                                                 | Position de découpage vers le bas.                                                                                                    |
|                                                                               |         | CLIGNOTANT                                                                           | Position de découpage vers le haut.                                                                                                    |
| ML5720/ML5721                                                                 |         |                                                                                      |                                                                                                    |
| PRINT QUALITY<br>(QUALITÉ<br>D'IMPRESSION)<br>1 2 3<br>C C C<br>PRINT QUALITY | Vert    | OUI<br>> DEL 3<br>> DEL 2<br>> DEL 2 et 3<br>> DEL 1<br>> DEL 1 et 3<br>> DEL 1 et 2 | <ul> <li>Sans indicateur ALARM (ALARME) clignotant :</li> <li>Indique que SSD est sélectionné.</li> <li>Indique que HSD est sélectionné.</li> <li>Indique que DRAFT est sélectionné.</li> <li>Indique que COURIER est sélectionné.</li> <li>Indique que GOTHIC est sélectionné.</li> <li>Indique que OCR-B est sélectionné.</li> </ul>             |

| VOYANTS                                                                       | COULEUR | ÉTAT                                                                                                    | SIGNIFICATION                                                                                                    |
|-------------------------------------------------------------------------------|---------|----------------------------------------------------------------------------------------------------|----------------------------------------------------------------------------------------------------|
| CHR.PITCH<br>(ESPACEMENT<br>CAR.)                                             | Vert    | OUI<br>DEL 1                                                                                            | Avec le voyant TEAR (DÉCOUPAGE) allumé :<br>L'imprimante est en mode de réglage du<br>MENU (MENU).                                                                                                    |
| 1 2<br>⊡ ⊡<br>Снг Рітсн                                                       |         | OUI<br>> DEL 2<br>> DEL 1<br>> DEL 1 et 2                                                               | <ul> <li>Avec l'indicateur Alarm (ALARME) clignotant :</li> <li>Indique un bourrage de chargement du papier.</li> <li>Indique un blocage du papier/problème<br/>d'éjection.</li> <li>Indique un réglage de support incorrect.</li> </ul>                                                                                                    |
|                                                                               |         | OUI<br>> DEL 2<br>> DEL 1<br>> DEL 1 et 2                                                               | <ul> <li>Sans indicateur Alarm (ALARME) clignotant :</li> <li>Indique que 10CPI est sélectionné.</li> <li>Indique que 12CPI est sélectionné.</li> <li>Indique que 15CPI est sélectionné.</li> </ul>                                                                                                    |
|                                                                               |         | CLIGNOTANT<br>> DEL 2                                                                                   | <ul> <li>Avec l'indicateur Alarm (ALARME) clignotant :</li> <li>Indique un réglage de levier de blocage du papier incorrect.</li> </ul>                                                                                                    |
|                                                                               |         | CLIGNOTANT<br>> DEL 2<br>> DEL 1<br>> DEL 1 et 2                                                        | <ul> <li>Sans indicateur Alarm (ALARME) clignotant :</li> <li>Indique que 17CPI est sélectionné.</li> <li>Indique que 20CPI est sélectionné.</li> <li>Indique que PROP (Proportional) (PROP (Proportionnel)) est sélectionné.</li> </ul>                                                                                                    |
| ML5790/ML5791                                                                 |         |                                                                                                    |                                                                                                    |
| PRINT QUALITY<br>(QUALITÉ<br>D'IMPRESSION)<br>1 2 3<br>1 2 3<br>PRINT QUALITY | Vert    | OUI<br>> DEL 3<br>> DEL 2<br>> DEL 2 et 3<br>> DEL 1<br>> DEL 1 et 3<br>> DEL 1 et 2<br>> DEL 1, 2 et 3 | <ul> <li>Sans indicateur ALARM (ALARME) clignotant :</li> <li>Indique que HSD est sélectionné.</li> <li>Indique que DRAFT est sélectionné.</li> <li>Indique que COURIER est sélectionné.</li> <li>Indique que ROMAN est sélectionné.</li> <li>Indique que SWISS est sélectionné.</li> <li>Indique que SWISS-B est sélectionné.</li> <li>Indique que ORATOR est sélectionné.</li> </ul> |
|                                                                               |         | CLIGNOTANT<br>> DEL 3<br>> DEL 2<br>> DEL 2 et 3<br>> DEL 1                                             | <ul> <li>Sans indicateur ALARM (ALARME) clignotant :</li> <li>Indique que GOTHIC est sélectionné.</li> <li>Indique que PRESTIGE est sélectionné.</li> <li>Indique que OCR-A est sélectionné.</li> <li>Indique que OCR-B est sélectionné.</li> </ul>                                                                                                    |
| CHR.PITCH<br>(ESPACEMENT<br>CAR.)                                             | Vert    | OUI<br>DEL 1                                                                                            | Avec le voyant TEAR (DÉCOUPAGE) allumé :<br>L'imprimante est en mode de réglage du<br>MENU (MENU).                                                                                                    |
| 1 2                                                                           |         | CLIGNOTANT<br>> DEL 2<br>> DEL 1<br>> DEL 1 et 2                                                        | <ul> <li>Sans indicateur ALARM (ALARME) clignotant :</li> <li>Indique que 17CPI est sélectionné.</li> <li>Indique que 20CPI est sélectionné.</li> <li>Indique que PROP (Proportionnel) est sélectionné.</li> </ul>                                                                                                    |
|                                                                               |         | OUI<br>> DEL 2<br>> DEL 1<br>> DEL 1 et 2                                                               | <ul> <li>Indicateur ALARM (ALARME) clignotant :</li> <li>Indique un bourrage de chargement du papier.</li> <li>Indique un blocage du papier/problème<br/>d'éjection.</li> <li>Indique un réglage de support incorrect.</li> </ul>                                                                                                    |
|                                                                               |         | CLIGNOTANT<br>> DEL 2                                                                                   | <ul> <li>Avec l'indicateur Alarm (ALARME) clignotant :</li> <li>Indique un réglage de levier de blocage du papier incorrect.</li> </ul>                                                                                                    |

| VOYANTS                                  | COULEUR | ÉTAT                                                                                 | SIGNIFICATION                                                                                                    |
|------------------------------------------|---------|--------------------------------------------------------------------------------------|----------------------------------------------------------------------------------------------------|
| PRINT SPEED<br>(VITESSE<br>D'IMPRESSION) | Vert    | OUI<br>> DEL 2 OUI<br>> DEL 1 OUI<br>> DEL 1 et 2 OUI                                | <ul> <li>Avec le voyant TEAR (DÉCOUPAGE) éteint :</li> <li>Indique que NORM (Normal Speed) (Vitesse normale) est sélectionné.</li> <li>Indique que HIGH SPEED (VITESSE ÉLEVÉE) est sélectionné.</li> <li>Indique que l'impression QUIET (SILENCIEUSE) est sélectionnée.</li> </ul> |
| CLIGNOTANT<br>> DEL 2 CLIGNOTANTE >      |         | <ul> <li>Indique que HIGH COPY (COPIE GRAND<br/>QUALITÉ) est sélectionné.</li> </ul> |                                                                                                    |
| SLEEP (VEILLE)                           | Vert    | CLIGNOTANT                                                                           | Mode faible consommation.                                                                                                    |

# **FONCTIONS DES BOUTONS**

Les fonctions des boutons décrites dans ce document s'appliquent au mode d'impression.

| BOUTON                                                               | ÉTAT                                                                                                    | FONCTION                                                                                                    |
|----------------------------------------------------------------------|----------------------------------------------------------------------------------------------------|----------------------------------------------------------------------------------------------------|
| SEL (SÉLECTION)                                                      | En ligne                                                                                                    | Met l'imprimante hors ligne.                                                                                                    |
|                                                                      | Hors ligne                                                                                                    | Met l'imprimante en ligne.                                                                                                    |
| LF/FF (SAUT DE<br>LIGNE/ALIMENTATION<br>PAPIER)                      | En ligne/Hors ligne                                                                                                    | Alimente le papier d'une ligne.<br>Si vous appuyez sur le bouton pendant<br>plus de 500 ms, la machine procède à<br>l'alimentation papier.                               |
| LOAD/EJECT<br>(CHARGEMENT/<br>ÉJECTION)                              | En ligne/Hors ligne<br>Si le papier n'est pas<br>chargé :<br>Si le papier est chargé :<br>Formulaires en continu<br>Papier feuille à feuille<br>Entraînement par traction | Charge le papier.<br>Rentre le papier dans l'entraînement à<br>broches.<br>Éjecte la feuille de papier.<br>Non applicable.                                               |
| TEAR (DÉCOUPAGE)                                                     | En ligne/Hors ligne<br>Formulaires en continu<br>Entraînement par traction                                                                                                | Place le formulaire en continu en<br>position de découpage.<br>Non applicable.                                                                                           |
| PRINT QUALITY<br>(QUALITÉ<br>D'IMPRESSION)                           | En ligne/Hors ligne                                                                                                    | Sélectionner une police.                                                                                                    |
| CHR. PITCH<br>(ESPACEMENT CAR.)                                      | En ligne/Hors ligne                                                                                                    | Sélectionner un espacement des caractères.                                                                                                    |
| PRINT SPEED<br>(VITESSE<br>D'IMPRESSION)                             | En ligne/Hors ligne                                                                                                    | Sélectionner la vitesse d'impression.                                                                                                    |
| SEL (SÉLECTION) +<br>LF/FF (SAUT DE<br>LIGNE/ALIMENTATION<br>PAPIER) | En ligne/Hors ligne                                                                                                    | Non applicable.                                                                                                    |
| SEL + LOAD/EJECT                                                     | En ligne                                                                                                    | Non applicable.                                                                                                    |
| (SELECTION +<br>CHARGEMENT/<br>ÉJECTION)                             | Hors ligne                                                                                                    | Maintenez enfoncé le bouton SEL<br>(SÉLECTION) et appuyez sur le bouton<br>LOAD/EJECT (CHARGEMENT/ÉJECTION)<br>pour initialiser les nouveaux réglages de<br>Menu (Menu). |

| BOUTON                                                                                        | ÉTAT                                 | FONCTION                                                                                             |
|-----------------------------------------------------------------------------------------------|--------------------------------------|----------------------------------------------------------------------------------------------------|
| SEL + CHR.PITCH                                                                               | En ligne                             | Non applicable.                                                                                      |
| (SELECTION +<br>ESPACEMENT CAR.)                                                              | Hors ligne                           | Sélectionne la configuration MENU.                                                                   |
| LF/FF + LOAD/EJECT<br>(SAUT DE LIGNE/<br>ALIMENTATION<br>PAPIER +<br>CHARGEMENT/<br>ÉJECTION) | En ligne/Hors ligne                  | Non applicable.                                                                                      |
| LOAD/EJECT + SEL<br>(CHARGEMENT/<br>EJECTION +<br>SÉLECTION)                                  | En ligne/Hors ligne<br>ML5720/ML5721 | Micro-alimentation (avant) 1/144 pouce lorsque le papier est chargé.                                 |
| ,                                                                                             | ML5790/ML5791                        | Micro-alimentation (avant) 1/180 pouce lorsque le papier est chargé.                                 |
| LOAD/EJECT + LF/FF<br>(CHARGEMENT/<br>ÉJECTION + SAUT DE<br>LIGNE/ALIMENTATION                | En ligne/Hors ligne<br>ML5720/ML5721 | Micro-alimentation (inverse) 1/144<br>pouce lorsque le papier est chargé.                            |
| PAPIER)                                                                                       | ML5790/ML5791                        | Micro-alimentation (inverse) 1/180 pouce lorsque le papier est chargé.                               |
| TEAR + SEL<br>(DÉCOUPAGE +<br>SÉLECTION)                                                      | En ligne/Hors ligne<br>ML5720/ML5721 | Micro-alimentation (avant) 1/144 pouce<br>lorsque le papier est en position de<br>découpage.         |
|                                                                                               | ML5790/ML5791                        | Micro-alimentation (avant) 1/180 pouce<br>lorsque le papier est en position de<br>découpage.         |
| TEAR + LF/FF<br>(DÉCOUPAGE + SAUT<br>DE LIGNE/<br>ALIMENTATION<br>PAPIFR)                     | En ligne/Hors ligne<br>ML5720/ML5721 | Micro-alimentation (inverse) 1/144<br>pouce lorsque le papier est en position<br>de découpage.       |
|                                                                                               | ML5790/ML5791                        | Micro-alimentation (inverse) 1/180<br>pouce lorsque le papier est en position<br>de découpage.       |
| PRINT QUALITY + SEL<br>(QUALITÉ<br>D'IMPRESSION +<br>SÉLECTION)                               | En ligne/Hors ligne<br>ML5720/ML5721 | Micro-alimentation (inverse) 1/144<br>pouce lorsque le papier est en position<br>Haut de formulaire. |
|                                                                                               | ML5790/ML5791                        | Micro-alimentation (inverse) 1/180<br>pouce lorsque le papier est en position<br>Haut de formulaire. |
| PRINT QUALITY + LF/<br>FF (QUALITÉ<br>D'IMPRESSION +<br>SAUT DE LIGNE/<br>ALIMENTATION        | En ligne/Hors ligne<br>ML5720/ML5721 | Micro-alimentation (avant) 1/144 pouce<br>lorsque le papier est en position Haut de<br>formulaire.   |
| PAPIER)                                                                                       | ML5790/ML5791                        | Micro-alimentation (avant) 1/180 pouce<br>lorsque le papier est en position Haut de<br>formulaire.   |
| CHR.PITCH + PRINT<br>SPEED (ESPACEMENT<br>CAR. + VITESSE<br>D'IMPRESSION)                     | En ligne/Hors ligne                  | Accède au mode de menu.                                                                              |

## **RÉGLAGE DES VALEURS DE MENUS**

Les informations suivantes décrivent les paramètres de l'imprimante et expliquent comment les modifier. Les éléments d'imprimante et leurs valeurs sont imprimés pour référence.

#### **CONFIRMATION DES PARAMÈTRES ACTUELS**

Pour imprimer les paramètres de menus actuels, utilisez une feuille A4 ou des formulaires en continu d'une largeur d'au moins 254 mm. Dans cet exemple, deux feuilles de format A4 sont utilisées.

- **1.** Réglez le levier de type de papier en mode feuille à feuille.
- **2.** Pour activer le mode Menu :
  - (a) Assurez-vous que l'imprimante est sous tension.
  - (b) Placez la feuille dans le Bac à papier avant.

La feuille est saisie par l'imprimante.

- (c) Appuyez sur le bouton CHR PITCH (ESPACEMENT CAR.) et maintenez-le enfoncé, puis sur le bouton PRINT SPEED (VITESSE D'IMPRESSION) pour accéder au mode Menu, Imprimer ? est imprimé.
- Appuyez sur le bouton PRINT QUALITY (PRINT) (QUALITÉ D'IMPRESSION) (IMPRESSION) ; l'imprimante imprime tous les éléments de menus actuellement sélectionnés et leurs paramètres correspondants.
- 4. Quittez ou modifiez les paramètres de menus :
  - (a) Pour quitter la confirmation des paramètres de menus, enregistrez les paramètres actuels et appuyez simultanément sur les boutons CHR PITCH (ESPACEMENT CAR.) et PRINT SPEED (VITESSE D'IMPRESSION). Le menu Enregistrement est imprimé.

Appuyez sur le bouton LOAD/EJECT (CHARGEMENT/ÉJECTION) pour éjecter le papier.

(b) Pour modifier les paramètres de menus, voir « Réglage des menus » à la page 42

## **RÉGLAGE DES MENUS**

#### REMARQUE

Avant de modifier des paramètres de menus, vous souhaiterez peut-être imprimer le menu actuel tel que décrit dans « Confirmation des paramètres actuels » à la page 42.

- **1.** Assurez-vous que l'imprimante est sous tension.
- 2. Placez la feuille dans le Bac à papier. L'imprimante saisit le papier.
- **3.** Appuyez sur le bouton CHR PITCH (ESPACEMENT CAR.) et maintenez-le enfoncé, puis sur le bouton PRINT SPEED (VITESSE D'IMPRESSION) pour accéder au mode Menu, IMPRIMER ? est imprimé.
- Appuyez sur le bouton LF/FF (GROUP) (SAUT DE LIGNE/ALIMENTATION PAPIER) (GROUPE), LOAD/EJECT (ITEM) (CHARGEMENT/ÉJECTION) (OPTION) ou TEAR (SET) (DÉCOUPAGE) (JEU) pour imprimer la première option de menu.

- 5. Pour modifier un paramètre :
  - (a) Appuyez sur le bouton LF/FF (SAUT DE LIGNE/ALIMENTATION PAPIER) pour passer à l'étape suivante et sur le bouton SEL + LF/FF (SÉLECTION + SAUT DE LIGNE/ALIMENTATION PAPIER) pour revenir à l'étape précédente et au groupe requis.
  - (b) Lorsque vous êtes dans le groupe requis, appuyez sur le bouton LOAD/EJECT (CHARGEMENT/ÉJECTION) pour passer à l'étape suivante et sur SEL + LOAD/ EJECT (SÉLECTION + CHARGEMENT/ÉJECTION) pour revenir à l'étape précédente et à l'option requise.
  - (c) Lorsque vous vous trouvez dans l'option requise, appuyez sur TEAR
     (DÉCOUPAGE) pour passer à l'étape suivante ou sur SEL + TEAR/MENU
     (SÉLECTION + DÉCOUPAGE/MENU) pour revenir à l'étape précédente et à la valeur requise.

Répétez ces étapes pour modifier les paramètres d'autres éléments.

**6.** Pour quitter la confirmation des paramètres de menus, enregistrez les paramètres actuels et appuyez simultanément sur les boutons CHR PITCH (ESPACEMENT CAR.) et PRINT SPEED (VITESSE D'IMPRESSION).

Le menu Enregistrement est imprimé.

**7.** Appuyez sur le bouton LOAD/EJECT (CHARGEMENT/ÉJECTION) pour éjecter le papier.

#### REMARQUE

- > Un GROUPE est la classification générale des fonctions/fonctionnalités.
- > Une OPTION est le nom de la fonction/fonctionnalité.
- > Un JEU est la valeur d'une option.
- > La mise hors tension de l'imprimante ne provoque pas l'enregistrement des nouveaux paramètres.

## **P**ARAMÈTRES ET ÉLÉMENTS DE MENUS

Dans les tableaux de paramètres de menu ci-dessous, les paramètres d'usine sont affichés en caractères gras.

| GROUPE                                                      | ÉLÉMENT                                                  | FONCTION                                                                                                    | JEUX                                                          |                                                                                                    |
|-------------------------------------------------------------|----------------------------------------------------------|----------------------------------------------------------------------------------------------------|---------------------------------------------------------------|----------------------------------------------------------------------------------------------------|
|                                                             |                                                          |                                                                                                    | ML5720/ML5721                                                 | ML5790/ML5791                                                                                                    |
| Printer<br>Control<br>(Contrôle<br>de<br>l'imprim-<br>ante) | Emulation Mode<br>(Mode<br>d'émulation)                  | Sélectionner le mode<br>d'émulation.                                                                                                    | IBM PPR, EPSON FX,<br>ML                                      | EPSON LQ, IBM PPR,<br>IBM AGM                                                                                                    |
| Font<br>(Police)                                            | Print Mode (Mode<br>d'impression)                        | Sélectionner la qualité<br>des caractères ANK.                                                                                              | Draft<br>NLQ Courier<br>NLQ Gothic<br>NLQ OCR-B<br>HSD<br>SSD | LQ Courier<br>LQ Roman<br>LQ Swiss<br>LQ Swiss Bold<br>LQ Orator<br>LQ Gothic<br>LQ Prestige<br>LQ OCR-A<br>LQ OCR-B<br>DRAFT<br>HSD |
|                                                             | Draft Mode (Mode<br>brouillon)                           | Sélectionner le mode<br>brouillon.                                                                                                    | HSD<br>SSD                                                    | -                                                                                                    |
|                                                             | Pitch<br>(Espacement)                                    | Sélectionner<br>l'espacement des<br>caractères.                                                                                             | <b>10 CPP</b><br>12 CPP<br>15 CPP<br>17,1 CPP<br>20 CPP       |                                                                                                    |
|                                                             | Proportional<br>Spacing<br>(Espacement<br>proportionnel) | Sélectionner<br>l'utilisation de<br>l'espacement<br>proportionnel.                                                                          | Oui<br>Non                                                    |                                                                                                    |
|                                                             | Style                                                    | Sélectionner un style<br>de police.                                                                                                    | <b>Normal</b><br>Italique                                     |                                                                                                    |
|                                                             | Size (Format)                                            | Sélectionner l'échelle<br>des caractères.<br>Sélectionne les<br>caractères présentant<br>une largeur et une<br>hauteur double et<br>simple. | Single (Simple)<br>Double (Double)                            |                                                                                                    |

| GROUPE                                  | ÉLÉMENT                              | FONCTION                                                                                                    | ION JEUX                                                                                                    |                                                                                                    |
|-----------------------------------------|--------------------------------------|----------------------------------------------------------------------------------------------------|----------------------------------------------------------------------------------------------------|----------------------------------------------------------------------------------------------------|
|                                         |                                      |                                                                                                    | ML5720/ML5721                                                                                                    | ML5790/ML5791                                                                                                    |
| Symbol<br>Sets (Jeux<br>de<br>symboles) | Character Set (Jeu<br>de caractères) | Sélectionner la table de<br>code de caractères.                                                                            | Jeu I<br>Jeu II<br>Standard (mode ML<br>uniquement)<br>Graphiques ligne<br>(mode ML<br>uniquement)<br>Graphiques bloc<br>(mode ML<br>uniquement)                                                                                                    | Jeu I<br>Jeu II                                                                                                    |
|                                         | Language Set<br>(Langues)            | Sélectionner un jeu de<br>caractères<br>linguistiques.                                                                     | ASCII<br>French<br>German<br>British<br>Danish I<br>Swedish I<br>Italian<br>Spanish I<br>Japanese<br>Norwegian<br>Danish II<br>Spanish II<br>Latin American Dutch<br>TRS80<br>Swedish II<br>Swedish III<br>Swedish IV<br>Turkish<br>Swiss I<br>Swiss II<br>Publisher | ASCII<br>French<br>German<br>British<br>Danish I<br>Swedish I<br>Italian<br>Spanish I<br>Japanese<br>Norwegian<br>Danish II<br>Spanish II<br>Latin American<br>Dutch<br>Swedish II<br>Swedish III<br>Swedish IV<br>Turkish<br>Swiss I<br>Swiss II<br>Publisher |
|                                         | Zero Character<br>(Caractère zéro)   | Faire en sorte que le<br>modèle de police<br>d'impression reçoive<br>un caractère zéro situé<br>à 30H dans le code<br>ANK. | Slashed (avec barre)<br>Unslashed (Sans<br>barre)                                                                                                    | Slashed (avec barre)<br>Unslashed (Sans<br>barre)                                                                                                    |

| GROUPE                                                      | ÉLÉMENT                               | FONCTION                                                                                | JE                                                                                                    | UX                                                                                                    |
|-------------------------------------------------------------|---------------------------------------|-----------------------------------------------------------------------------------------|----------------------------------------------------------------------------------------------------|----------------------------------------------------------------------------------------------------|
|                                                             |                                       |                                                                                         | ML5720/ML5721                                                                                                    | ML5790/ML5791                                                                                                    |
| Symbol<br>Sets cont.<br>(Contenu<br>de jeux de<br>symboles) | Code Page (Page<br>de code)           | Sélectionner une page<br>de code.                                                       | USA<br>Canada French<br>Multilingual<br>Portugal<br>Norway<br>Turkey<br>Greek_437<br>Greek_869<br>Greek_928<br>Greek_928<br>Greek_437 CYPRUS<br>Polska Mazovia<br>Serbo Croatic I<br>Serbo Croatic I<br>ECMA-94<br>Hungarian CWI<br>Windows Greek<br>Windows East Europe<br>Windows Greek<br>Windows East Europe<br>Windows Cyrillic<br>East Europe Latin II -<br>852<br>Cyrillic I-855<br>Cyrillic I-855<br>Cyrillic I-855<br>Cyrillic II-866<br>Kamenicky(MJK)<br>ISO Latin 2<br>Hebrew NC (862)<br>Hebrew OC<br>Turkey_857<br>Latin 5 (Windows<br>Turkey)<br>Windows Hebrew<br>Ukrainian<br>Bulgarian<br>ISO Latin 6 (8859/<br>10)<br>Windows Baltic<br>Baltic_774<br>KBL-Lithuanian<br>Cyrillic Latvia<br>Roman-8<br>Icelandic-861<br>Multilingual 858<br>ISO 8859-15<br>Greek_737<br>POL1<br>Macedonian<br>BRASCII<br>Abicomp | USA<br>Canada French<br>Multilingual<br>Portugal<br>Norway<br>Turkey<br>Greek_437<br>Greek_869<br>Greek_928<br>Greek_928<br>Greek_437 CYPRUS<br>Polska Mazovia<br>Serbo Croatic I<br>Serbo Croatic I<br>ECMA-94<br>Hungarian CWI<br>Windows Greek<br>Windows East Europe<br>Windows Greek<br>Windows East Europe<br>Windows Cyrillic<br>East Europe Latin II -<br>852<br>Cyrillic I-855<br>Cyrillic I-855<br>Cyrillic I-855<br>Cyrillic II-866<br>Kamenicky (MJK)<br>ISO Latin 2<br>Hebrew NC (862)<br>Hebrew OC<br>Turkey_857<br>Latin 5 (Windows<br>Turkey)<br>Windows Hebrew<br>Ukrainian<br>Bulgarian<br>ISO Latin 6 (8859/<br>10)<br>Windows Baltic<br>Baltic_774<br>KBL-Lithuanian<br>Cyrillic Latvia<br>Roman-8<br>Icelandic-861<br>Multilingual 858<br>ISO 8859-15<br>Greek_737<br>Asmo 449+<br>Asmo 708<br>Arabic 864<br>Windows Arabic<br>POL1<br>Macedonian<br>BRASCII<br>Abicomp |
|                                                             | Siasned Letter U<br>(Lettre O barrée) | Definir s'il faut<br>convertir le 0 barré<br>situé à 9BH et 9DH en<br>page de code USA. | Non                                                                                                    |                                                                                                    |

| GROUPE                           | ÉLÉMENT                                                                 | FONCTION                                                                                                    | JEUX                                                                                                    |                                  |
|----------------------------------|-------------------------------------------------------------------------|----------------------------------------------------------------------------------------------------|----------------------------------------------------------------------------------------------------|----------------------------------|
|                                  |                                                                         |                                                                                                    | ML5720/ML5721                                                                                                    | ML5790/ML5791                    |
| Charge-<br>ment par<br>l'arrière | Line Spacing<br>(Interligne)                                            | Sélectionner<br>l'espacement des sauts<br>de ligne.                                                                                                    | <b>6 LPI</b><br>8LPI                                                                                                    |                                  |
| ion)                             | Form Tear-Off<br>(Découpage des<br>formulaires)                         | Lorsque l'imprimante<br>est inactive (0,5, 1 ou<br>2 sec), le papier passe<br>de la position<br>d'impression vers la<br>position de découpage.<br>Si l'imprimante reçoit<br>des données, le papier<br>revient à sa position<br>d'impression d'origine. | Manual (Manuel)<br>0.5 secondes<br>1.0 secondes<br>2.0 secondes                                                                                                    |                                  |
|                                  | Skip Over<br>Perforation<br>(Ignorer la<br>perforation)                 | Sélectionner s'il faut<br>ignorer la perforation.<br>(Lorsqu'une<br>commande « Ignorer la<br>perforation » est reçue,<br>la commande reçue est<br>prioritaire.)                                                                                        | <b>Non</b><br>25,4 mm (1″)                                                                                                    |                                  |
|                                  | Largeur de page<br>(affichée<br>uniquement pour<br>ML5721 et<br>ML5791) | Passez à 8" pour<br>imprimer sur du papier<br>étroit.                                                                                                    | <b>345,44 mm (13,6″)</b><br>203,2 mm (8″)                                                                                                    |                                  |
|                                  | Page Length (Taille<br>du papier)                                       | Sélectionner la<br>longueur d'un<br>formulaire en continu.                                                                                                    | 279,4 mm (11")<br>296,3 mm (11 2/3")<br><b>304,8 mm (12")</b><br>355,6 mm (14")<br>431,8 mm (17")<br>76,2 mm (3")<br>82,6 mm (3,25")<br>84,7 mm (10/3")<br>88,9 mm (3,5")<br>93,1 mm (11/3")<br>101,6 mm (4")<br>127,0 mm (5")<br>139,7 mm (5,5")<br>152,4 mm (6")<br>177,8 mm (7")<br>203,2 mm (8")<br>215,9 mm (8,5") |                                  |
|                                  | Initial Position<br>(Position initiale)                                 | Sélectionnez la position<br>d'impression verticale<br>lorsque l'imprimante<br>est sous tension.                                                                                                    | Position d'impression<br>Position de découpage                                                                                                    | n                                |
|                                  | Cut Position Adjust<br>(Réglage de la<br>position de<br>découpage)      | Sélectionner une<br>valeur de réglage pour<br>la position de<br>découpage de<br>l'extrémité d'un<br>formulaire en continu.                                                                                                    | -20 ~ -1<br><b>0</b><br>+1 ~ +20                                                                                                    | -30 ~ -1<br><b>0</b><br>+1 ~ +30 |
|                                  | TOF Adjust<br>(Ajustement du<br>haut du<br>formulaire)                  | Sélectionner une<br>valeur d'ajustement<br>pour la position de<br>référence relativement<br>à la position Haut de<br>formulaire d'un<br>formulaire en continu.                                                                                         | -20 ~ -1<br><b>0</b><br>+1 ~ +20                                                                                                    | -30 ~ -1<br><b>0</b><br>+1 ~ +30 |

| GROUPE                                                                                          | ÉLÉMENT                                                                                  | FONCTION                                                                                                    | JE                                                                                                    | UX            |
|-------------------------------------------------------------------------------------------------|------------------------------------------------------------------------------------------|----------------------------------------------------------------------------------------------------|----------------------------------------------------------------------------------------------------|---------------|
|                                                                                                 |                                                                                          |                                                                                                    | ML5720/ML5721                                                                                                    | ML5790/ML5791 |
| Rear Feed<br>(Push)<br>cont.<br>Cont.<br>charge-<br>ment par<br>l'arrière<br>(propuls-<br>ion)) | Continuous Paper<br>Top of Form (Haut<br>de formulaire d'un<br>formulaire en<br>continu) | Sélectionner une<br>valeur d'ajustement<br>pour la position de<br>référence relativement<br>au haut de formulaire<br>d'un formulaire en<br>continu.                                                                                                    | 2,12 mm (1/12")<br>4,23 mm (2/12")<br>6,35 mm (3/12")<br>8,47 mm (4/12")<br>10,58 mm (5/12")<br>12,70 mm (6/12")<br>14,82 mm (7/12")<br>16,93 mm (8/12")<br>19,05 mm (9/12")<br>21,17 mm (10/12")<br><b>23,28 mm (11/12")</b><br>25,40 mm (12/12")<br>27,52 mm (13/12")<br>Utiliser Haut du formul | aire          |
|                                                                                                 | LF Revise<br>(Révision de saut<br>de ligne)                                              | Ajuster la valeur de<br>saut de ligne.                                                                                                    | -2<br>-1<br><b>0</b><br>+1<br>+2                                                                                                    |               |
|                                                                                                 | Centering Position<br>(Position de<br>centrage)                                          | Elément sélectionné<br>pour limiter le<br>déplacement de la tête<br>d'impression lors de<br>l'impression de<br>colonnes étroites.<br>Sélectionnez le Mode 1<br>pour ML5720 et<br>ML5790.<br>Sélectionnez le Mode 1<br>ou le Mode 2 pour<br>ML5721.     | Par défaut<br>Mode1<br>Mode2                                                                                                    |               |
| Front Feed<br>(Push)<br>(Charge-                                                                | Line Spacing<br>(Interligne)                                                             | Sélectionner<br>l'espacement des sauts<br>de ligne.                                                                                                    | <b>6 LPI</b><br>8 LPP                                                                                                    |               |
| ment par<br>l'avant<br>(propuls-<br>ion))                                                       | Form Tear-Off<br>(Découpage des<br>formulaires)                                          | Lorsque l'imprimante<br>est inactive (0,5, 1 ou<br>2 sec), le papier passe<br>de la position<br>d'impression vers la<br>position de découpage.<br>Si l'imprimante reçoit<br>des données, le papier<br>revient à sa position<br>d'impression d'origine. | Manual (Manuel)<br>0.5 secondes<br>1.0 secondes<br>2.0 secondes                                                                                                    |               |
|                                                                                                 | Skip Over<br>Perforation<br>(Ignorer la<br>perforation)                                  | Sélectionner s'il faut<br>ignorer la perforation.<br>(Lorsqu'une<br>commande « Ignorer la<br>perforation » est reçue,<br>la commande reçue est<br>prioritaire.)                                                                                        | <b>Non</b><br>25,4 mm (1″)                                                                                                    |               |
|                                                                                                 | Largeur de page<br>(affichée<br>uniquement pour<br>ML5721 et<br>ML5791)                  | Passez à 8″ pour<br>imprimer sur du papier<br>étroit.                                                                                                    | <b>345,44 mm (13,6")</b><br>203,2 mm (8″)                                                                                                    |               |

| GROUPE                                                                            | ÉLÉMENT                                                                                  | FONCTION                                                                                                    | JE                                                                                                    | UX                               |
|-----------------------------------------------------------------------------------|------------------------------------------------------------------------------------------|----------------------------------------------------------------------------------------------------|----------------------------------------------------------------------------------------------------|----------------------------------|
|                                                                                   |                                                                                          |                                                                                                    | ML5720/ML5721                                                                                                    | ML5790/ML5791                    |
| (Push)<br>cont.<br>(Cont.<br>charge-<br>ment par<br>l'avant<br>(propuls-<br>ion)) | Paper Length<br>(Taille du papier)                                                       | Sélectionner la<br>longueur d'un<br>formulaire en continu.                                                                                                    | 296,3 mm (11 2/3")<br><b>304,8 mm (12")</b><br>355,6 mm (14")<br>431,8 mm (17")<br>76,2 mm (3")<br>82,6 mm (3,25")<br>84,7 mm (10/3")<br>88,9 mm (3,5")<br>93,1 mm (11/3")<br>101,6 mm (4")<br>127,0 mm (5")<br>139,7 mm (5,5")<br>152,4 mm (6")<br>177,8 mm (7")<br>203,2 mm (8")<br>215,9 mm (8,5")<br><b>Bosition d'impression</b> |                                  |
|                                                                                   | Initial Position<br>(Position initiale)                                                  | Sélectionnez la position<br>d'impression verticale<br>lorsque l'imprimante<br>est sous tension.                                                                | Position d'impression<br>Position de découpage                                                                                                    | n                                |
|                                                                                   | Cut Position Adjust<br>(Réglage de la<br>position de<br>découpage)                       | Sélectionner une<br>valeur de réglage pour<br>la position de<br>découpage de<br>l'extrémité d'un<br>formulaire en continu.                                     | -20 ~ -1<br><b>0</b><br>+1 ~ +20                                                                                                    | -30 ~ -1<br><b>0</b><br>+1 ~ +30 |
|                                                                                   | TOF Adjust<br>(Ajustement du<br>haut du<br>formulaire)                                   | Sélectionner une<br>valeur d'ajustement<br>pour la position de<br>référence relativement<br>à la position Haut de<br>formulaire d'un<br>formulaire en continu. | -20 ~ -1<br><b>0</b><br>+1 ~ +20                                                                                                    | -30 ~ -1<br><b>0</b><br>+1 ~ +30 |
|                                                                                   | Continuous Paper<br>Top of From (Haut<br>de formulaire d'un<br>formulaire en<br>continu) | Sélectionner une<br>valeur d'ajustement<br>pour la position de<br>référence relativement<br>au haut de formulaire<br>d'un formulaire en<br>continu.            | 2,12 mm (1/12")<br>4,23 mm (2/12")<br>6,35 mm (3/12")<br>8,47 mm (4/12")<br>10,58 mm (5/12")<br>12,70 mm (6/12")<br>14,82 mm (7/12")<br>16,93 mm (8/12")<br>19,05 mm (9/12")<br>21,17 mm (10/12")<br>23,28 mm (11/12")<br>25,40 mm (12/12")<br>Utiliser Haut du formula                                                               | aire                             |
|                                                                                   | LF Revise<br>(Révision de saut<br>de ligne)                                              | Ajuster la valeur de saut de ligne.                                                                                                    | -2<br>-1<br><b>0</b><br>+1<br>+2                                                                                                    |                                  |

| GROUPE                                                                                          | ÉLÉMENT                                                           | FONCTION                                                                                                    | JEUX                                                                                                    |                                  |
|-------------------------------------------------------------------------------------------------|-------------------------------------------------------------------|----------------------------------------------------------------------------------------------------|----------------------------------------------------------------------------------------------------|----------------------------------|
|                                                                                                 |                                                                   |                                                                                                    | ML5720/ML5721                                                                                                    | ML5790/ML5791                    |
| Front Feed<br>(Push)<br>cont.<br>(Cont.<br>charge-<br>ment par<br>l'avant<br>(propuls-<br>ion)) | Centering Position<br>(Position de<br>centrage)                   | Elément sélectionné<br>pour limiter le<br>déplacement de la tête<br>d'impression lors de<br>l'impression de<br>colonnes étroites.<br>Sélectionnez le Mode 1<br>pour ML5720 et<br>ML5790.<br>Sélectionnez le Mode 1<br>ou le Mode 2 pour<br>ML5721 et ML5791. | Par défaut<br>Mode 1<br>Mode 2                                                                                                    |                                  |
| Pull<br>(Entraîne<br>ment par<br>traction)                                                      | Line Spacing<br>(Interligne)                                      | Sélectionner<br>l'espacement des sauts<br>de ligne.                                                                                                    | <b>6 LPP</b><br>8 LPP                                                                                                    |                                  |
|                                                                                                 | Skip Over<br>Perforation<br>(Ignorer la<br>perforation)           | Sélectionner s'il faut<br>ignorer la perforation.<br>(Lorsqu'une<br>commande « Ignorer la<br>perforation » est reçue,<br>la commande reçue est<br>prioritaire.)                                                                                              | <b>Non</b><br>25,4 mm (1″)                                                                                                    |                                  |
|                                                                                                 | Largeur de page<br>(affichée<br>uniquement pour<br>ML5721/ML5791) | Passez à 8" pour<br>imprimer sur du papier<br>étroit.                                                                                                    | <b>345,44 mm (13,6")</b><br>203,2 mm (8″)                                                                                                    |                                  |
|                                                                                                 | Paper Length<br>(Taille du papier)                                | Sélectionner la<br>longueur d'un<br>formulaire en continu.                                                                                                    | 279,4 mm (11")<br>296,3 mm (11 2/3")<br><b>304,8 mm (12")</b><br>355,6 mm (14")<br>431,8 mm (17")<br>76,2 mm (3")<br>82,6 mm (3,25")<br>84,7 mm (10/3")<br>88,9 mm (3,5")<br>93,1 mm (11/3")<br>101,6 mm (4")<br>127,0 mm (5")<br>139,7 mm (5,5")<br>152,4 mm (6")<br>177,8 mm (7")<br>203,2 mm (8")<br>215,9 mm (8,5") |                                  |
|                                                                                                 | LF Revise<br>(Révision de saut<br>de ligne)                       | Ajuster la valeur de<br>saut de ligne.                                                                                                    | -2<br>-1<br><b>0</b><br>+1<br>+2                                                                                                    | -14 ~ -1<br><b>0</b><br>+1 ~ +14 |
|                                                                                                 | Centering Position<br>(Position de<br>centrage)                   | Elément sélectionné<br>pour limiter le<br>déplacement de la tête<br>d'impression lors de<br>l'impression de<br>colonnes étroites.<br>Sélectionnez le Mode 1<br>pour ML5720/ML5790.<br>Sélectionnez le Mode 1<br>ou le Mode 2 pour<br>ML5721/ML5791.          | <b>Par défaut</b><br>Mode 1<br>Mode 2                                                                                                    |                                  |

| GROUPE                              | ÉLÉMENT                                                                                                    | FONCTION                                                                                                    | JE                                                                                                    | UX                               |
|-------------------------------------|----------------------------------------------------------------------------------------------------|----------------------------------------------------------------------------------------------------|----------------------------------------------------------------------------------------------------|----------------------------------|
|                                     |                                                                                                    |                                                                                                    | ML5720/ML5721                                                                                                    | ML5790/ML5791                    |
| Cut Sheet<br>Top (Haut<br>feuille à | Line Spacing<br>(Interligne)                                                                                                    | Sélectionner<br>l'espacement des sauts<br>de ligne.                                                                                                    | <b>6 LPI</b><br>8 LPP                                                                                                    |                                  |
|                                     | Form Tear-Off<br>(Découpage des<br>formulaires)<br>(Displayed when<br>connected to the<br>RPS (Affiché si<br>connexion à RPS))                                          | Lorsque l'imprimante<br>est inactive (0,5, 1 ou<br>2 sec), le papier passe<br>de la position<br>d'impression vers la<br>position de découpage.<br>Si l'imprimante reçoit<br>des données, le papier<br>revient à sa position<br>d'impression d'origine. | Manual (Manuel)<br>0.5 secondes<br>1.0 secondes<br>2.0 secondes                                                                                                    |                                  |
|                                     | Page width<br>(Displayed only for<br>ML5721/ML5791)<br>(Largeur de page<br>(affichée<br>uniquement pour<br>ML5721/ML5791))                                              | Passez à 8″ pour<br>imprimer sur du papier<br>étroit.                                                                                                    | <b>345,44 mm (13,6")</b><br>203,2 mm (8")                                                                                                    |                                  |
|                                     | Page Length (Taille<br>du papier)                                                                                                    | Sélectionner la<br>longueur feuille à<br>feuille.                                                                                                    | 279,4 mm (11")<br>296,3 mm (11 2/3")<br><b>304,8 mm (12")</b><br>420,9 mm (16,57")<br>355,6 mm (14")<br>76,2 mm (3")<br>82,6 mm (3,25")<br>84,7 mm (10/3")<br>88,9 mm (3,5")<br>93,1 mm (11/3")<br>101,6 mm (4")<br>127,0 mm (5")<br>139,7 mm (5,5")<br>152,4 mm (6")<br>177,8 mm (7")<br>203,2 mm (8")<br>215,9 mm (8,5") |                                  |
|                                     | Initial Position<br>(Position initiale)<br>(Displayed when<br>connected to the<br>RPS (Affiché si<br>connexion à<br>RPS))(ML5720/<br>ML5790)                            | Sélectionnez la position<br>d'impression verticale<br>lorsque l'imprimante<br>est sous tension.                                                                                                    | Position d'impression<br>Position de découpage                                                                                                    | n                                |
|                                     | Cut Position Adjust<br>(Réglage de la<br>position de<br>découpage)<br>(Displayed when<br>connected to the<br>RPS (Affiché si<br>connexion à<br>RPS))(ML5720/<br>ML5790) | Sélectionner une<br>valeur de réglage pour<br>la position de<br>découpage de<br>l'extrémité d'un<br>formulaire en continu.                                                                                                    | -20 ~ -1<br><b>0</b><br>+1 ~ +20                                                                                                    | -30 ~ -1<br><b>0</b><br>+1 ~ +30 |

| GROUPE                                                         | ÉLÉMENT                                                                                  | FONCTION                                                                                                    | JEUX                                                                                                    |                                                               |
|----------------------------------------------------------------|------------------------------------------------------------------------------------------|----------------------------------------------------------------------------------------------------|----------------------------------------------------------------------------------------------------|---------------------------------------------------------------|
|                                                                |                                                                                          |                                                                                                    | ML5720/ML5721                                                                                                    | ML5790/ML5791                                                 |
| Cut Sheet<br>Top cont.<br>(Cont.<br>haut feuille<br>à feuille) | Wait Time (Délai<br>d'attente)                                                           | Sélectionner le délai<br>d'attente entre le<br>moment où le papier<br>est placé dans le bac et<br>celui où il est inséré<br>pendant que<br>l'imprimante attend<br>l'insertion de papier en<br>mode manuel feuille à<br>feuille.                                                                                                    | Invalid (Non valide)<br>0.5 secondes<br><b>1.0 secondes</b><br>1.5 secondes<br>2.0 secondes<br>3.0 secondes                                                                                                    |                                                               |
|                                                                | Paper Length<br>Control (Contrôle<br>de la taille du<br>papier)                          | Contrôler la longueur<br>feuille à feuille.                                                                                                    | par le paramètre<br>MENU<br><b>par la taille réelle<br/>du papier</b>                                                                                                    | par le paramètre<br>MENU<br>par la taille réelle du<br>papier |
|                                                                | Cut Sheet Auto<br>Eject Position<br>(Position<br>d'éjection<br>automatique du<br>papier) | Sélectionner une zone<br>imprimable au bas des<br>feuilles en mode feuille<br>à feuille (la position<br>centrale des<br>caractères).                                                                                                    | <b>6,35 mm (3/12")</b><br>12,70 mm (6/12")<br>14,82 mm (7/12")<br>Invalid (Non valide)                                                                                                    |                                                               |
|                                                                | TOF Adjust<br>(Ajustement du<br>haut du<br>formulaire)                                   | Sélectionner une<br>valeur d'ajustement<br>pour la position de<br>référence relativement<br>à la position Haut de<br>formulaire du feuille à<br>feuille.<br>La position peut être<br>déplacée vers le bas du<br>formulaire à l'aide de<br>(+) et vers le haut du<br>formulaire à l'aide de (-<br>) par incréments d'1/<br>144 pouce (ML5720/<br>ML5721) et d'1/180<br>pouce (ML5790/<br>ML5791). | -20 ~ -1<br><b>0</b><br>+1 ~ +20                                                                                                    | -30 ~ -1<br><b>0</b><br>+1 ~ +30                              |
|                                                                | Cut Sheet Top of<br>Form (Haut de<br>formulaire feuille à<br>feuille)                    | Sélectionner la position<br>de référence pour la<br>position Haut de<br>formulaire lors du<br>chargement feuille à<br>feuille. (Jusqu'à la<br>section moyenne des<br>caractères sur la<br>première ligne.)                                                                                                    | 2,12 mm (1/12")<br>4,23 mm (2/12")<br>6,35 mm (3/12")<br>8,47 mm (4/12")<br>10,58 mm (5/12")<br>12,70 mm (6/12")<br>14,82 mm (7/12")<br>16,93 mm (8/12")<br>19,05 mm (9/12")<br>21,17 mm (10/12")<br><b>23,28 mm (11/12")</b><br>25,40 mm (12/12")<br>27,52 mm (13/12")<br>Utiliser Haut du formula | aire                                                          |
|                                                                | LF Revise<br>(Révision de saut<br>de ligne)                                              | Ajuster un saut de ligne en mode feuille à feuille.                                                                                                    | -14 ~ -1<br><b>0</b><br>+1 ~ +14                                                                                                    |                                                               |

| GROUPE                                                         | ÉLÉMENT                                                           | FONCTION                                                                                                    | JEUX                                                                                                    |                                                               |
|----------------------------------------------------------------|-------------------------------------------------------------------|----------------------------------------------------------------------------------------------------|----------------------------------------------------------------------------------------------------|---------------------------------------------------------------|
|                                                                |                                                                   |                                                                                                    | ML5720/ML5721                                                                                                    | ML5790/ML5791                                                 |
| Cut Sheet<br>Top cont.<br>(Cont.<br>haut feuille<br>à feuille) | Centering Position<br>(Position de<br>centrage)                   | Elément sélectionné<br>pour limiter le<br>déplacement de la tête<br>d'impression lors de<br>l'impression de<br>colonnes étroites.<br>Sélectionnez le Mode 1<br>pour ML5720.<br>Sélectionnez le Mode 1<br>ou le Mode 2 pour<br>ML5721. | Par défaut<br>Mode 1<br>Mode 2                                                                                                    |                                                               |
| Cut Sheet<br>Front<br>(Chargem                                 | Line Spacing<br>(Interligne)                                      | Sélectionner<br>l'espacement des sauts<br>de ligne.                                                                                                    | <b>6 LPP</b><br>8 LPP                                                                                                    |                                                               |
| ant feuille<br>à feuille<br>par<br>l'avant)                    | Largeur de page<br>(affichée<br>uniquement pour<br>ML5721/ML5791) | Passez à 8" pour<br>imprimer sur du papier<br>étroit.                                                                                                    | <b>345,44 mm (13,6")</b><br>203,2 mm (8")                                                                                                    |                                                               |
|                                                                | Paper Length<br>(Taille du papier)                                | Sélectionner la<br>longueur feuille à<br>feuille.                                                                                                    | 279,4 mm (11")<br>296,3 mm (11 2/3")<br><b>304,8 mm (12")</b><br>355,6 mm (14")<br>420,9 mm (16,57")<br>76,2 mm (3")<br>82,6 mm (3,25")<br>84,7 mm (10/3")<br>88,9 mm (3,5")<br>93,1 mm (11/3")<br>101,6 mm (4")<br>127,0 mm (5")<br>139,7 mm (5,5")<br>152,4 mm (6")<br>177,8 mm (7")<br>203,2 mm (8")<br>215,9 mm (8,5") |                                                               |
|                                                                | Wait Time (Délai<br>d'attente)                                    | Sélectionner le délai<br>d'attente entre le<br>moment où le papier<br>est placé dans le bac et<br>celui où il est inséré<br>pendant que<br>l'imprimante attend<br>l'insertion de papier en<br>mode manuel feuille à<br>feuille.       | Invalid (Non valide)<br>0.5 secondes<br>1.0 secondes<br><b>1.5 secondes</b><br>2.0 secondes<br>3.0 secondes                                                                                                    |                                                               |
|                                                                | Paper Length<br>Control (Contrôle<br>de la taille du<br>papier)   | Contrôler la longueur<br>feuille à feuille.                                                                                                    | par le paramètre<br>MENU<br>par la taille réelle<br>du papier                                                                                                    | par le paramètre<br>MENU<br>par la taille réelle du<br>papier |

| GROUPE                                                               | ÉLÉMENT                                                                                  | FONCTION                                                                                                    | JE                                                                                                    | UX                        |
|----------------------------------------------------------------------|------------------------------------------------------------------------------------------|----------------------------------------------------------------------------------------------------|----------------------------------------------------------------------------------------------------|---------------------------|
|                                                                      |                                                                                          |                                                                                                    | ML5720/ML5721                                                                                                    | ML5790/ML5791             |
| Cut Sheet<br>Front cont.<br>(Cont.<br>avant<br>feuille à<br>feuille) | Cut Sheet Auto<br>Eject Position<br>(Position<br>d'éjection<br>automatique du<br>papier) | Sélectionner une zone<br>imprimable au bas des<br>feuilles en mode feuille<br>à feuille (la position<br>centrale des<br>caractères).                                                                                                    | <b>6,35 mm (3/12")</b><br>12,70 mm (6/12")<br>14,82 mm (7/12")<br>Invalid (Non valide)                                                                                                    |                           |
|                                                                      | TOF Adjust<br>(Ajustement du<br>Haut du<br>formulaire)                                   | Sélectionner une<br>valeur d'ajustement<br>pour la position de<br>référence relativement<br>à la position Haut de<br>formulaire du feuille à<br>feuille.<br>La position peut être<br>déplacée vers le bas du<br>formulaire à l'aide de<br>(+) et vers le haut du<br>formulaire à l'aide de (-<br>) par incréments d'1/<br>144 pouce (ML5720/<br>21) et 1/180 (ML5790/<br>91). | -20 ~ -1<br><b>0</b><br>+1 ~ +20                                                                                                    | -30 ~ -1<br>0<br>+1 ~ +30 |
|                                                                      | Cut Sheet Top of<br>Form (Haut de<br>formulaire feuille à<br>feuille)                    | Sélectionner la position<br>de référence pour la<br>position Haut de<br>formulaire lors du<br>chargement feuille à<br>feuille. (Jusqu'à la<br>section moyenne des<br>caractères sur la<br>première ligne.)                                                                                                    | 2,12 mm (1/12")<br>4,23 mm (2/12")<br>6,35 mm (3/12")<br>8,47 mm (4/12")<br>10,58 mm (5/12")<br>12,70 mm (6/12")<br>14,82 mm (7/12")<br>16,93 mm (8/12")<br>19,05 mm (9/12")<br>21,17 mm (10/12")<br><b>23,28 mm (11/12")</b><br>25,40 mm (12/12")<br>Utiliser Haut du formula | aire                      |
|                                                                      | LF Revise<br>(Révision de saut<br>de ligne)                                              | Ajuster une quantité de<br>saut de ligne en mode<br>feuille à feuille.                                                                                                    | -14 ~ -1<br><b>0</b><br>+1 ~ +14                                                                                                    |                           |
|                                                                      | Centering Position<br>(Position de<br>centrage)                                          | Elément sélectionné<br>pour limiter le<br>déplacement de la tête<br>d'impression lors de<br>l'impression de<br>colonnes étroites.<br>Sélectionnez le Mode 1<br>pour ML5720/ML5790.<br>Sélectionnez le Mode 1<br>ou le Mode 2 pour<br>ML5721/ML5791.                                                                                                    | Par défaut<br>Mode 1<br>Mode 2                                                                                                    |                           |

| GROUPE                         | ÉLÉMENT                                                        | FONCTION                                                                                                    | JEUX                                                      |                         |
|--------------------------------|----------------------------------------------------------------|----------------------------------------------------------------------------------------------------|-----------------------------------------------------------|-------------------------|
|                                |                                                                |                                                                                                    | ML5720/ML5721                                             | ML5790/ML5791           |
| Set-up<br>(Configur-<br>ation) | Graphics<br>(Graphiques)                                       | Sélectionner le sens de<br>l'impression lorsqu'il<br>existe des données<br>d'impression à hauteur<br>double sur une ligne.                                                               | Uni-directional (Unidire<br><b>Bi-directional (Bidire</b> | ctionnel)<br>cctionnel) |
|                                | Graphiques 7 ou 8<br>bits (pour<br>émulation ML<br>uniquement) | Sélectionner cette<br>option pour modifier<br>les paramètres des<br>graphiques.                                                                                                    | <b>7</b><br>8                                             | -                       |
|                                | Receive Buffer<br>Size (Taille buffer<br>réception)            | Sélectionner la taille du<br>tampon reçu.<br>Si vous sélectionnez «<br>1 ligne », la taille du<br>tampon reçu est<br>définie sur 2 Ko.                                                   | 0 K<br>1 ligne<br>32 K<br>64 K<br><b>128 K</b>            |                         |
|                                | Paper End<br>Detection<br>(Détection de fin<br>de papier)      | Sélectionner s'il faut<br>détecter la fin du<br>papier. Remplacez<br>cette valeur par<br>DÉSACTIVÉ pour<br>ignorer le capteur et<br>imprimer plus près du<br>bas de la page.             | <b>On (Activé)</b><br>Off (Désactivé)                     | -                       |
|                                | Print Registration<br>1 (Ajustement de<br>l'impression2)       | Ajuster la position de<br>début d'impression lors<br>de l'impression en sens<br>inverse. (La position se<br>déplace vers la droite<br>ou la gauche par<br>incréments de 1/720<br>pouce.) | -10 ~ -1<br><b>0</b><br>+10 ~ +1                          |                         |
|                                | Print Registration<br>2 (Ajustement de<br>l'impression2)       | Ajuster la position de<br>début d'impression lors<br>de l'impression en sens<br>inverse. (La position se<br>déplace vers la droite<br>ou la gauche par<br>incréments de 1/720<br>pouce.) | -10 ~ -1<br><b>0</b><br>+10 ~ +1                          |                         |
|                                | Print Registration<br>3 (Ajustement de<br>l'impression2)       | Ajuster la position de<br>début d'impression lors<br>de l'impression en sens<br>inverse. (La position se<br>déplace vers la droite<br>ou la gauche par<br>incréments de 1/720<br>pouce.) | -10 ~ -1<br><b>0</b><br>+10 ~ +1                          |                         |
|                                | Print Registration<br>4 (Ajustement de<br>l'impression2)       | Ajuster la position de<br>début d'impression lors<br>de l'impression en sens<br>inverse. (La position se<br>déplace vers la droite<br>ou la gauche par<br>incréments de 1/720<br>pouce.) | -10 ~ -1<br><b>0</b><br>+10 ~ +1                          |                         |

| GROUPE                                  | ÉLÉMENT                                                                                                    | FONCTION                                                                                                    | JEUX                                           |                    |
|-----------------------------------------|----------------------------------------------------------------------------------------------------|----------------------------------------------------------------------------------------------------|------------------------------------------------|--------------------|
|                                         |                                                                                                    |                                                                                                    | ML5720/ML5721                                  | ML5790/ML5791      |
| Set-up<br>cont.<br>(Cont.<br>Configura- | 7 or 8 Bits Data<br>Word (Mot de<br>données 7 ou 8<br>bits)                                                               | Sélectionner la<br>longueur du mot de<br>données.                                                                                                    | 7<br>8                                         | -                  |
| uon)                                    | Operator Panel<br>Function (Fonction<br>du panneau de<br>l'opérateur)                                                     | Sélectionner le<br>fonctionnement<br>complet ou limité.                                                                                                    | Full operation (Fonct<br>Fonctionnement limité | ionnement complet) |
|                                         | Reset Inhibit<br>(Désactiver la<br>restauration)                                                                          | Définissez cette option<br>sur Oui pour empêcher<br>que l'ordinateur<br>n'envoie un signal de<br>restauration lorsque<br>vous réinitialisez les<br>paramètres par défaut<br>de l'imprimante.                                                                                 | <b>Non</b><br>Oui                              |                    |
|                                         | Print Suppress<br>Effective<br>(Imprimer la<br>suppression<br>effective)                                                  | Déterminer s'il faut<br>activer ou désactiver<br>une commande de<br>configuration de<br>suppression<br>d'impression.                                                                                                    | Non<br>Oui                                     |                    |
|                                         | Auto LF (Saut de<br>ligne automatique)                                                                                    | Sélectionner s'il faut<br>effectuer une opération<br>de saut de ligne<br>automatique en cas de<br>réception d'un code<br>CR. Si l'impression<br>comporte<br>systématiquement un<br>double interligne,<br>sélectionnez Non ; en<br>cas de surimpression,<br>sélectionnez Oui. | <b>Non</b><br>Oui                              |                    |
|                                         | Auto CR<br>(Displayed only for<br>IBM emulation)<br>(Retour chariot<br>automatique (pour<br>émulation IBM<br>uniquement)) | Sélectionner Oui pour<br>ajouter un retour<br>chariot en cas de<br>réception d'un saut de<br>ligne à la fin d'une<br>ligne.                                                                                                    | <b>Non</b><br>Oui                              |                    |
|                                         | Imprimer code<br>DEL (pour<br>émulation ML<br>uniquement)                                                                 | Définissez ce<br>paramètre sur Oui pour<br>imprimer le code DEL<br>(décimal 27) comme<br>un bloc solide.                                                                                                    | <b>Non</b><br>Oui                              | -                  |
|                                         | Espacement SI<br>Select (10 CPP)<br>(pour émulation<br>IBM uniquement)                                                    | Sélectionner comment<br>gérer une commande<br>SI reçue en mode 10<br>CPP.                                                                                                    | <b>17,1 CPP</b><br>15 CPP                      |                    |
|                                         | Espacement SI<br>Select (12 CPP)<br>(pour émulation<br>IBM uniquement)                                                    | Sélectionner comment<br>gérer une commande<br>SI reçue en mode 12<br>CPP.                                                                                                    | <b>12 CPI</b><br>20 CPI                        |                    |
|                                         | Time Out Print<br>(Expiration du<br>délai d'impression)                                                                   | Activer ou désactiver ce délai.                                                                                                    | Invalid (Non valide)<br>Valid (Valide)         |                    |

| GROUPE                                           | ÉLÉMENT                                                                       | FONCTION                                                                                                    | JEUX                                                                                          |                        |
|--------------------------------------------------|-------------------------------------------------------------------------------|----------------------------------------------------------------------------------------------------|-----------------------------------------------------------------------------------------------|------------------------|
|                                                  |                                                                               |                                                                                                    | ML5720/ML5721                                                                                 | ML5790/ML5791          |
| Set-up<br>cont.<br>(Cont.<br>configura-<br>tion) | Auto Select<br>(Sélection<br>automatique)                                     | Indique si l'imprimante<br>est automatiquement<br>sélectionnée ou non<br>une fois le papier<br>chargé. Sélectionnez<br>Non si vous voulez<br>définir la position Haut<br>de formulaire. | <b>Oui</b><br>Non                                                                             |                        |
|                                                  | Host Interface<br>(Interface de<br>l'hôte)                                    | Sélectionnez l'interface<br>utilisée par<br>l'imprimante pour<br>recevoir des<br>commandes<br>d'impression.                                                                             | <b>Interface automatiqu</b><br>Parallèle<br>USB<br>En option                                  | le                     |
|                                                  | I/F Time Out<br>(Expiration I/F)                                              | Définit la durée avant<br>que l'interface ne<br>passe en statut<br>Inactivé si aucune<br>commande<br>d'impression n'a été<br>reçue.                                                     | <b>15 secondes</b><br>30 secondes<br>45 secondes<br>1 min<br>2 min<br>3 min<br>4 min<br>5 min |                        |
|                                                  | Espacement ESC<br>SI (pour émulation<br>IBM uniquement)                       | Définit l'espacement<br>des caractères utilisé<br>lorsque la commande<br>ESC SI est reçue.                                                                                              | <b>17,1 CPP</b><br>20 CPI                                                                     |                        |
|                                                  | Select Language<br>Set (Sélection des<br>langages)                            | La modification de la<br>langue remplace<br>certains symboles<br>standard par des<br>caractères spéciaux<br>utilisés dans des<br>langages étrangers.                                    | Combined (Combiné)<br>Code Page Only (Page o                                                  | de code uniquement)    |
|                                                  | Print Style (Style<br>d'impression)                                           | Sélectionner le mode<br>d'impression Impact.                                                                                                    | <b>Normal</b><br>Vitesse élevée<br>Quiet (Silencieux)<br>Copie grande qualité                 |                        |
|                                                  | Select Quiet Mode<br>(Sélectionner le<br>mode silencieux)                     | Sélectionner le mode<br>d'impression<br>silencieuse.                                                                                                    | Mode 1<br>Mode 2                                                                              |                        |
|                                                  | Select High Copy<br>Mode<br>(Sélectionner le<br>mode Copie<br>grande qualité) | Sélectionner le mode<br>d'impression Copie<br>grande qualité.                                                                                                    | Mode 1<br>Mode 2<br>Mode 3<br>Mode 4                                                          |                        |
|                                                  | Reverse Feed<br>Control (Annuler le<br>contrôle de<br>chargement)             | Définir l'annulation du<br>contrôle de<br>chargement.                                                                                                    | Stop Haut de formula<br>Haut de formulaire Terr                                               | niné                   |
|                                                  | Print Direction at<br>DH Mode (Sens<br>d'impression en<br>mode DH)            | Sélectionner le sens<br>d'impression à hauteur<br>double.                                                                                                    | Uni-directional (Unid<br>Bi-directional (Bidirectio                                           | irectionnel)<br>onnel) |

| GROUPE                                           | ÉLÉMENT                                                                               | FONCTION                                                                                                    | JEUX                                                                                                   |                            |
|--------------------------------------------------|---------------------------------------------------------------------------------------|----------------------------------------------------------------------------------------------------|----------------------------------------------------------------------------------------------------|----------------------------|
|                                                  |                                                                                       |                                                                                                    | ML5720/ML5721                                                                                          | ML5790/ML5791              |
| Set-up<br>cont.<br>(Cont.<br>configura-<br>tion) | Sleep Time (Durée<br>de veille)                                                       | Définir le délai<br>d'inactivité après<br>lequel passer en mode<br>veille.                                                                                      | <b>5 min</b><br>10 min<br>15 min<br>30 min<br>60 min                                                   |                            |
|                                                  | Pin Control<br>(Contrôle des<br>broches)                                              | Choisir d'effectuer ou<br>non un contrôle<br>d'impression lors de<br>l'impression des lignes.                                                                   | -                                                                                                    | <b>Standard</b><br>Spécial |
|                                                  | Pin Control Select<br>(Sélection du<br>contrôle des<br>broches)                       | Sélectionner la<br>méthode d'impression<br>des lignes lorsque<br>Special (Spécial) est<br>sélectionné dans le<br>menu Pin Control<br>(Contrôle des<br>broches). | -                                                                                                    | Mode1<br>Mode2             |
|                                                  | Paper End (Fin de<br>papier)                                                          | Sélectionner quand il faut détecter la fin du papier.                                                                                                    | <b>En ligne</b><br>Hors ligne                                                                          |                            |
|                                                  | FF Function<br>(Fonction FF)                                                          | Définir l'opération<br>d'alimentation à<br>réception d'un code FF<br>après le chargement<br>du papier.                                                          | Eject (Ejecter)<br><b>Form Feed (Aliment</b> a                                                         | ation papier)              |
|                                                  | Cut Sheet Park<br>Function (Fonction<br>de blocage du<br>papier feuille à<br>feuille) | Sélectionner Valide<br>pour activer<br>l'alimentation feuille à<br>feuille.                                                                                     | Invalid (Non valide)<br>Valid (Valide)                                                                 |                            |
|                                                  | Feed Up when<br>Menu Printing<br>(Alimentation lors<br>de l'impression du<br>menu)    | Sélectionner Oui pour<br>déplacer le papier dans<br>le capot du chargeur<br>pour voir l'impression<br>du MENU.                                                  | Non<br>Oui                                                                                             |                            |
| Parallèle<br>I/F                                 | I-prime                                                                               | Sélectionner s'il faut<br>imprimer ou effacer le<br>contenu du tampon<br>lors de l'initialisation<br>en cas de réception d'I-<br>PRIME.                         | Invalid (Non valide)<br><b>Buffer Print (Impression tampon)</b><br>Buffer Clear (Effacement du tampon) |                            |
|                                                  | Auto Feed XT<br>(pour émulation<br>EPSON<br>uniquement)                               | Sélectionner la validité<br>d'un signal Auto Feed<br>XT.                                                                                                    | Valid (Valide)<br>Invalid (Non valide)                                                                 |                            |
|                                                  | Bi-direction<br>(Bidirectionnel)                                                      | Définir s'il faut<br>retourner un ID de<br>périphérique<br>conformément à la<br>norme IEEE1284.                                                                 | Enable (Activer)<br>Disable (Désactiver)                                                               |                            |

| GROUPE                                                                | ÉLÉMENT                                             | FONCTION                                                                                                    | JE                                                                                          | UX                                              |
|-----------------------------------------------------------------------|-----------------------------------------------------|----------------------------------------------------------------------------------------------------|---------------------------------------------------------------------------------------------|-------------------------------------------------|
|                                                                       |                                                     |                                                                                                    | ML5720/ML5721                                                                               | ML5790/ML5791                                   |
| I/F série<br>(Affiché si<br>connexion<br>à une<br>interface<br>série) | Parity (Parité)                                     | Aucune : Absence de<br>bit de parité<br>Odd (Impaire) : parité<br>impaire<br>Even (Paire) : parité<br>paire<br>Ignore (Ignorer) : Ne<br>pas convertir le<br>caractère en ox40 en<br>cas d'erreur de parité. | <b>None (Aucune)</b><br>Odd (Impaire)<br>Even (Paire)<br>Ignore (Ignorer)                   |                                                 |
|                                                                       | Serial Data 7/8<br>bits (Données<br>série 7/8 bits) | Sélectionner le bit<br>série.                                                                                                    | <b>8 bits</b><br>7 bits                                                                     |                                                 |
|                                                                       | Protocole                                           | Sélectionner une<br>méthode de contrôle I/<br>F Busy (I/F occupé).                                                                                                    | Ready/Busy (Prêt/Occu<br>X-On/X-OFF<br><b>Prêt/Occupé &amp; X-ON</b>                        | pé)<br><b>/X-OFF</b>                            |
|                                                                       | Diagnostic Test<br>(Test de<br>diagnostic)          | Sélectionner pour<br>exécuter un diagnostic<br>d'entrée/sortie des<br>signaux d'interface RS-<br>232C.                                                                                                    | <b>Non</b><br>Oui                                                                           |                                                 |
|                                                                       | Busy Line (Ligne<br>occupée)                        | Sélectionner pour<br>définir la ligne<br>occupée.                                                                                                    | SSD-<br>SSD+<br><b>DTR</b><br>RTS                                                           |                                                 |
|                                                                       | Baud Rate (Vitesse<br>de transmission)              | Sélectionner pour<br>définir la vitesse de<br>transmission.                                                                                                    | <b>9,600 bps</b><br>4,800 bps<br>2,400 bps<br>1,200 bps<br>600 bps<br>300 bps<br>19,200 bps |                                                 |
|                                                                       | DSR Signal (Signal<br>DSR)                          | Sélectionner le signal<br>DSR.                                                                                                    | <b>Valid (Valide)</b><br>Invalid (Non valide)                                               |                                                 |
|                                                                       | DTR Signal (Signal<br>DTR)                          | Sélectionner une<br>méthode permettant<br>de faire basculer le<br>signal DTR d'une<br>interface série.                                                                                                    | Ready on Power Up (<br>tension)<br>Ready on Select (Prêt p                                  | ( <b>Prêt à la mise sous</b><br>pour sélection) |
|                                                                       | Busy Time (Temps<br>d'occupation)                   | Sélectionner le délai<br>minimal entre BUSY<br>(OCCUPÉ) et READY<br>(PRÊT).                                                                                                    | <b>0.2 secondes</b><br>1.0 secondes                                                         |                                                 |
|                                                                       | Stop Bit (Bit<br>d'arrêt)                           | Sélectionner le bit<br>d'arrêt.                                                                                                    | <b>1 bits</b><br>2 bits                                                                     |                                                 |
|                                                                       | Receive Error<br>(Erreur de<br>réception)           | Sélectionner l'erreur de réception.                                                                                                    | <b>Coché</b><br>Pas coché                                                                   |                                                 |

| GROUPE                                                         | ÉLÉMENT                                                                                  | FONCTION                                                                                                    | JEUX                                                                                                    |               |
|----------------------------------------------------------------|------------------------------------------------------------------------------------------|----------------------------------------------------------------------------------------------------|----------------------------------------------------------------------------------------------------|---------------|
|                                                                |                                                                                          |                                                                                                    | ML5720/ML5721                                                                                                    | ML5790/ML5791 |
| CSF Bin 1<br>(Bac CSF<br>2)                                    | Line spacing<br>(Interligne)                                                             | Sélectionner<br>l'espacement des sauts<br>de ligne                                                                                                    | <b>6 LPI</b><br>8 LPP                                                                                                    |               |
| (Affiché<br>lorsque le<br>chargeur<br>feuille à<br>feuille est | Largeur de page<br>(affichée<br>uniquement pour<br>ML5721/ML5791)                        | Passez à 8 pouces pour<br>imprimer sur du papier<br>de format lettre.                                                                                                    | <b>203,2 mm (8")</b><br>345,44 mm (13,6")                                                                                                    |               |
| installé)                                                      | Paper Length<br>(Taille du papier)                                                       | Sélectionner la<br>longueur feuille à<br>feuille.                                                                                                    | 279,4 mm (11")<br><b>296,3 mm (11 2/3")</b><br>304,8 mm (12")<br>355,6 mm (14")<br>420,9 mm (16,57")<br>76,2 mm (3")<br>82,6 mm (3,25")<br>84,7 mm (10/3")<br>88,9 mm (3,5")<br>93,1 mm (11/3")<br>101,6 mm (4")<br>127,0 mm (5")<br>139,7 mm (5,5")<br>152,4 mm (6")<br>177,8 mm (7")<br>203,2 mm (8")<br>215,9 mm (8,5") |               |
|                                                                | Cut Sheet Auto<br>Eject Position<br>(Position<br>d'éjection<br>automatique du<br>papier) | Sélectionner une zone<br>imprimable au bas des<br>feuilles en mode feuille<br>à feuille (la position<br>centrale des<br>caractères).                                                                                                    | <b>6,35 mm (3/12")</b><br>12,7 mm (6/12")<br>14,82 mm (7/12")                                                                                                    |               |
|                                                                | TOF Adjust<br>(Ajustement du<br>haut du<br>formulaire)                                   | Sélectionner une<br>valeur d'ajustement<br>pour la position de<br>référence relativement<br>à la position Haut de<br>formulaire du feuille à<br>feuille.<br>La position peut être<br>déplacée vers le bas du<br>formulaire à l'aide de<br>(+) et vers le haut du<br>formulaire à l'aide de (-)<br>par incréments d'1/60<br>pouce. | -20 ~ -1<br><b>0</b><br>+1 ~ +20                                                                                                    |               |
|                                                                | Cut Sheet Top of<br>Form (Haut de<br>formulaire feuille à<br>feuille)                    | Sélectionner la position<br>de référence pour la<br>position Haut de<br>formulaire lors du<br>chargement feuille à<br>feuille. (Jusqu'à la<br>section moyenne des<br>caractères sur la<br>première ligne.)                                                                                                    | 2,12 mm (1/12")<br>4,23 mm (2/12")<br>6,35 mm (3/12")<br>8,47 mm (4/12")<br>10,58 mm (5/12")<br>12,70 mm (6/12")<br>14,82 mm (7/12")<br>16,93 mm (8/12")<br>19,05 mm (9/12")<br>21,17 mm (10/12")<br><b>23,28 mm (11/12")</b><br>25,40 mm (12/12")<br>27,52 mm (13/12")<br>Utiliser Haut du formula                        | aire          |

| GROUPE                                                          | ÉLÉMENT                                                                 | FONCTION                                                                                                    | JE                                                                                          | UX            |
|-----------------------------------------------------------------|-------------------------------------------------------------------------|----------------------------------------------------------------------------------------------------|---------------------------------------------------------------------------------------------|---------------|
|                                                                 |                                                                         |                                                                                                    | ML5720/ML5721                                                                               | ML5790/ML5791 |
| Cont. bac<br>CSF 1<br>(Affiché                                  | LF Revise<br>(Révision de saut<br>de ligne)                             | Ajuster une quantité de<br>saut de ligne en mode<br>feuille à feuille.                                                                                                    | -14 ~ -1<br><b>0</b><br>+1 ~ +14                                                            |               |
| lorsque le<br>chargeur<br>feuille à<br>feuille est<br>installé) | Centering Position<br>(Position de<br>centrage)                         | Elément sélectionné<br>pour limiter le<br>déplacement de la tête<br>d'impression lors de<br>l'impression de<br>colonnes étroites.<br>Sélectionnez le Mode 1<br>pour ML5720.<br>Sélectionnez le Mode 1<br>ou le Mode 2 pour | Par défaut<br>Mode 1<br>Mode 2                                                              |               |
|                                                                 |                                                                         | ML5721.                                                                                                    |                                                                                             |               |
| Extension                                                       | Detect Sprocket<br>Hole (Détecter les<br>trous à picots)                | Sélectionner Enable<br>(Activer) lors du<br>chargement de<br>formulaires en continu<br>pour détecter les trous<br>à picots, et éviter<br>d'imprimer au niveau<br>du trou.                                                  | Enable (Activer)<br>Disable (Désactiver)                                                    |               |
|                                                                 | Right<br>Margin(Fanfold)<br>(Marge de droite<br>(Pliage paravent))      | Sélectionner cet<br>élément pour définir<br>l'espace vide (largeur)<br>sur la droite du<br>formulaire en continu.                                                                                                    | Marge de droite sur<br>1 mm<br>3 mm<br>5,08 mm<br>10 mm<br>13 mm<br>15 mm<br>20 mm<br>25 mm |               |
|                                                                 | Right Margin (Cut<br>Sheet) (Marge de<br>droite (Feuille à<br>feuille)) | Sélectionner cet<br>élément pour définir<br>l'espace vide (largeur)<br>sur la droite du papier<br>feuille à feuille.                                                                                                    | Marge de droite<br><b>1 mm</b><br>2 mm<br>3 mm<br>4 mm<br>5 mm<br>6 mm                      |               |

#### **I**NITIALISATION DES PARAMÈTRES DE MENUS

Pour rétablir les valeurs initiales des paramètres de menus, effectuez les étapes suivantes.

#### NOTE

Les valeurs ajustées par les menus d'ajustement ne sont pas initialisées par la procédure suivante.

- **1.** Mettez l'interrupteur d'alimentation en position OFF.
- **2.** Maintenez les boutons SEL et LF/FF enfoncés, puis mettez l'interrupteur d'alimentation en position ON (sous tension).

Le voyant DEL SEL clignote.

**3.** Appuyez sur le bouton TEAR (DÉCOUPAGE) et maintenez-le enfoncé, puis appuyez une nouvelle fois sur le bouton SEL (SÉLECTION).

## **RÉGLAGE DE LA POSITION HAUT DE FORMULAIRE**

Appliquez la procédure suivante pour régler le Haut de formulaire conformément à la position de référence (6,35 mm (0,25 pouce)). La position de référence fait référence à la première ligne de papier, c'est-à-dire la position à laquelle l'imprimante insère le papier lorsqu'il est chargé automatiquement.

#### NOTE

Le réglage du Haut de formulaire peut être effectué en mode feuille à feuille ou en mode formulaires en continu.

- Imprimez les paramètres de menus de l'imprimante tel que décrit dans
   « Confirmation des paramètres actuels » à la page 42 et vérifiez que le Haut de
   formulaire (en mode feuille à feuille ou en mode formulaires en continu) est bien
   23,28 mm (11/12 pouce).
- Retirez le papier feuille à feuille en appuyant sur le bouton LOAD/EJECT (CHARGEMENT/ÉJECTION) ou retirez le formulaire en continu de la manière décrite dans « Ejection de formulaires en continu » à la page 28.
- **3.** Réglez le Levier de type de papier sur le type de papier requis.
- **4.** Placez le papier feuille à feuille dans le bac (avant ou supérieur) et réglez la position des guides papier à la largeur du papier.

En cas d'utilisation de formulaires en continu, placez le papier sur l'entraînement à broches.

**5.** Pour charger le papier feuille à feuille, insérez le papier feuille à feuille dans la position Haut de formulaire et le papier est chargé automatiquement.

Pour charger le formulaire en continu, appuyez sur le bouton LOAD/EJECT (CHARGEMENT/ÉJECTION).

*REMARQUE Le paramètre par défaut du Haut de formulaire est défini sur 23,28 mm (11/12 pouce).* 

**6.** Alignez le papier avec la position de première ligne imprimée de la manière suivante :

ML5720/ML5721:

- > Pour faire avancer un peu le papier (1/144 pouce), appuyez simultanément sur les boutons LOAD/EJECT (CHARGEMENT/ÉJECTION) et SEL (SÉLECTION).
- Pour faire reculer un peu le papier (1/144 pouce), appuyez simultanément sur les boutons LOAD/EJECT (CHARGEMENT/ÉJECTION) et LF/FF (SAUT DE LIGNE/ ALIMENTATION PAPIER).

ML5790/ML5791:

> Pour faire avancer un peu le papier (1/180 pouce), appuyez simultanément sur les boutons LOAD/EJECT (CHARGEMENT/ÉJECTION) et SEL (SÉLECTION). Pour faire reculer un peu le papier (1/180 pouce), appuyez simultanément sur les boutons LOAD/EJECT (CHARGEMENT/ÉJECTION) et LF/FF (SAUT DE LIGNE/ ALIMENTATION PAPIER).

#### REMARQUE

- > Appuyez sur le bouton TEAR (DÉCOUPAGE) pour déplacer le formulaire en continu vers le bas avant de régler le haut du formulaire.
- > Pour ML5720/ML5721 : la plage de correction spécifiée est ± 20/144 in
- > Pour ML5790/ML5791 : la plage de correction spécifiée est ± 30/180 in.
- Une fois le papier placé à la position Haut de formulaire requise, relâchez les boutons mentionnés à l'étape 6 ci-dessus.
   Pour enregistrer cette position comme Haut de formulaire, appuyez sur le bouton SEL, maintenez-le enfoncé et appuyez sur le bouton LF/FF.

# DÉPANNAGE

## SUPPRESSION DES BOURRAGES PAPIER

#### FEUILLE DE PAPIER BLOQUÉE DANS L'IMPRIMANTE

## **AVERTISSEMENT !**

N'effectuez aucune opération à l'intérieur de l'imprimante lorsque l'interrupteur d'alimentation est en position ON.

- 1. Mettez l'interrupteur d'alimentation en position OFF.
- 2. Ouvrez le capot.

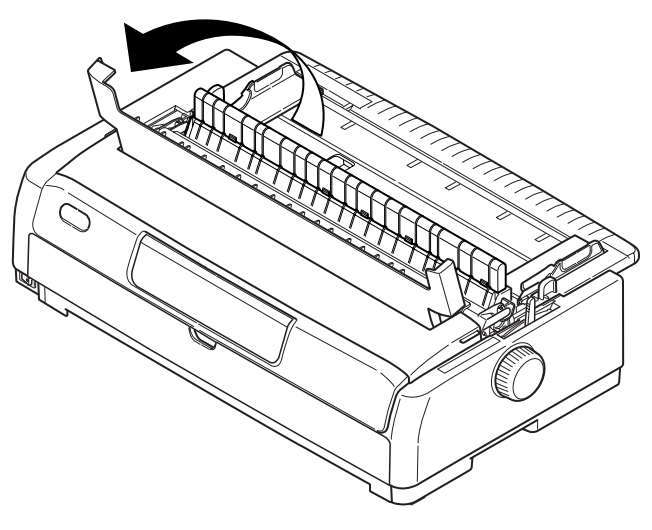

**3.** Définissez le levier d'épaisseur de papier sur la position 10.

#### **AVERTISSEMENT !**

La tête d'impression peut être chaude après l'impression. Laissezla refroidir avant de la toucher.

- **4.** Retirez la cartouche de ruban. Reportez-vous à la « Changement de la cartouche de ruban » à la page 73.
- **5.** Éloignez la tête d'impression du papier.

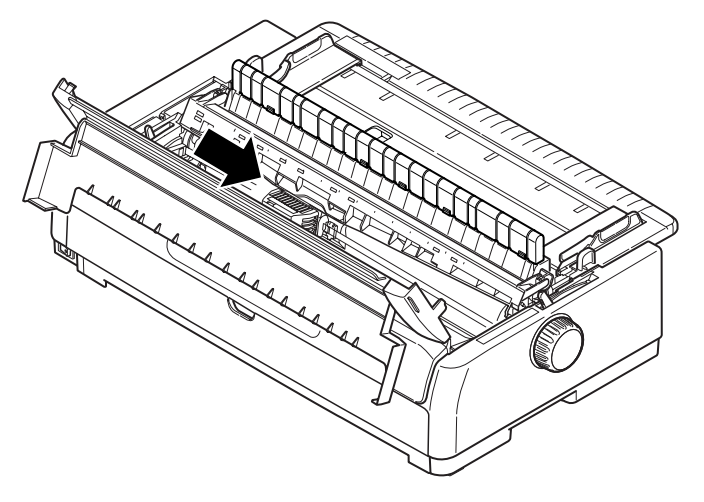

- **6.** Faites tourner le bouton du cylindre d'impression dans la direction appropriée et retirez la feuille de papier par le haut de l'imprimante.
- 7. Si un morceau de papier reste coincé à l'intérieur de l'imprimante :
  - (a) utilisez une pince pour le saisir et l'enlever ou
  - (b) insérez une feuille pliée en trois à partir du bac à papier et faites tourner le bouton du cylindre d'impression afin de faire passer la feuille pliée dans l'imprimante, de sorte qu'elle pousse le morceau coincé et le fasse ressortir.

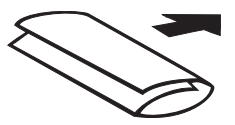

**8.** Une fois le bourrage papier éliminé, replacez la cartouche de ruban, réinitialisez le levier d'épaisseur de papier et fermez le capot de l'imprimante.

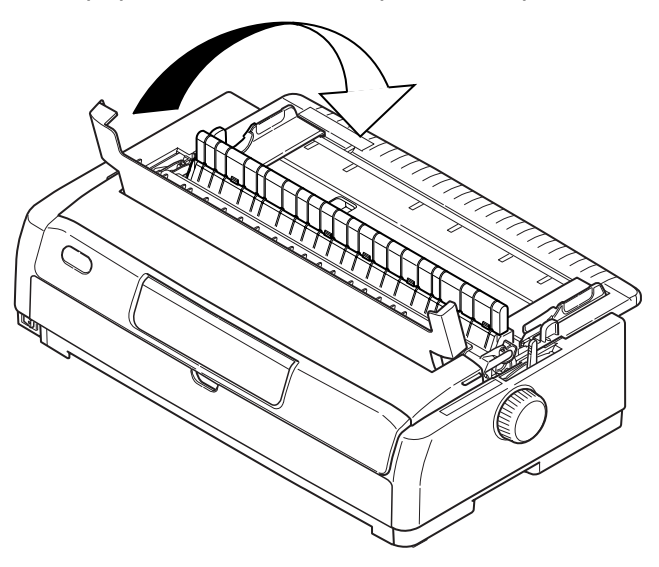

9. Mettez l'interrupteur d'alimentation en position ON.

#### REMARQUE

*Utilisez la procédure décrite ci-dessus pour éliminer le bourrage papier lors de l'utilisation du chargement feuille à feuille par l'avant.* 

#### FORMULAIRES EN CONTINU COINCÉS DANS L'IMPRIMANTE

#### **AVERTISSEMENT !**

N'effectuez aucune opération à l'intérieur de l'imprimante lorsque l'interrupteur d'alimentation est en position ON.

- 1. Mettez l'interrupteur d'alimentation en position OFF.
- 2. Ouvrez le capot.
- **3.** Découpez tout formulaire en continu non imprimé.

**4.** Retirez le bac de chargement papier par le dessus en le saisissant par les onglets de chaque côté et en le tirant vers le haut.

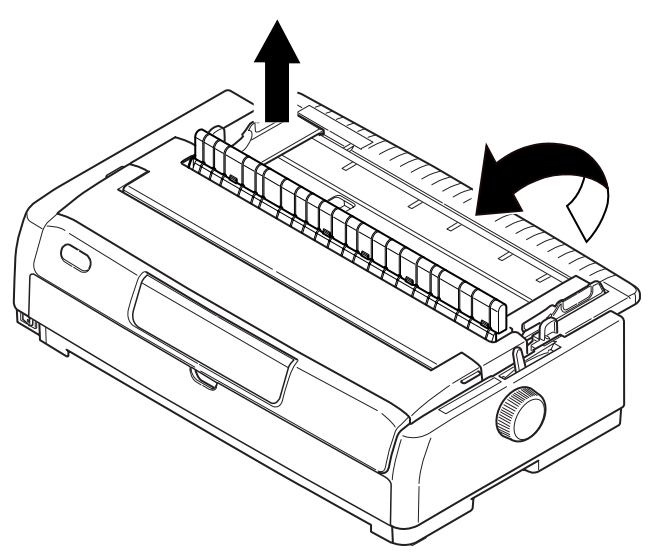

**5.** Levez chaque capot d'entraînement à broches et retirez les formulaires en continu des entraînements à broches.

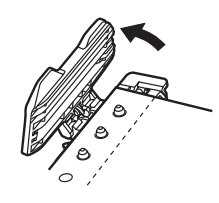

- **6.** Faites tourner le bouton du cylindre d'impression et retirez les formulaires par le devant de l'imprimante.
- **7.** Si un morceau de formulaire reste coincé à l'intérieur de l'imprimante, empilez deux ou trois formulaires sur les entraînements à broches et faites tourner le bouton du cylindre d'impression afin de faire sortir le morceau coincé.
- **8.** Une fois le bourrage papier éliminé, abaissez le bac de chargement papier par le dessus et faites-le glisser vers l'avant de l'imprimante jusqu'à ce que les marques soient alignées.

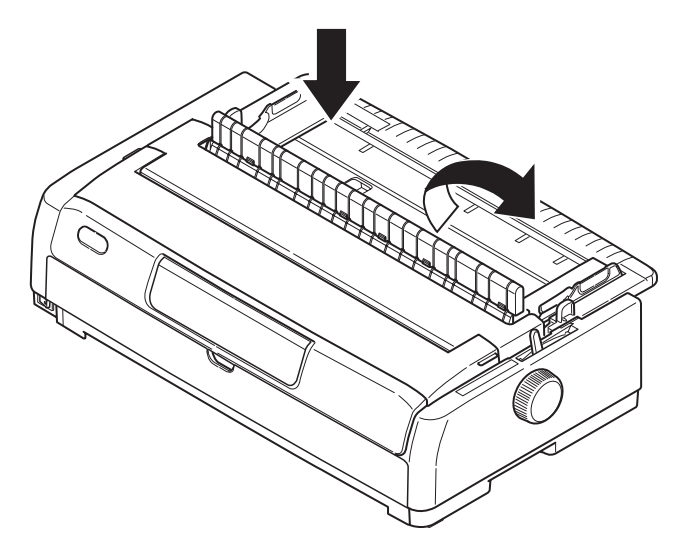

- **9.** Fermez le capot.
- **10.** Mettez l'interrupteur d'alimentation en position ON.

*REMARQUE Utilisez la procédure décrite ci-dessus pour éliminer le bourrage papier lors de l'utilisation de la propulsion avant du formulaire en continu.* 

# **COMMENT RÉAGIR AUX CONDITIONS D'ALARME**

Utilisez le tableau suivant afin de vous aider à réagir aux conditions d'alarme indiquées.

| VOYANT             |                   | SIGNIFICATIONS DES ALARMES ET ACTIONS                                                                                                    |
|--------------------|-------------------|----------------------------------------------------------------------------------------------------|
| SEL<br>(SELECTION) | ALARM<br>(ALARME) |                                                                                                    |
| Sans               | OUI               | Plus de papier. Ajoutez du papier et appuyez sur le bouton<br>SEL.                                                                                                    |
| Sans               | Clignotant        | Le levier de type de papier est réglé dans une position qui ne correspond pas au type de papier utilisé. Appuyez sur le bouton SEL et réglez le levier de type de papier dans la position correcte.                                                            |
| Sans               | Clignotant        | Problème de chargement de feuille. Éjectez la feuille de papier.                                                                                                    |
| Clignotant         | OUI               | Des données d'impression sont reçues mais l'impression ne démarre pas car aucun papier n'est chargé. Insérez du papier.                                                                                                    |
| Clignotant         | Clignotant        | L'impression ne peut pas être reprise à ce stade. Éteignez<br>l'imprimante, vérifiez que le chariot se déplace correctement,<br>puis rallumez l'imprimante.<br>Si le problème persiste après que vous avez rallumé<br>l'imprimante, contactez votre revendeur. |

# **RÉSOLUTION DES PROBLÈMES D'ORDRE GÉNÉRAL**

Utilisez le tableau suivant pour vous aider à identifier les symptômes et les causes possibles, ainsi que pour prendre des mesures correctives.

| PROBLÈME                  | CAUSE                                                       | ACTION                                                                                                    |
|---------------------------|-------------------------------------------------------------|----------------------------------------------------------------------------------------------------|
| Aucune alimentation       |                                                             |                                                                                                    |
| Aucune alimentation       | Le câble d'alimentation n'est<br>pas raccordé correctement. | Vérifiez que le câble<br>d'alimentation est raccordé<br>correctement au niveau de<br>l'imprimante et au niveau de<br>la prise secteur. |
|                           | Problème de prise secteur ou<br>panne de courant.           | Branchez un autre appareil<br>dans cette prise afin de<br>vérifier si elle fonctionne.                                                 |
| Aucune impression         |                                                             |                                                                                                    |
| Le voyant SEL est éteint. | Le pilote d'imprimante n'est<br>pas installé correctement.  | Réinstallez le pilote<br>d'imprimante correctement.                                                                                    |
|                           | L'imprimante vient de s'arrêter d'imprimer.                 | Appuyez sur le bouton SEL.                                                                                                    |
|                           | Il n'y a pas de papier dans<br>l'imprimante.                | Chargez du papier.                                                                                                    |

| PROBLÈME                                                                     | CAUSE                                                                                                    | ACTION                                                                                                    |  |
|------------------------------------------------------------------------------|----------------------------------------------------------------------------------------------------|----------------------------------------------------------------------------------------------------|--|
| Le voyant SEL est allumé<br>mais aucune impression ne                        | Le câble d'interface est déconnecté.                                                                                                    | Reconnectez le câble<br>d'interface.                                                                                                    |  |
| se produit.                                                                  | Vous utilisez un câble<br>d'interface incorrect.                                                                                           | Utilisez le câble d'interface<br>correct.                                                                                                    |  |
| La tête d'impression se<br>déplace mais aucune<br>impression ne se produit.  | La cartouche de ruban n'a<br>pas été installée.                                                                                            | Installez la cartouche de<br>ruban.                                                                                                    |  |
| Décalage de la position d'im                                                 | pression                                                                                                    |                                                                                                    |  |
| La position d'impression<br>horizontale est décalée.                         | La position de départ peut<br>changer après la mise sous<br>tension de l'imprimante.                                                       | Lors de la mise sous tension<br>de l'imprimante, basculez du<br>mode Hors ligne au mode En<br>ligne en appuyant sur le<br>bouton SEL. Réinitialisez la<br>position de départ. Vous<br>devez mettre l'interrupteur<br>d'alimentation en position<br>OFF avant de modifier la<br>position de départ. |  |
| L'impression ralentit                                                        |                                                                                                    |                                                                                                    |  |
| Soudainement, l'imprimante<br>imprime uniquement en<br>mode unidirectionnel. | Lorsque la tête d'impression<br>surchauffe, l'imprime bascule<br>automatiquement en mode<br>d'impression fractionnée<br>unidirectionnelle. | Lorsque la température de la<br>tête d'impression baisse<br>suffisamment, l'imprimante<br>recommence à fonctionner<br>normalement.                                                                                                    |  |
| PE warning                                                                   |                                                                                                    |                                                                                                    |  |
| Le chariot d'impression ne fonctionne pas.                                   | L'axe du chariot est sale.                                                                                                    | Nettoyez la poussière de<br>papier présente sur le chariot<br>à l'aide d'un chiffon sec.                                                                                                    |  |
| L'impression est floue                                                       |                                                                                                    |                                                                                                    |  |
| Les caractères imprimés sont<br>trop pales.                                  | La position du levier<br>d'épaisseur de papier n'est<br>pas adaptée au papier.                                                             | Modifiez le réglage du levier<br>d'épaisseur de papier.                                                                                                    |  |
|                                                                              | L'imprimante est configurée<br>de façon à imprimer à vitesse<br>élevée.                                                                    | Sélectionnez la vitesse normale.                                                                                                    |  |
|                                                                              | Le ruban est trop usé.                                                                                                    | Remplacez le ruban par un neuf.                                                                                                    |  |
|                                                                              | La cartouche de ruban n'est pas installée correctement.                                                                                    | Réinstallez la cartouche de ruban correctement.                                                                                                    |  |
|                                                                              | Le ruban a été enroulé de manière incorrecte.                                                                                              | Remplacez la cartouche de ruban par une neuve.                                                                                                    |  |
|                                                                              | Le ruban ne transfère pas correctement.                                                                                                    | Remplacez la cartouche de ruban par une neuve.                                                                                                    |  |
| Une ligne d'impression est manquante.                                        | Aiguilles cassées.                                                                                                    | Contactez votre revendeur.                                                                                                    |  |

| PROBLÈME                                                                                                    | CAUSE                                                                                                    | ACTION                                                                                                    |  |
|----------------------------------------------------------------------------------------------------|----------------------------------------------------------------------------------------------------|----------------------------------------------------------------------------------------------------|--|
| L'impression diffère de l'affichage à l'écran.                                                                            |                                                                                                    |                                                                                                    |  |
| Des caractères ou des<br>symboles complètement<br>différents sont imprimés.                                               | Configuration d'impression<br>incorrecte pour l'application<br>utilisateur.                                           | Resélectionnez la<br>configuration d'impression<br>pour les applications en<br>fonction de leur priorité.                                                |  |
|                                                                                                    | Les codes de contrôle<br>d'application de l'opération<br>d'impression précédente sont<br>encore activés.              | Initialisez l'imprimante.                                                                                                    |  |
|                                                                                                    | Le signal de contrôle<br>d'application d'entrée est<br>incorrect.                                                     | Imprimez en mode de vidage<br>hexadécimal et vérifiez le<br>contenu des données.<br>Effectuez des corrections<br>dans l'application.                     |  |
|                                                                                                    | Le câble d'interface n'est pas raccordé correctement.                                                                 | Reconnectez le câble<br>correctement.                                                                                                    |  |
| Haut de formulaire (endroit                                                                                               | Le Haut de formulaire n'est                                                                                           | Initialisez l'imprimante.                                                                                                    |  |
| où l'impression débute) trop<br>haut ou trop bas.                                                                         | pas correctement<br>sélectionné.                                                                                      | Sélectionnez le Haut de<br>formulaire correct pour le<br>mode feuille à feuille et le<br>mode formulaires en continu.                                    |  |
|                                                                                                    |                                                                                                    | Sélectionnez la position<br>d'impression de première<br>ligne et ajustez la position<br>supérieure du papier.                                            |  |
|                                                                                                    |                                                                                                    | Sélectionnez la marge correcte dans l'application.                                                                                                    |  |
| Marges de gauche et/ou de<br>droite trop petites ou trop<br>grandes.                                                      | La marge de gauche ou de<br>droite n'est pas correctement<br>sélectionnée.                                            | Positions incorrectes du guide<br>papier ou des entraînements<br>à broches. Resélectionnez et<br>réajustez la position en<br>fonction du type de papier. |  |
|                                                                                                    |                                                                                                    | Resélectionnez les marges de<br>gauche et de droite correctes<br>dans l'application.                                                                     |  |
| Lors de l'utilisation de<br>formulaires en continu, le<br>contenu d'un formulaire est<br>imprimé sur deux<br>formulaires. | La longueur de papier<br>sélectionnée dans<br>l'application ne correspond<br>pas à la longueur physique du<br>papier. | Faites correspondre la<br>longueur de papier<br>sélectionnée dans<br>l'application à celle<br>réellement utilisée.                                       |  |
| Lors de l'utilisation du mode<br>feuille à feuille, le contenu<br>d'une feuille est imprimé sur<br>deux feuilles.         | Le paramètre de papier<br>sélectionné dans l'application<br>ne correspond pas au format<br>physique du papier.        | Faites correspondre le<br>paramètre de papier<br>sélectionné dans l'application<br>au format réellement utilisé.                                         |  |
|                                                                                                    | Le paramètre de lignes par<br>page ne correspond pas à la<br>valeur détectée                                          | Laissez suffisamment de<br>marge en haut et en bas dans<br>l'application.                                                                                |  |
|                                                                                                    | automatiquement par<br>l'imprimante.                                                                                  | Modifiez le réglage de saut de<br>ligne du mode feuille à feuille.                                                                                       |  |
| Le contenu d'une ligne est<br>imprimé sur deux lignes.                                                                    | Les marges de gauche et/ou<br>de droite ne sont pas<br>correctement sélectionnées.                                    | Resélectionnez les marges de gauche et de droite correctes dans l'application.                                                                           |  |

| PROBLÈME                                                                                                    | CAUSE                                                                                                    | ACTION                                                                                                    |  |
|----------------------------------------------------------------------------------------------------|----------------------------------------------------------------------------------------------------|----------------------------------------------------------------------------------------------------|--|
| Lors de l'utilisation de<br>formulaires en continu,<br>plusieurs lignes blanches<br>apparaissent sur l'impression.            | L'espacement de perforation<br>de découpage est<br>sélectionné.                                                                           | Annulez l'espacement de<br>perforation de découpage.                                                                                                  |  |
| Lignes verticales<br>interrompues et irrégulières.                                                                            | Ce problème peut se produire<br>avec l'impression<br>bidirectionnelle.                                                                    | Utilisez l'option Print<br>Registration (Ajustement de<br>l'impression) pour résoudre<br>ce problème.                                                 |  |
| Espacement de ligne trop<br>grand ou trop petit.                                                                              | L'espacement de ligne<br>sélectionné n'est pas correct.                                                                                   | Resélectionnez l'espacement<br>de ligne correct dans<br>l'application.                                                                                |  |
| Impression fractionnée                                                                                                    |                                                                                                    |                                                                                                    |  |
| Des espaces vides<br>apparaissent dans<br>l'impression des graphiques.                                                        | Il s'agit d'une erreur de<br>chargement de papier qui se<br>remarque tout spécialement<br>durant l'impression de<br>caractères réguliers. | Il ne s'agit pas d'un défaut.                                                                                                    |  |
| Des espaces blancs ou des<br>caractères déformés<br>apparaissent avec le type<br>double hauteur ou d'autres<br>types étendus. | Il s'agit d'une erreur de<br>chargement de papier due au<br>saut de ligne durant<br>l'impression d'un caractère<br>unique.                | Il ne s'agit pas d'un défaut.<br>Utilisez les polices intégrées<br>de l'imprimante lors de<br>l'impression de documents<br>importants ou de factures. |  |
| Chargement feuille à feuille                                                                                                  | incorrect                                                                                                    |                                                                                                    |  |
| Aucun chargement.                                                                                                    | Les feuilles sont mal placées<br>par rapport au guide papier.                                                                             | Chargez les feuilles en<br>veillant à placer leur côté<br>gauche contre le guide<br>papier.                                                           |  |
|                                                                                                    | Les feuilles ne sont pas<br>chargées jusqu'au bout.                                                                                       | Chargez les feuilles jusqu'au bout.                                                                                                    |  |
| Des formulaires en continu<br>sont chargés à la place des<br>feuilles de papier.                                              | L'imprimante est en mode formulaires en continu.                                                                                          | Éjectez les formulaires en<br>continu et sélectionnez le<br>mode feuille à feuille pour<br>l'imprimante.                                              |  |
| Déformation du papier.                                                                                                    | Les feuilles ne sont pas<br>chargées jusqu'au bout ou<br>elles sont insérées en biais.                                                    | Chargez les feuilles jusqu'au<br>bout.                                                                                                    |  |
|                                                                                                    | Papier froissé, plié ou autres<br>défauts.                                                                                                | Changez de papier.                                                                                                    |  |
|                                                                                                    | Papier non spécifié pour<br>l'imprimante.                                                                                                 | Utilisez des types de papier<br>spécifiés pour l'imprimante.                                                                                          |  |
| Éjection impossible.                                                                                                    | Le bouton LF/FF est enfoncé.                                                                                                    | Appuyez sur le bouton LOAD/<br>EJECT (CHARGEMENT/<br>ÉJECTION).                                                                                       |  |
| Chargement de formulaires en continu incorrect.                                                                               |                                                                                                    |                                                                                                    |  |
| Aucun saut de ligne et aucun chargement de papier.                                                                            | Le papier s'est désengagé des<br>entraînements à broches.                                                                                 | Rechargez le papier correctement.                                                                                                    |  |
|                                                                                                    | La position du levier de<br>réglage n'est pas adapté au<br>type de papier.                                                                | Réglez le levier de réglage<br>dans la position correcte.                                                                                             |  |

| PROBLÈME                                                                                                    | CAUSE                                                                                                    | ACTION                                                                                                    |  |
|----------------------------------------------------------------------------------------------------|----------------------------------------------------------------------------------------------------|----------------------------------------------------------------------------------------------------|--|
| Déformation du papier ou<br>bourrage papier.                                                                                       | Les trous gauches des<br>formulaires sont mal alignés<br>avec les droits.                                             | Chargez les formulaires en<br>veillant à aligner les trous<br>gauches avec les trous droits.                                                                                                    |  |
|                                                                                                    | Papier mal tendu car distance<br>inadéquate entre les<br>entraînements à broches<br>gauche et droit.                  | Remettez les entraînements à<br>broches en place afin de<br>tendre le papier.                                                                                                    |  |
|                                                                                                    | Papier chargé en biais.                                                                                               | Placez le papier en position droite.                                                                                                    |  |
|                                                                                                    | Mouvement du papier bloqué.                                                                                           | Éliminez le blocage.                                                                                                    |  |
|                                                                                                    | Source de papier trop<br>éloignée de l'imprimante.                                                                    | Déplacez la source de papier<br>plus près de l'imprimante.                                                                                                    |  |
|                                                                                                    | Papier non spécifié pour<br>l'imprimante.                                                                             | Utilisez des types de papier<br>spécifiés pour cette<br>imprimante.                                                                                                    |  |
| Plusieurs lignes vierges<br>apparaissent sur l'impression.                                                                         | L'espacement Ignorer la<br>perforation est sélectionné.                                                               | Annulez l'espacement Ignorer<br>la perforation.                                                                                                    |  |
| L'espacement Ignorer la<br>perforation sélectionné ne<br>correspond pas aux positions<br>de perforation de découpage<br>physiques. | La longueur de papier<br>sélectionnée dans<br>l'application ne correspond<br>pas à la longueur physique du<br>papier. | Faites correspondre la<br>longueur de papier<br>sélectionnée dans<br>l'application à celle<br>réellement utilisée.<br>Sélectionnez la longueur du<br>papier en nombres de lignes<br>dans l'application. |  |
| Basculement anormal entre continu.                                                                                                 | le mode feuille à feuille et le                                                                                       | mode formulaires en                                                                                                    |  |
| Aucun chargement feuille à feuille.                                                                                                | L'imprimante est en mode formulaires en continu.                                                                      | Réglez le levier de type de<br>papier en mode feuille à<br>feuille.                                                                                                    |  |
| Aucun chargement de formulaires en continu.                                                                                        | L'imprimante est en mode feuille à feuille.                                                                           | Réglez le levier de type de<br>papier en mode formulaires<br>en continu.                                                                                                    |  |
| Les opérations de<br>chargement de papier pour<br>les modes feuille à feuille et<br>formulaires en continu se<br>produisent.       | La feuille de papier n'est pas<br>éjectée.                                                                            | Éjectez la feuille de papier.                                                                                                    |  |

# **NETTOYAGE DE L'IMPRIMANTE**

Nous vous conseillons de nettoyer votre imprimante régulièrement afin de garantir un fonctionnement optimal.

#### **AVERTISSEMENT !**

Avant de nettoyer l'imprimante, placez l'interrupteur d'alimentation en position OFF (hors tension) et débranchez le câble d'alimentation de l'imprimante.

# **E**XTÉRIEUR DE L'IMPRIMANTE

#### **ATTENTION !**

Laissez le capot supérieur fermé afin d'éviter que du détergent ne pénètre à l'intérieur de l'imprimante.

Nettoyez l'extérieur de l'imprimante selon les besoins, mais au moins tous les six mois ou toutes les 300 heures de fonctionnement.

Humidifiez un morceau de tissu en coton à l'aide de détergent neutre dilué et essuyez soigneusement l'extérieur de l'imprimante.

## **I**NTÉRIEUR DE L'IMPRIMANTE

| AVERTISSEMENT I |  |  |
|-----------------|--|--|
| AVERISSEMENT    |  |  |
|                 |  |  |

La tête d'impression devenant très chaude durant l'impression, laissez-la refroidir avant d'effectuer toute opération de nettoyage à l'intérieur de l'imprimante.

N'utilisez aucun solvant inflammable pour nettoyer l'imprimante, ceci afin d'éviter tout risque d'incendie ou de choc électrique.

Nettoyez l'intérieur de l'imprimante tous les six mois ou toutes les 300 heures de fonctionnement.

À l'aide d'un tissu doux, de Cotons-tiges ou d'un aspirateur, nettoyez l'intérieur de l'imprimante comme suit :

| OÙ NETTOYER                            | QUE NETTOYER                              |
|----------------------------------------|-------------------------------------------|
| Le chariot et autour du chariot        | Nettoyez et retirez les résidus           |
| La surface de déplacement du<br>papier | saleté et les morceaux de ruban déchirés. |

# **ATTENTION !**

Lors du nettoyage de l'intérieur de l'imprimante à l'aide d'un aspirateur, n'essayez pas de nettoyer des pièces plus petites que l'embout de l'aspirateur.

Pour éviter d'endommager l'imprimante, ne nettoyez aucune pièce mobile à l'intérieur de l'imprimante.
### **CONSOMMABLES ET ACCESSOIRES**

#### CONSOMMABLES

Lorsque l'image imprimée devient à peine visible ou incomplète, remplacez la cartouche de ruban.

#### CHANGEMENT DE LA CARTOUCHE DE RUBAN

#### **ATTENTION !**

Utilisez uniquement des consommables d'origine afin de garantir la meilleure qualité et les meilleures performances pour votre matériel. Les produits qui ne sont pas des produits d'origine peuvent altérer les performances de votre imprimante et annuler la garantie.

#### **AVERTISSEMENT !**

Ne changez pas la cartouche de ruban quand l'interrupteur d'alimentation est en position ON.

- 1. Mettez l'interrupteur d'alimentation en position OFF.
- **2.** Ouvrez le capot et réglez le levier d'épaisseur de papier sur la position 10.

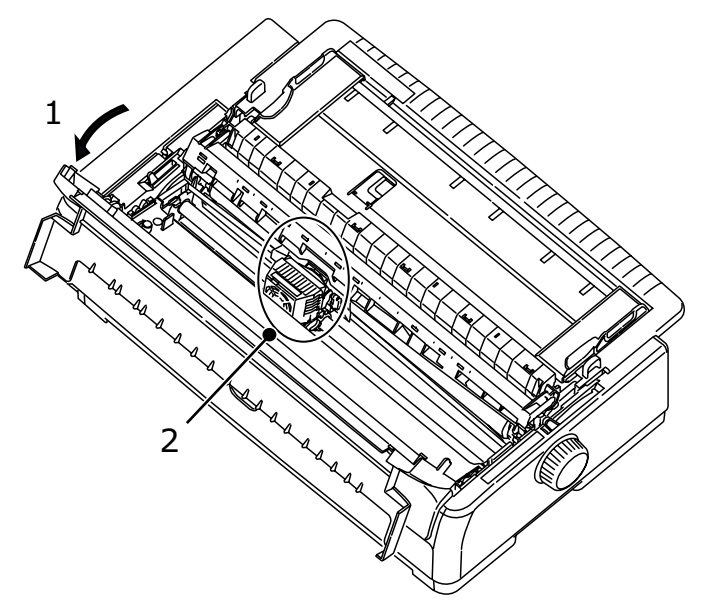

#### **AVERTISSEMENT !**

La tête d'impression et ses alentours peuvent être chauds après l'impression. Laissez-la refroidir avant de la toucher.

**3.** Déplacez le chariot jusqu'au centre (2) correspondant à la position de remplacement du ruban.

**4.** Saisissez les côtés du guide de ruban, inclinez la cartouche et retirez-la du chariot.

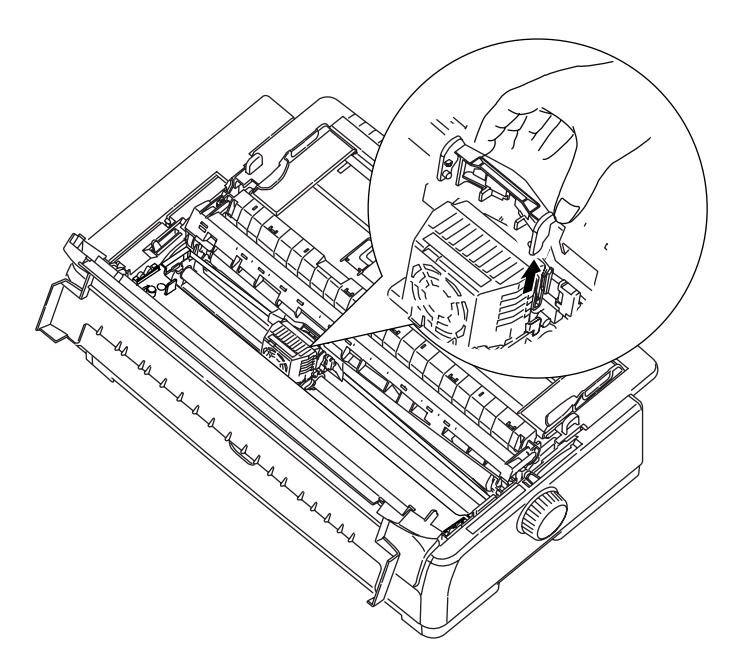

**5.** En saisissant la cartouche de ruban à proximité des deux extrémités, inclinez-la et levez-la jusqu'à ce qu'elle se déverrouille, puis retirez-la dans la direction indiquée par les flèches.

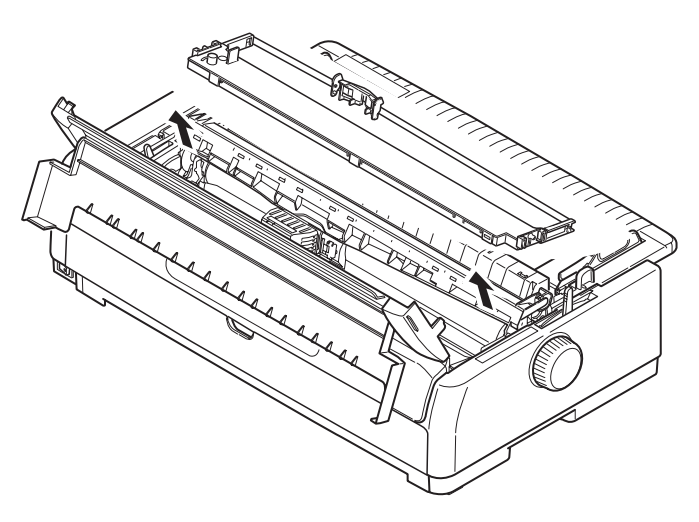

**6.** Débarrassez-vous de la cartouche conformément à la réglementation locale en vigueur.

**7.** Retirez la nouvelle cartouche de ruban de son emballage et notez la position du guide de ruban (1), du bouton (2) et de la broche (3).

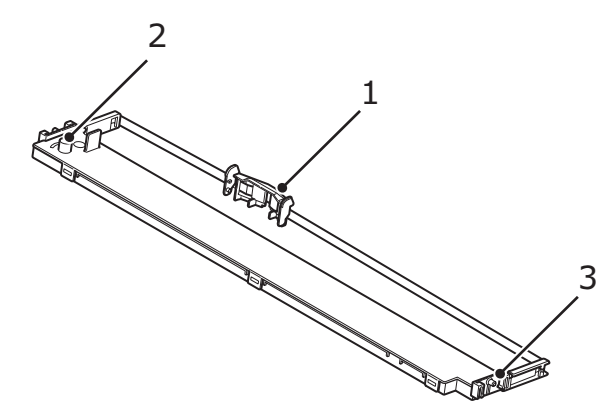

**8.** Dans le sens indiqué par les flèches, insérez les broches situées aux deux extrémités de la cartouche de ruban (1) dans les encoches en U (2) de l'imprimante jusqu'à ce que la cartouche de ruban soit bien en place.

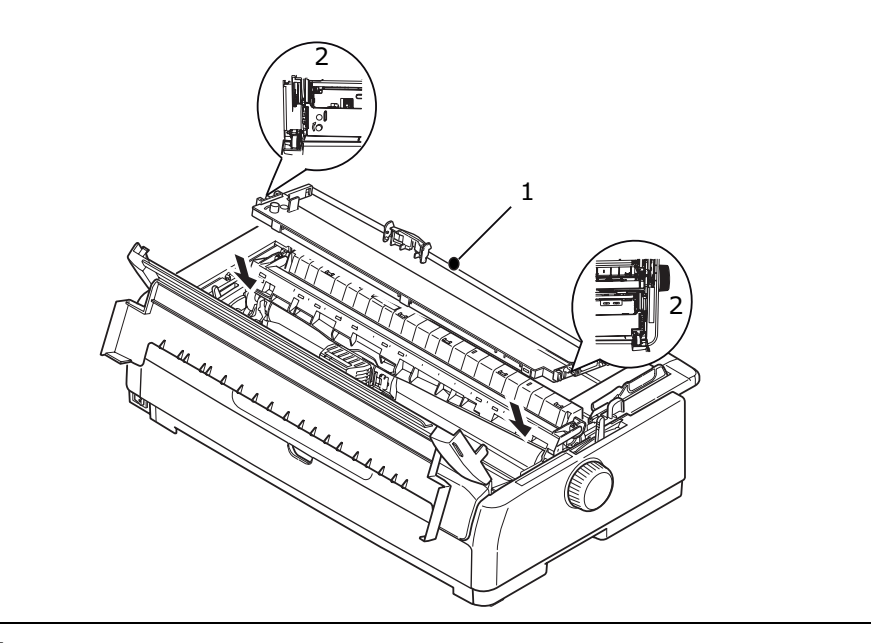

*NOTE Pour faciliter l'installation de la cartouche de ruban, alignez-la avec le bord supérieur des encoches. Détendez légèrement le ruban.*  **9.** Saisissez les côtés du guide de ruban, inclinez-le jusqu'à ce que le guide de ruban soit aligné avec la fente de la tête d'impression.

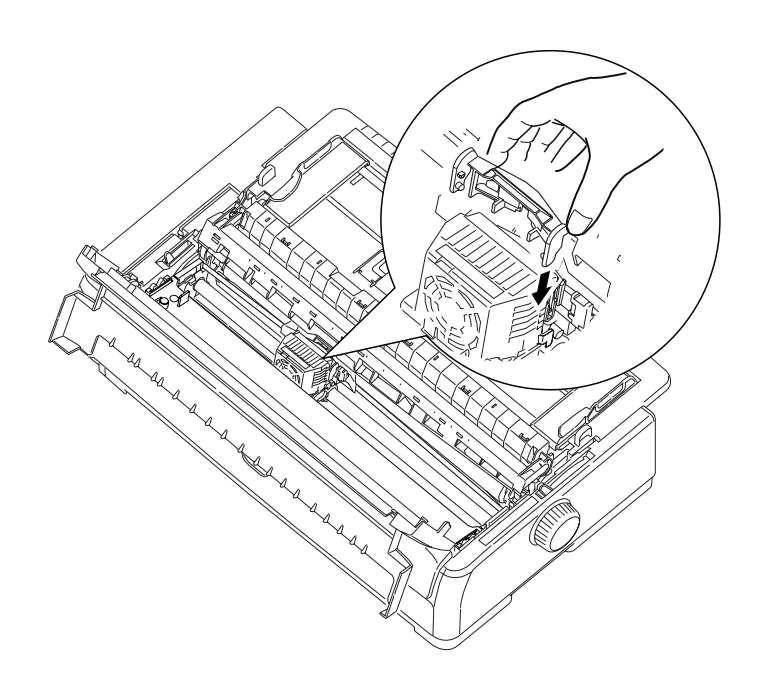

*REMARQUE Veillez à enfoncer le guide jusqu'à l'extrémité de la tête d'impression.* 

**10.** Déplacez la tête d'impression horizontalement pour vérifier que le ruban est correctement installé.

**11.** Tournez le bouton (1) dans le sens des aiguilles d'une montre (dans le sens de la flèche) pour enrouler le ruban.

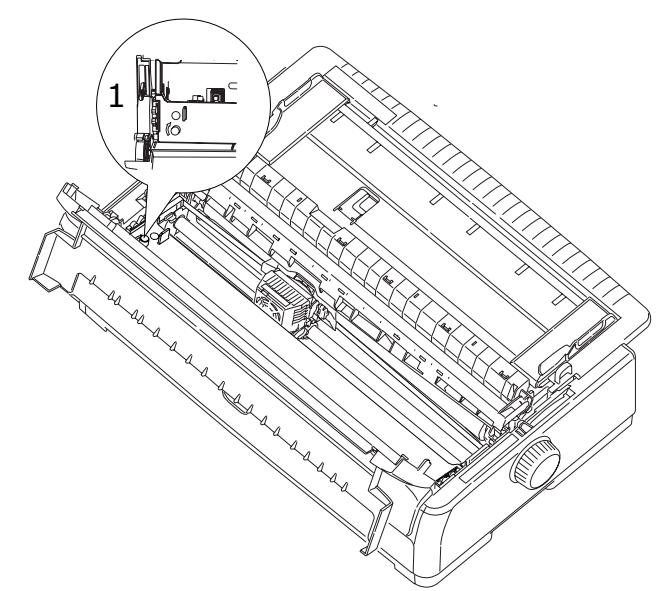

#### **ATTENTION !**

- Ne tournez pas le ruban dans le sens inverse des aiguilles d'une montre, car le ruban risquerait de se bloquer.
- > Assurez-vous de ne pas emmêler ou endommager le ruban lorsque vous le faites passer dans l'espace entre la tête d'impression et le guide de ruban.
- **12.** Réglez le levier d'épaisseur de papier en fonction du papier utilisé. (Reportez-vous à « Réglage du levier d'épaisseur de papier » à la page 35.)
- **13.** Fermez le capot.

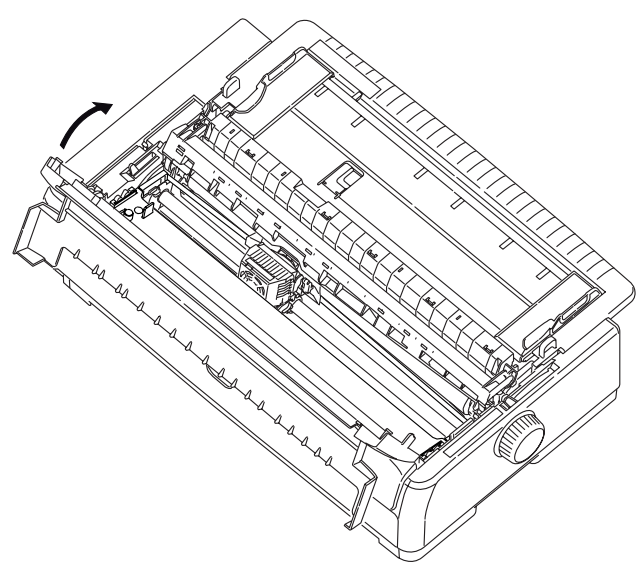

**14.** Mettez l'interrupteur d'alimentation de l'imprimante en position ON.

#### INFORMATIONS POUR LA COMMANDE DE CONSOMMABLES

| ÉLÉMENT                   | MODÈLE        | DURÉE DE VIE              | RÉFÉRENCE |
|---------------------------|---------------|---------------------------|-----------|
| Cartouche de ruban (noir) | ML5720/ML5790 | 8 millions de caractères  | 44173405  |
|                           | ML5721/ML5791 | 13 millions de caractères | 44173406  |

### **INSTALLATION DES OPTIONS**

#### **INSTALLATION DU CHARGEUR FEUILLE À FEUILLE**

Pour installer le chargeur feuille à feuille (CSF) facultatif, procédez comme suit :

- **1.** Assurez-vous que l'imprimante est hors tension.
- **2.** Assurez-vous que le levier de type de papier est en position feuille à feuille.

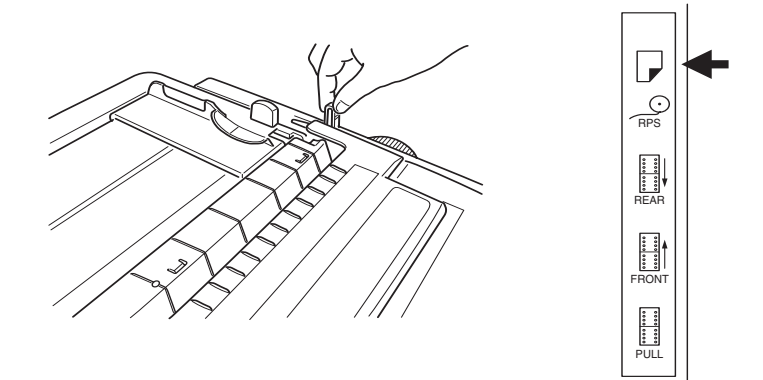

- **3.** Ouvrez le capot d'accès et ajustez le levier d'épaisseur de papier en fonction du papier. Reportez-vous à la section « Réglage du levier d'épaisseur de papier » à la page 35.
- **4.** Retirez le bac de chargement papier en le saisissant par les onglets (1) de chaque côté et en le tirant vers le haut.

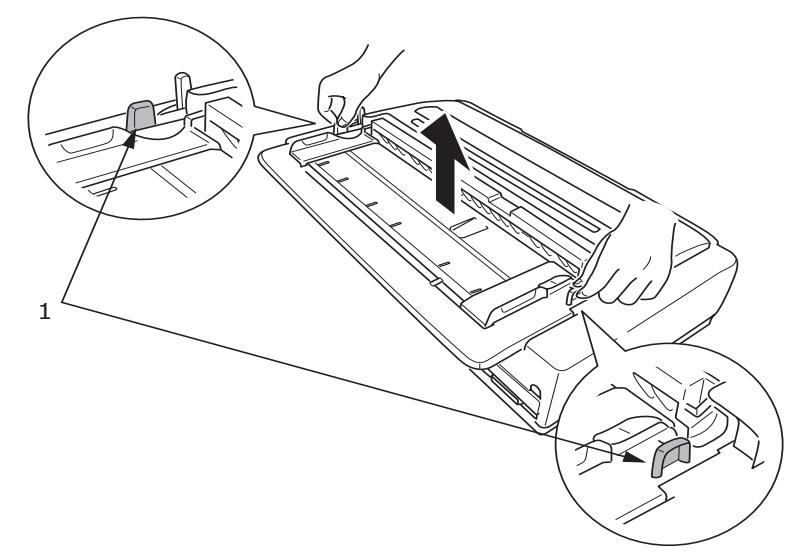

**5.** Retirez l'Assemblage du guide d'entraînement remonté (1) en sortant les loquets (2) de chaque côté, en le tirant vers l'avant (3), puis vers le haut (4).

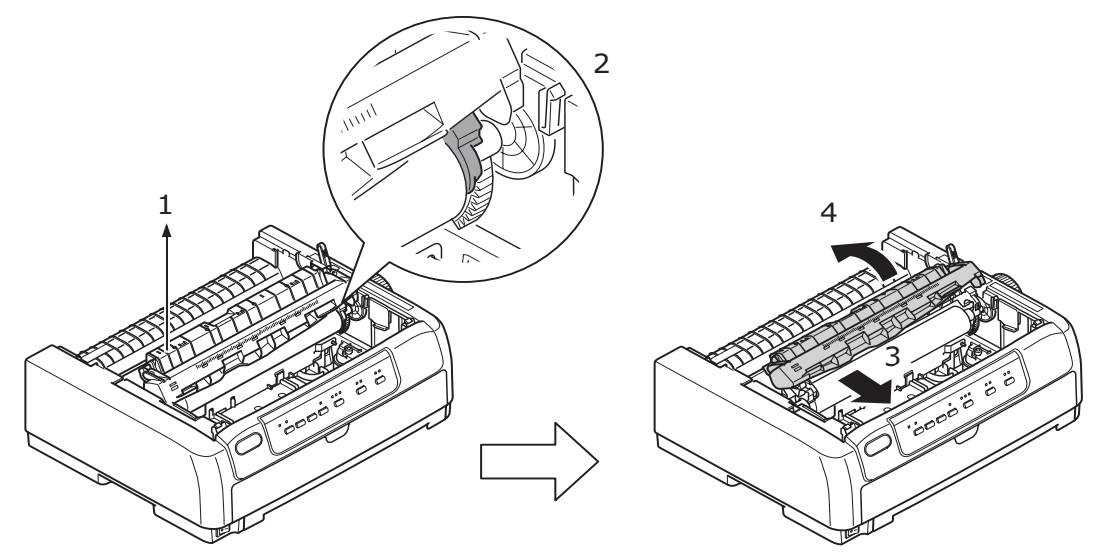

**6.** Guidez l'extrémité du chargeur feuille à feuille des deux côtés du cylindre, puis appuyez pour le bloquer.

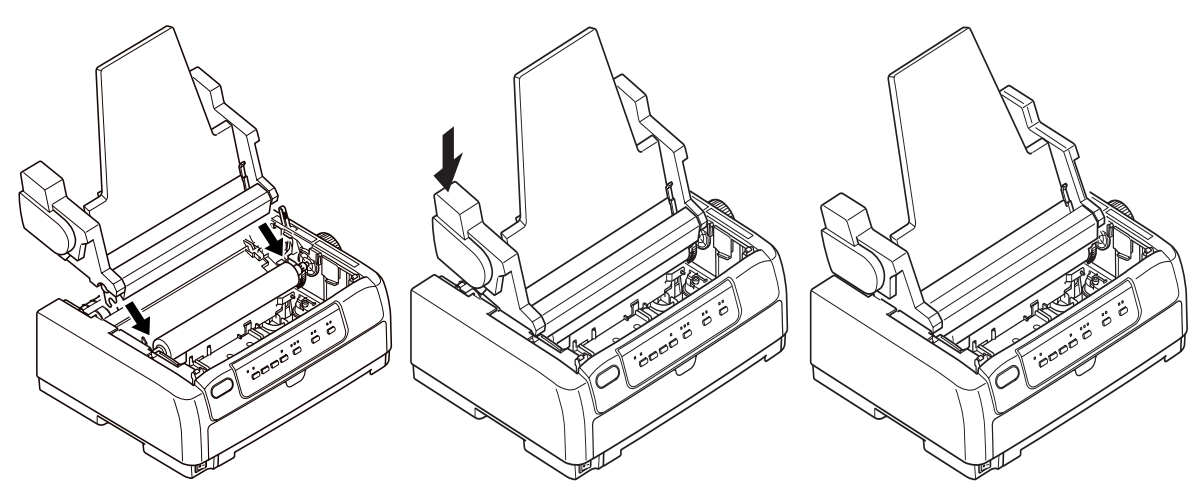

**7.** Branchez le connecteur CSF dans le port CSF à l'arrière de l'imprimante.

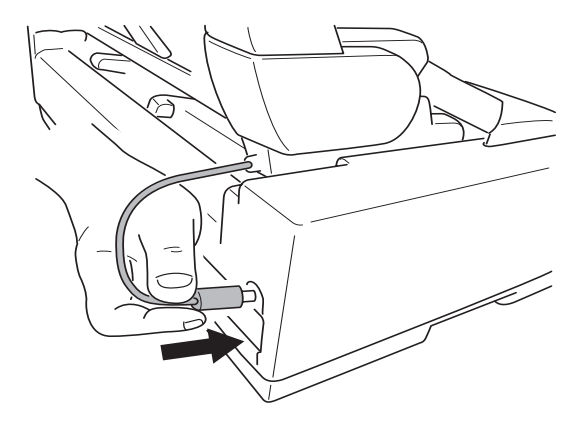

8. Mettez l'interrupteur d'alimentation de l'imprimante en position ON.

*REMARQUE L'assemblage du guide avec CSF ne peut pas être utilisé sur les imprimantes ML5720/ML5721.* 

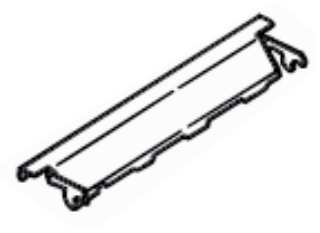

### INSTALLATION DU SUPPORT DE PAPIER EN ROULEAU (ML5720/ML5790)

Pour installer le support de papier en rouleau (RPS) facultatif, procédez comme suit :

- **1.** Assurez-vous que l'imprimante est hors tension.
- 2. Assurez-vous que le levier de type de papier est réglé sur RPS.

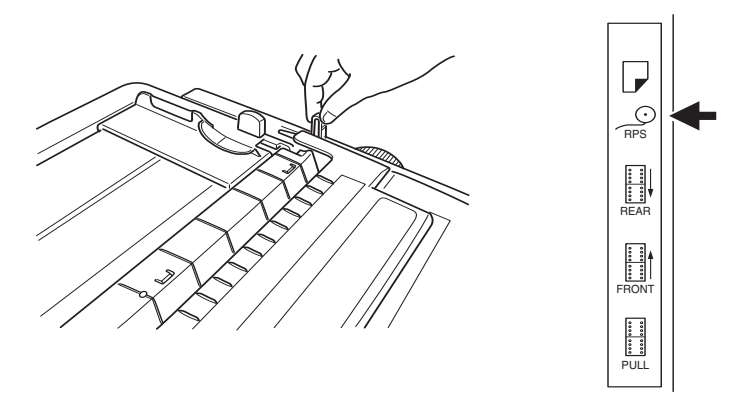

3. Retirez le support d'assemblage du guide d'entraînement remonté.

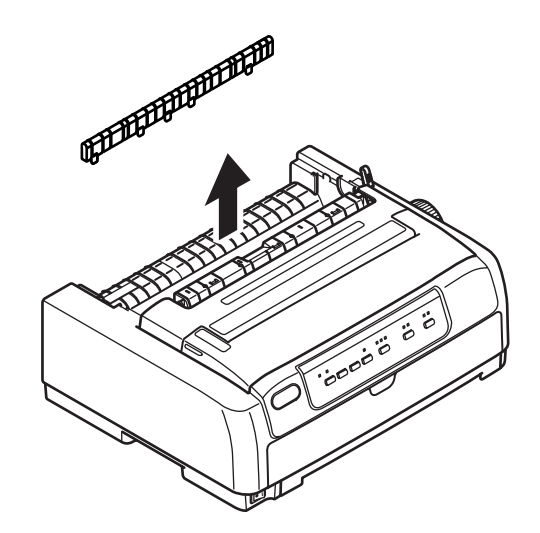

**4.** Retirez le bac de chargement papier par le dessus en le saisissant par les onglets de chaque côté et en le tirant vers le haut.

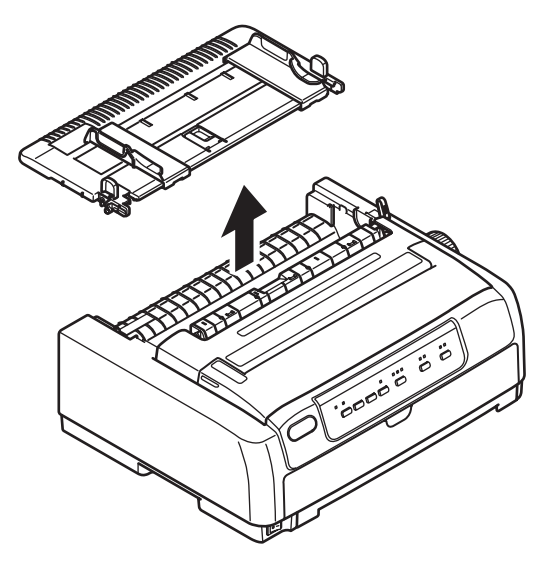

**5.** Installez le séparateur (1). Insérez le RPS (2) dans les fentes d'insertion des séparateurs (3) et poussez-le vers l'arrière (4).

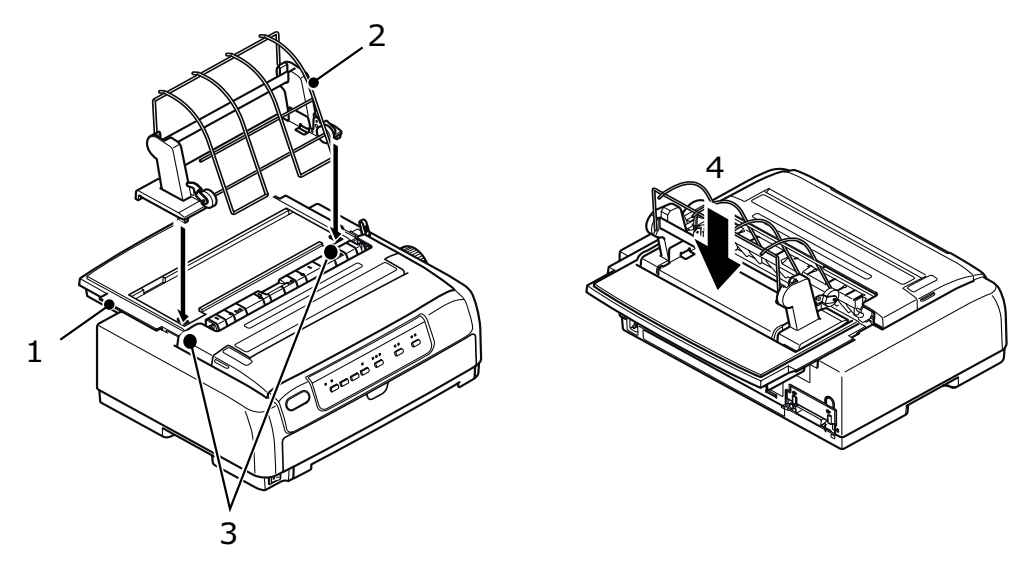

**6.** Branchez le connecteur RPS dans le port à l'arrière de l'imprimante.

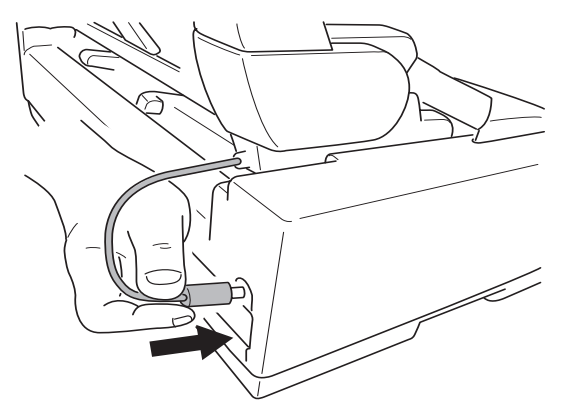

### INSTALLATION DE LA CARTE D'INTERFACE RÉSEAU ET SÉRIE

Pour installer l'une des options ci-dessus, suivez les instructions d'installation sur la fiche fournie avec l'option.

#### **R**ÉFÉRENCE DE COMMANDE DES OPTIONS

| OPTION                                  | MODÈLE                         | RÉFÉRENCE DE<br>COMMANDE                   |
|-----------------------------------------|--------------------------------|--------------------------------------------|
| Entraînement par traction               | ML5720/ML5790                  | 44753902                                   |
|                                         | ML5721/ML5791                  | 44754002                                   |
| Chargeur feuille à feuille              | ML5720/ML5790                  | 44497402                                   |
|                                         | ML5721/ML5791                  | 44497502                                   |
| Support de papier en rouleau            | ML5720/ML5790                  | YA4053-1057G015                            |
| Unité d'entraînement                    | ML5720/ML5790                  | 44454902                                   |
|                                         | ML5721/ML5791                  | 44455002                                   |
| Interface série RS-232C                 | ML5720/ML5721<br>ML5790/ML5791 | 44455102                                   |
| Interface réseau<br>100BASE-TX/10BASE-T | ML5720/ML5721<br>ML5790/ML5791 | Veuillez contacter<br>votre revendeur OKI. |

# CARACTÉRISTIQUES

| MODÈLE | NUMÉRO DE<br>MODÈLE |
|--------|---------------------|
| ML5720 | D22540B             |
| ML5721 | D22550B             |
| ML5790 | D22560B             |
| ML5791 | D22570B             |

| ÉLÉMENT                                                                                                    | CARACTÉRISTIQUES                                                                                                    |
|----------------------------------------------------------------------------------------------------|----------------------------------------------------------------------------------------------------|
| Méthode d'impression                                                                                                    | Matricielle Impact                                                                                                    |
| Tête d'impression<br>ML5720/ML5721<br>ML5790/ML5791                                                                                               | 18 broches, diamètre 0,33 mm (0,012 pouce)<br>24 broches, diamètre 0,2 mm (0,0079 pouce)                                                                                                    |
| Dimensions<br>ML5720/ML5790<br>ML5721/ML5791                                                                                                    | 438 mm (L) x 375 mm (P) x 191 mm (H)<br>592 mm (L) x 375 mm (P) x 191 mm (H)<br>(avec bouton de cylindre d'impression, support<br>d'assemblage du guide d'entraînement remonté et<br>séparateur de papier)                                                                                   |
| Poids<br>ML5720/ML5790<br>ML5721/ML5791                                                                                                    | 7,5 kg<br>10 kg                                                                                                    |
| Alimentation en courant<br>Tension<br>Fréquence                                                                                                   | 220 - 240V ± 10%<br>50/60 Hz ± 2 %                                                                                                    |
| Consommation de courant<br>(sans les options liées)<br>Fonctionnement<br>ML5720/ML5721<br>ML5790/ML5791<br>Mode veille<br>Mode économie d'énergie | Typ. 59W (ISO/IEC10561/Letter/Draft Range 1<br>(Brouillon Plage 1))<br>Typ. 88W (ISO/IEC10561/Letter/Draft Range 1<br>(Brouillon Plage 1))<br>15 W<br>2,0 W                                                                                                    |
| Conditions environnementales<br>Fonctionnement<br>Stockage                                                                                        | 5°C – 40°C, 20% – 80% d'humidité relative (Condition<br>de test pour la précision d'impression : 15°C – 30°C,<br>40% – 70% d'humidité relative)<br>10°C – 50°C, 5 % – 95 % d'humidité relative<br>L'imprimante doit être stockée dans son emballage<br>d'origine, sans formation d'humidité. |
| Niveau de bruit                                                                                                    | Le bruit acoustique de ce produit est inférieur à 57 dB<br>(A) (ML5720/ML5721) et 57 dB (A) (ML5790/ML5791),<br>tel que mesuré conformément à la norme EN ISO<br>7779.                                                                                                    |

# INDEX

## A

| alignement des |   |
|----------------|---|
| perforations27 | ' |
| _              |   |

### В

| bourrages papier         |   |
|--------------------------|---|
| feuille à feuille64      | ł |
| formulaires en continu65 | 5 |

# С

| Caractéristiques 84       | 1 |
|---------------------------|---|
| chargement du papier      |   |
| feuille à feuille         | Э |
| formulaires en continu 19 | Э |
| contrôle de l'imprimante  |   |
| à l'aide de DIPUS 18      | 3 |

### D

| démontage                 |
|---------------------------|
| entraînement              |
| à broches arrière         |
| entraînement              |
| à broches avant           |
| DIPUS                     |
| moniteur d'état18         |
| utilitaire d'installation |
| du bouton18               |
| utilitaire d'installation |
| du Haut du formulaire 18  |
| utilitaire d'installation |
| du menu18                 |
|                           |

### Е

| éjection du papier       |  |
|--------------------------|--|
| feuille à feuille 31     |  |
| formulaires en continu27 |  |
| émulations16             |  |

### F

| facultatif              |
|-------------------------|
| chargement du chargeur  |
| feuille à feuille 32    |
| chargement du support   |
| de papier en rouleau 33 |
| support de papier       |
| en rouleau 32           |
| formulaires en continu  |
| chargement              |
| par l'arrière 20        |
| chargement              |
| par l'avant 23          |
|                         |

## G

| guide de l'utilisateur |
|------------------------|
| impression8            |
| liste7                 |

### Н

| haut de formulaire |   |
|--------------------|---|
| définition62       | 2 |
| enregistrement63   | 3 |

# I

| identification des pannes 6 | 7 |
|-----------------------------|---|
| impression de fichiers 1    | 8 |
| imprimante                  |   |
| emplacement1                | 1 |
| pièces                      | 9 |
| test d'impression1          | 4 |
| indications d'alarme 6      | 7 |
| installation des options    |   |
| carte d'interface réseau 8  | 3 |
| carte d'interface série 8   | 3 |
| chargeur feuille            |   |
| à feuille7                  | 9 |
| support de papier           |   |
| en rouleau 8                | 1 |
| interface                   |   |
| parallèle1                  | 5 |
| USB 1                       | 5 |

### Μ

| mise hors tension1      | 3 |
|-------------------------|---|
| mise sous tension1      | 2 |
| mode d'emploi 3         | 7 |
| fonctions des boutons 4 | 0 |
| voyants3                | 8 |
| modification des        |   |
| emplacements de papier  |   |
| feuille à feuille       |   |
| à formulaires           |   |
| en continu 3            | 1 |
| formulaires en continu  |   |
| à feuille à feuille 3   | 1 |
|                         |   |

#### **N** net

| ettoyage   |   |
|------------|---|
| extérieur7 | 2 |
| intérieur7 | 2 |

### Ρ

| page de test       | 17 |
|--------------------|----|
| parametres de mena |    |
| confirmation       | 42 |
|                    |    |
| initialisation     | 61 |
| licto              | 11 |
| liste              | 44 |
| pilotes            | 16 |
|                    |    |

## R

| Référence de commande  |    |
|------------------------|----|
| des options 8          | 33 |
| réglage de l'épaisseur |    |
| du papier              | 35 |
| ruban                  |    |
| changement             | 73 |
| commande               | 78 |

### **Contact Us**

Italia Français Deutschland United Kingdom Ireland España Portuguesa Sverige Danmark Norge Suomi Nederland België/Belgique Österreich Schweiz/Suisse/Svizzera Polska Česká Slovenská Magyarország Россия Україна Türkiye'ye Serbia Croatia Greece Romania **OKI Europe** Singapore Malaysia ประเทศไทย Australia New Zealand United States Canada Brasil México Argentina Colombia Other countries

www.oki.com/it www.oki.com/fr www.oki.com/de www.oki.com/uk www.oki.com/ie www.oki.com/es www.oki.com/pt www.oki.com/se www.oki.com/dk www.oki.com/no www.oki.com/fi www.oki.com/nl www.oki.com/be www.oki.com/at www.oki.com/ch www.oki.com/pl www.oki.com/cz www.oki.com/sk www.oki.com/hu www.oki.com/ru www.oki.com/ua www.oki.com/tr www.oki.com/rs www.oki.com/hr www.oki.com/gr www.oki.com/ro www.oki.com/eu www.oki.com/sq/ www.oki.com/my/ www.oki.com/th/printing/ www.oki.com/au/ www.oki.com/nz/ www.oki.com/us/ www.oki.com/ca/ www.oki.com/br/printing www.oki.com/mx/ www.oki.com/la/ www.oki.com/la/ www.oki.com/printing/

| Окі Еurope Limited<br>Blays House                      | • | • | • | • | • | • | • | • | • | • | • | • | • | • | • | • | • | • | • | • | • | • | • | • |
|--------------------------------------------------------|---|---|---|---|---|---|---|---|---|---|---|---|---|---|---|---|---|---|---|---|---|---|---|---|
| Wick Road<br>Egham                                     | • | • | • | • | • | • | • | • | • | • | • | • | • | • | • | • | • | • | • | • | • | • | • | • |
| Surrey TW20 OHJ<br>United Kingdom                      | ٠ | ٠ | • | ٠ | ٠ | ٠ | ٠ | ٠ | ٠ | ٠ | ٠ | ٠ | ٠ | ٠ | ٠ | ٠ | ٠ | ۰ | ٠ | ٠ | ٠ | ٠ | ٠ | ٠ |
|                                                        | • | • | • | • | • | • | • | • | • | • | • | • | • | • | • | • | • | • | • | • | • | • | • | • |
|                                                        | ۰ | • |   | ۰ | • | • | • | ۰ | ٠ | • | ٠ | • | ۰ | ٠ | • | ۰ | ۰ | ۰ |   |   | ۰ | ٠ | ٠ | • |
| Tel: +44 (0) 208 219 2190<br>Fax: +44 (0) 208 219 2199 | ٠ | ٠ | • | ٠ | ٠ | ۰ | • | ٠ | ٠ | ٠ | ٠ | ٠ | ٠ | • | • | ٠ | ٠ | ٠ | ٠ | • | ٠ | • | ٠ | ۰ |
| www.oki.com/eu                                         | • | • | • | • | • | • | • | • | • | • | • | • | • | • | • | • | • | • | • | • | • | • | • | • |
|                                                        | ٠ | • | ٠ | ٠ | ٠ | ٠ |   | • | • | • | ٠ | ٠ | ٠ | ٠ | ٠ | ٠ | ٠ | ٠ | ٠ | ٠ | ٠ | ٠ | ٠ | ٠ |
|                                                        |   |   |   | • |   |   |   |   |   |   | • |   |   | • |   | • |   |   |   |   | • | • |   |   |